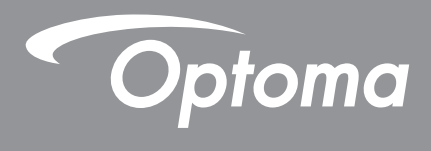

# **Projektor DLP®**

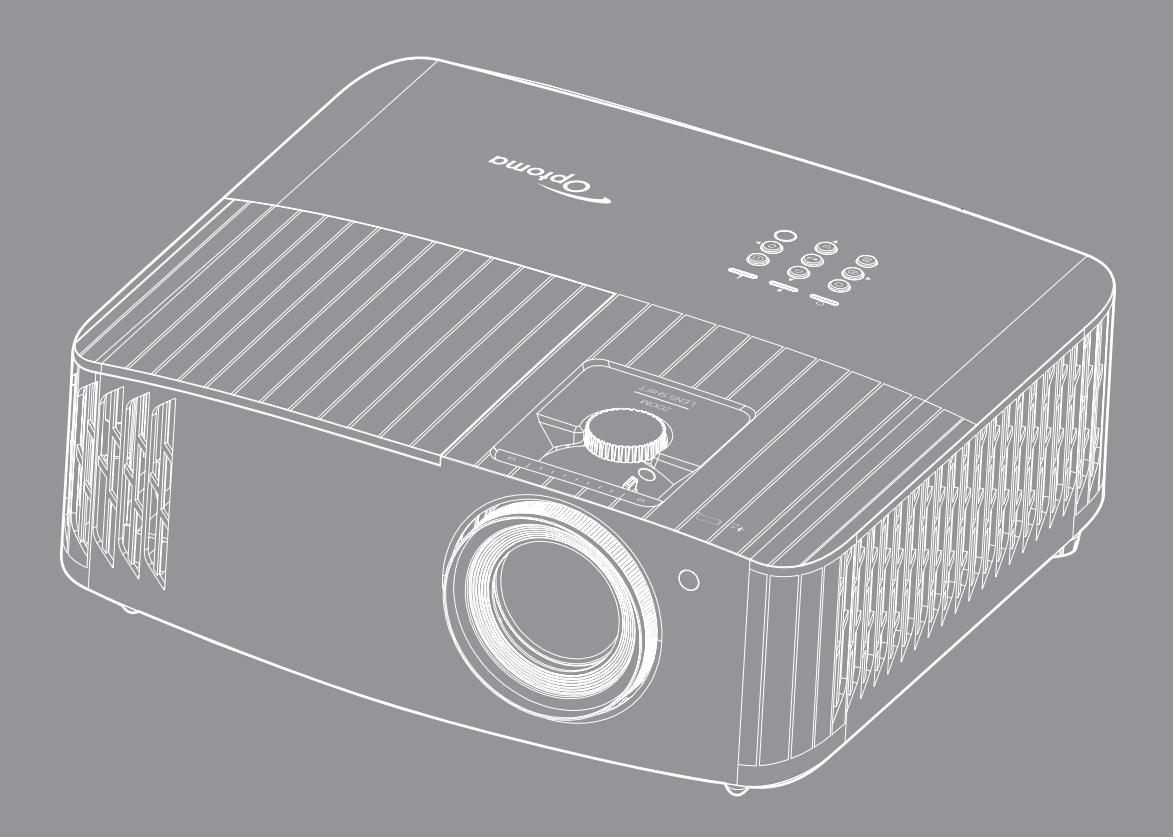

Uživatelská příručka

## OBSAH

| BEZPEČNOST                                  | 4  |
|---------------------------------------------|----|
| Důležité bezpečnostní instrukce             | 4  |
| Čištění obiektivu                           | 5  |
| Beznečnostní informace pro funkci 3D        | 6  |
| Autorských Práv                             | 6  |
| Zřeknutí se odnovědnosti                    | 7  |
| Definice echroppych známek                  | 7  |
|                                             | 7  |
| ruu.<br>Drabléčaní a abadě pro atéty FU     | /  |
| Promaseni o snode pro sialy EU              | 0  |
| <i>WEEE</i>                                 | 8  |
| ÚVOD                                        | 9  |
| Obsah krabice                               | 9  |
| Standardní příslušenství                    | 9  |
| Volitelné nříslušenství                     | 9  |
| Ponis produktu                              | 10 |
| Přinciení                                   | 11 |
| Klávesnice                                  | 12 |
| Dálkový ovladač                             | 13 |
| NASTAVENÍ A INSTALACE                       | 14 |
| Instalace projektoru                        | 14 |
| Připojení zdrojů k projektoru               | 15 |
| Nastavení promítaného obrazu                | 16 |
| Zprovoznění dálkového ovladače              | 17 |
| POUŽÍVÁNÍ PROJEKTORU                        | 19 |
| Zapnutí/vypnutí projektoru                  | 19 |
| Výběr vstupního zdroje                      | 22 |
| Popis hlavní obrazovky                      | 23 |
| Systémový datum a čas                       | 23 |
| Nabídka nastavení projektoru (OSD)          | 24 |
| Strom nabídky OSD                           | 25 |
| Nabídka Obrázek                             | 31 |
| Nabídka Zvuk                                | 37 |
| Nabídka Nastavení                           | 38 |
| Nabídka Info                                | 41 |
| Nabídka Svstem settings (Nastavení svstému) | 42 |
| Výběr vstupního zdroje                      | 49 |
| Výběr aplikace                              | 50 |
| Podporované formáty multimédií              | 54 |
| Zobrazení stavového panelu                  | 58 |
| Alexa / Asistent Google                     | 58 |
| · · · · · · · · · · · · · · · · · · ·       |    |

| ÚDRŽBA                                 | . 59 |
|----------------------------------------|------|
| Výměna lampy (pouze pracovníci údržby) | 59   |
| DODATEČNÉ INFORMACE                    | . 61 |
| Kompatibilní rozlišení                 | 61   |
| Velikost obrazu a promítací vzdálenost | 67   |
| Rozměry projektoru a stropní instalace | 68   |
| Kód IR dálkového ovládání              | 69   |
| Odstraňování problémů                  | 70   |
| Varovné indikátory                     | 71   |
| Technické údaje                        | 74   |
| Globální zastoupení Optoma             | 75   |

# BEZPEČNOST

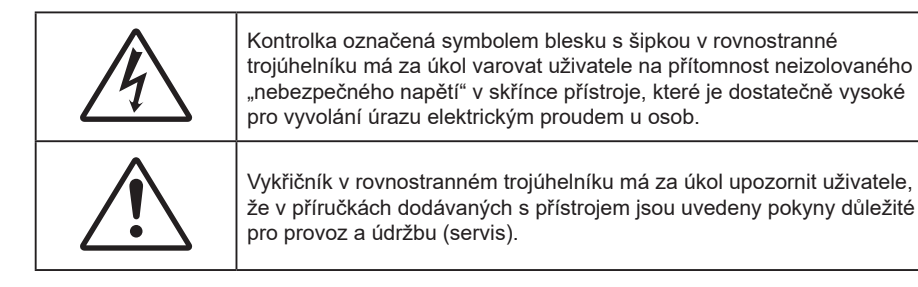

Řiďte se prosím všemi výstrahami, varováními a provádějte údržbu podle pokynů v tomto návodu.

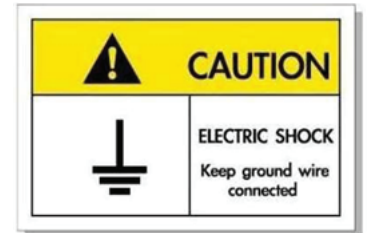

Přístroj a jeho periferní doplňky musí být řádně uzemněné, aby se zabránilo úrazu elektrickým proudem.

### Důležité bezpečnostní instrukce

 Aby se prodloužila účinná životnost lampy, nechte ji rozsvícenou alespoň 60 sekund a nuceně ji nevypínejte.

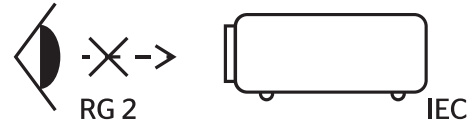

Nedívejte se upřeně do paprsku, RG2. Jako u všech zdrojů jasného světla se nedívejte upřeně do přímého paprsku, RG2 IEC 62471-5:2015.

- Neblokujte větrací otvory. Aby projektor správně fungoval a nepřehříval se, doporučujeme jej umístit na takové místo, na kterém nebude omezeno větrání. Neumísťujte projektor na zarovnaný konferenční stolek, sedačku, postel atd. Neumísťujte projektor do uzavřených prostor, například do knihovny nebo do skříňky s omezeným prouděním vzduchu.
- Aby se omezilo nebezpečí požáru a/nebo úrazu elektrickým proudem, nevystavujte projektor dešti ani vlhkosti. Neumísťujte projektor v blízkosti zdrojů tepla, například radiátorů, ohřívače, kamen nebo jiných spotřebičů, jako například zesilovačů, které vyzařují teplo.
- Zabraňte vniknutí předmětů nebo tekutin do projektoru. Mohou se dostat do kontaktu s částmi o vysokém napětí a způsobit zkrat, který by mohl mít za následek požár nebo úraz elektrickým proudem.
- Nepoužívejte zařízení v následujících podmínkách:
  - V extrémně teplém, studeném nebo vlhkém prostředí.
    - (i) Zajistěte, aby se okolní pokojová teplota nacházela v rozsahu 5°C 40°C.
      - (ii) Relativní vlhkost je 10 % ~ 85 %
  - V oblastech náchylných k nadměrnému prachu a špíně.
  - Blízko přístrojů, které vytváří silné magnetické pole.
  - Místo na přímém slunečním světle.
- Tento projektor nepoužívejte na místech, na kterých se mohou v ovzduší vyskytovat hořlavé nebo výbušné plyny. Během provozu se lampa uvnitř projektoru silně zahřívá a v případě vznícení plynů by mohlo dojít k požáru.
- Pokud došlo k fyzickému poškození nebo nesprávnému použití projektoru, nepoužívejte jej. Mezi příklady fyzického poškození/nesprávného použití patří (ale bez omezení):
  - Došlo k pádu projektoru.
  - Došlo k poškození napájecího kabelu nebo zástrčky.

- Došlo k potřísnění projektoru tekutinou.
- Projektor byl vystaven dešti nebo vlhkosti.
- Do projektoru spadl cizí předmět nebo se něco uvolnilo uvnitř projektoru.
- Projektor neumísťujte na nestabilní místo. Projektor by mohl spadnout a mohlo by dojít ke zranění osob nebo k poškození projektoru.
- Během provozu neblokujte světlo vycházející z objektivu projektoru. Světlo předmět zahřeje a může jej roztavit a následně způsobit popáleniny nebo požár.
- Neotvírejte nebo nerozebírejte výrobek kvůli možnému zasažení elektrickým proudem.
- Nepokoušejte se opravit tento přístroj vlastními silami. Po otevření skříňky nebo odložení krytu budete vystavení nebezpečnému napětí a jiným rizikům. Před odesláním přístroje na opravu kontaktujte společnost Optoma.
- Prohlédněte všechny bezpečnostní symboly na skřínce přístroje.
- Tento přístroj smí opravovat pouze kvalifikovaný servisní pracovník.
- Používejte pouze doplňky specifikované výrobcem.
- Během provozu se nedívejte přímo do objektivu projektoru. Světlo může poškodit Vaše oči.
- Před výměnou lampy nechte přístroj vychladnout. Dodržujte pokyny uvedené na stránkách 59-60.
- Tento projektor je schopen samostatně zjistit věk lampy. Lampu vyměňte, když k tomu budete vyzváni varovným hlášením.
- Po výměně modulu lampy resetujte funkci "Lamp Reset (Vynulování lampy)" v nabídce OSD "Lamp Settings (Nastavení lampy)".
- Po vypnutí projektoru nechte dokončit chladící cyklus větráku, než zařízení odpojíte od sítě. Ochlazení zařízení zabere až 90 sekund.
- Ke konci životnosti lampy se na obrazovce zobrazí zpráva "Lamp life exceeded. (Překročena životnost lampy.)". Obraťte se na místního prodejce nebo servisní středisko a co nejdříve nechte lampu vyměnit.
- Před čištěním přístroj vypněte a odpojte zástrčku napájecího kabelu z elektrické zásuvky.
- K očištění krytu použijte měkký suchý hadřík mírně navlhčený čistícím prostředkem. Zařízení nečistěte abrazivními čistícími prostředky, vosky nebo rozpouštědly.
- Nebudete-li zařízení delší dobu používat, odpojte zástrčku napájecího kabelu z elektrické zásuvky.

**Poznámka:** Když lampa dosáhne konec své životnosti, projektor se nedá zapnout, nebyl-li vyměněn lampový modul. Při výměně lampy se řiďte postupem, který je popsán a stranách 59-60 kapitoly "Výměna lampy".

- Neumísťujte projektor na místa, na kterých by mohl být vystaven vibracím nebo nárazu.
- Nedotýkejte se objektivu holýma rukama.
- Před skladováním vyjměte baterii/baterie z dálkového ovladače. Zůstanou-li baterie delší dobu v ovladači, mohou vytéct.
- Projektor nepoužívejte ani neuchovávejte na místech, na kterých se může vyskytovat kouř z oleje nebo cigaret. Mohlo by to omezit výkon projektoru.
- Dodržte správnou orientaci umístění projektoru. Nestandardní umístění může omezit výkon projektoru.
- Použijte prodlužovací kabel nebo přepěťovou ochranu. Výpadky napájení a dlouhodobé podpětí mohou zařízení ZNIČIT.

### Čištění objektivu

- Před čištěním objektivu vypněte napájení projektoru, odpojte napájecí kabel a počkejte, dokud projektor zcela nevychladne.
- K odstranění prachu použijte nádobku se stlačeným vzduchem.
- Opatrně otřete objektiv speciální utěrkou pro čištění objektivů. V žádném případě se nedotýkejte objektivu prsty.
- K čištění objektivu nepoužívejte alkalické/kyselé detergenty ani těkavá rozpouštědla. Na poškození objektivu způsobená při čištění se nevztahuje záruka.

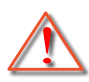

Varování: K odstranění prachu nebo nečistot z objektivu nepoužívejte sprej, který obsahuje hořlavé plyny. Mohlo by dojít k požáru vlivem vysokého tepla uvnitř projektoru.

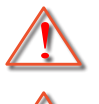

Varování: Nečistěte objektiv, pokud se projektor zahřívá, protože by mohlo dojít k odloupnutí povrchové vrstvy z objektivu.

Varování: Objektiv neotírejte ani se jej nedotýkejte tvrdým předmětem.

### Bezpečnostní informace pro funkci 3D

Než vy nebo vaše dítě použijete funkci 3D, seznamte se a dodržujte všechna doporučená varování a zásady.

#### Varování

Děti a mládež mohou být vnímavější ke zdravotním problémům souvisejícím se sledováním ve 3D a při sledování tohoto zobrazení musí být pod přímým dozorem.

### Varování před fotocitlivým záchvatem a dalšími zdravotními riziky

- U některých diváků může dojít k epileptickému záchvatu při vystavení některým blikajícím obrázkům nebo světlům obsaženým v některých obrázcích projektoru nebo videohrách. Pokud trpíte epilepsií nebo pokud se ve vaší rodině v minulosti vyskytla epilepsie nebo záchvaty, před používáním funkce 3D se poraďte s odborným lékařem.
- I osoby, jenž epilepsií nebo záchvaty netrpí nebo se epilepsie nebo záchvaty neprojevily v minulosti v jejich rodinách, se mohou nacházet v nediagnostikovaném stavu, který může způsobit fotocitlivé epileptické záchvaty.
- Těhotné ženy, senioři, osoby ve vážném zdravotním stavu, osoby postižené poruchami spánku nebo pod vlivem alkoholu by neměly používat funkci 3D tohoto přístroje.
- Pokud se u vás projeví některý z následujících příznaků, ihned přestaňte sledovat obrázky 3D a poraďte se s odborným lékařem: (1) změněné vidění; (2) závrativost; (3) závrať; (4) mimovolné pohyby, například trhání očí nebo svalů; (5) zmatenost; (6) nevolnost; (7) ztráta vědomí; (8) nepokoj; (9) křeče; a/ nebo (10) dezorientace. U dětí a mládeže se mohou tyto příznaky projevovat pravděpodobněji, než u dospělých. Rodiče musí sledovat své děti a ptát se jich, zda se u nich neprojevují tyto příznaky.
- Sledování 3D projekce může rovněž způsobovat pohybová onemocnění, percepční následky, dezorientaci, namáhání zraku a sníženou postojovou stabilitu. Pro snížení vlivu těchto projevů doporučujeme uživatelům, aby prováděli pravidelné přestávky. Pokud vaše oči prokazují příznaky únavy nebo vysoušení nebo pokud se u vás projeví některý z výše uvedených příznaků, ihned přestaňte tento přístroj používat a nepokračujte v jeho používání alespoň třicet minut po zmizení příznaků.
- Dlouhodobé sledování 3D projekce příliš blízko promítací plochy může poškodit zrak. Ideální sledovací vzdálenost je minimálně trojnásobek výšky promítací plochy. Doporučujeme, aby se oči diváka nacházely v rovině s promítací plochou.
- Dlouhodobé sledování 3D projekce s nasazenými 3D brýlemi může způsobit bolest hlavy nebo únavu. Pokud se u vás projeví bolest hlavy, únava nebo nevolnost, přestaňte sledovat 3D projekci a odpočiňte si.
- Nepoužívejte 3D brýle k jinému účelu, než ke sledování 3D projekce.
- Nošení 3D brýlí k jakémukoli jinému účelu (jako běžné brýle, sluneční brýle, ochranné brýle atd.) vám může způsobit fyzickou újmu a může oslabit váš zrak.
- Sledování 3D projekce může u některých diváků způsobit dezorientaci. Z tohoto důvodu NEUMÍSŤUJTE 3D PROJEKTOR v blízkosti otevřených schodišťových šachet, kabelů, balkónů nebo jiných předmětů, o které lze zakopnout, do kterých lze vrazit nebo u kterých může dojít ke sražení, poškození nebo převržení.

### Autorských Práv

Tato publikace, včetně všech fotografií, obrázků a softwaru, je chráněna mezinárodními zákony na ochranu autorských práv a veškerá práva jsou vyhrazena. Bez písemného souhlasu autora je zakázáno reprodukování této příručky nebo jakéhokoli obsaženého materiálu.

© Autorských Práv 2021

### Zřeknutí se odpovědnosti

Změny informací v tomto dokumentu bez předchozího upozornění vyhrazeny. Výrobce neposkytuje žádná ujištění ani záruky s ohledem na obsah tohoto dokumentu a výslovně se zříká jakékoli záruky obchodovatelnosti nebo vhodnosti pro určitý účel. Výrobce si dále vyhrazuje právo pravidelně ověřovat a měnit obsah tohoto dokumentu bez předchozího upozornění.

### Definice ochranných známek

Kensington je ochranná známka společnosti ACCO Brand Corporation registrovaná v USA. Vydané registrace a podané patentové přihlášky v dalších zemích na celém světě.

HDMI, logo HDMI a rozhraní High-Definition Multimedia Interface jsou ochranné známky nebo registrované ochranné známky společnosti HDMI Licensing LLC v USA a dalších zemích.

DLP<sup>®</sup>, DLP Link a logo DLP jsou registrované ochranné známky společnosti Texas Instruments a BrilliantColor<sup>™</sup> je ochranná známka společnosti Texas Instruments.

MHL, Mobile High-Definition Link a logo MHL jsou ochranné známky nebo registrované ochranné známky společnosti MHL Licensing, LLC.

Všechny ostatní názvy produktů použité v této příručce jsou majetkem příslušných vlastníků a jsou uznávány.

### FCC

Toto zařízení bylo testováno a zjistilo se, že se podřizuje limitu určeném pro Třídu B digitálních zařízení podle Kapitoly 15 podmínek Federální komise pro komunikaci. Tato omezení mají poskytnout rozumnou ochranu před škodlivým rušením pro instalace v obytných prostorách. Toto zařízení generuje, používá a může vyzařovat radiové frekvence a nebylo-li nainstalováno v souladu s pokyny, může způsobit škodlivé interference radiovým komunikacím.

Ale neexistuje žádná záruka, že v konkrétní instalaci nedojde k rušení. Jestliže toto zařízení způsobí škodlivé zasahování do rádiového nebo televizního příjmu, což je možné zkontrolovat vypnutím nebo zapnutím zařízení, uživateli se doporučuje opravit zasahování jedním z následujících kroků:

- Přesměrujte nebo přemístěte přijímací anténu.
- Zvětšete vzdálenost mezi zařízením a přijímačem.
- Připojte zařízení do zásuvky v jiném obvodu, než je připojen přijímač.
- V případě potřeby se poraďte v místě zakoupení výrobku nebo se zkušeným televizním či rozhlasovým technikem.

### Poznámka: Stíněné kabely

Všechna připojení do jiných počítačových zařízení musí být provedena stíněnými kabely, aby byla dodržena shoda s předpisy FCC.

#### Upozornění

Změny nebo úpravy bez výslovného souhlasu výrobce mohou způsobit ztrátu uživatelské ochrany, zaručené Federálním úřadem pro komunikace (FCC), při provozu tohoto projektoru.

#### Provozní podmínky

Tento přístroj splňuje požadavky části 15 pravidel FCC. Provoz vyžaduje splnění následujících dvou podmínek:

- 1. Toto zařízení nesmí způsobovat škodlivé rušení, a
- 2. Zařízení musí akceptovat jakékoli rušivé signály včetně poruch, které mohou mít za následek neočekávanou funkci.

#### Poznámka: Uživatelé v Kanadě

Toto zařízení třídy B splňuje kanadské předpisy ICES-003.

Remarque à l'intention des utilisateurs canadiens

Cet appareil numerique de la classe B est conforme a la norme NMB-003 du Canada.

### Prohlášení o shodě pro státy EU

- EMC Směrnice 2014/30/EC (včetně dodatků)
- Nízkonapěťová směrnice 2014/35/EC
- RED 2014/53/EU (je-li výrobek vybaven schopností vysílat RF záření)

### WEEE

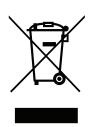

#### Pokyny pro likvidaci

Toto elektronické zařízení nelikvidujte společně s komunálním odpadem. Na snížení možného znečištění životního prostředí a pro zabezpečení co nejvyšší míry jeho ochrany toto zařízení přiměřeným způsobem recyklujte.

Děkujeme Vám, že jste si zakoupili tento laserový projektor Optoma 4K UHD. Úplný seznam funkcí najdete na stránce produktu na našem webu, kde rovněž najdete dodatečné informace a dokumentaci, například nastavení hlasového ovládání a odpovědi na časté dotazy.

### **Obsah krabice**

Produkt opatrně rozbalte a zkontrolujte, zda máte položky uvedené v seznamu standardního příslušenství. Podle modelu, specifikace nebo regionu, ve kterém byl produkt zakoupen, nemusí být některé volitelné příslušenství k dispozici. Další informace získáte v místě zakoupení. Některé příslušenství se může lišit podle regionu.

Záruční list je poskytován pouze v některých specifických regionech. Podrobné informace vám poskytne prodejce.

### Standardní příslušenství

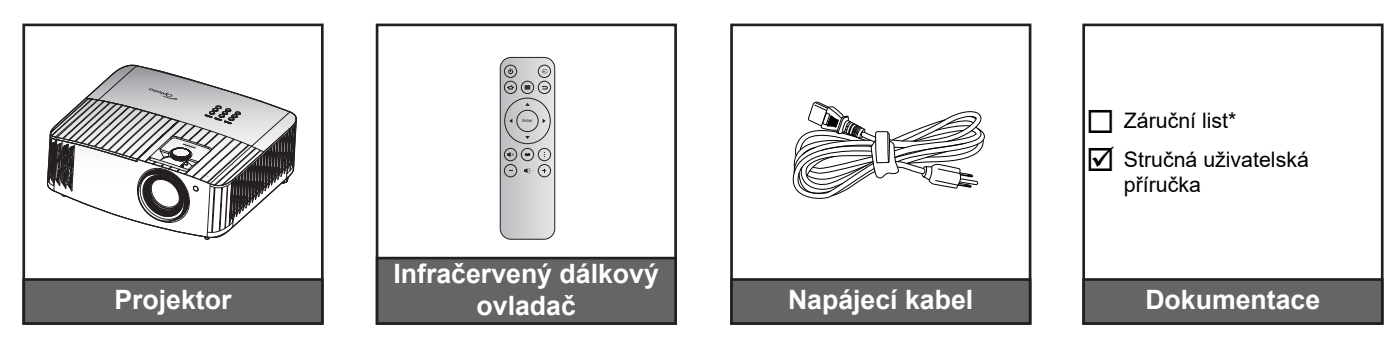

#### Poznámka:

- Dodaný dálkový ovladač se může lišit podle regionu.
- Dálkový ovladač je dodáván s baterií.
- \* Informace o záruce naleznete na adrese https://www.optoma.com/support/download.

### Volitelné příslušenství

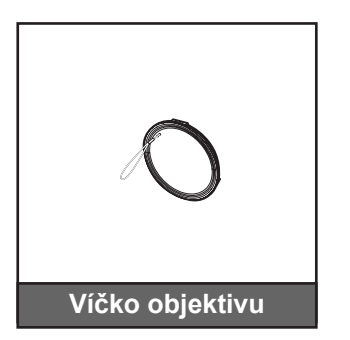

**Poznámka:** Příslušenství se liší podle modelu, specifikace a regionu. Některé volitelné příslušenství může být k dispozici k zakoupení ve vybraných regionech. Navštivte náš web s dalšími podrobnostmi o dodávaném příslušenství.

## Popis produktu

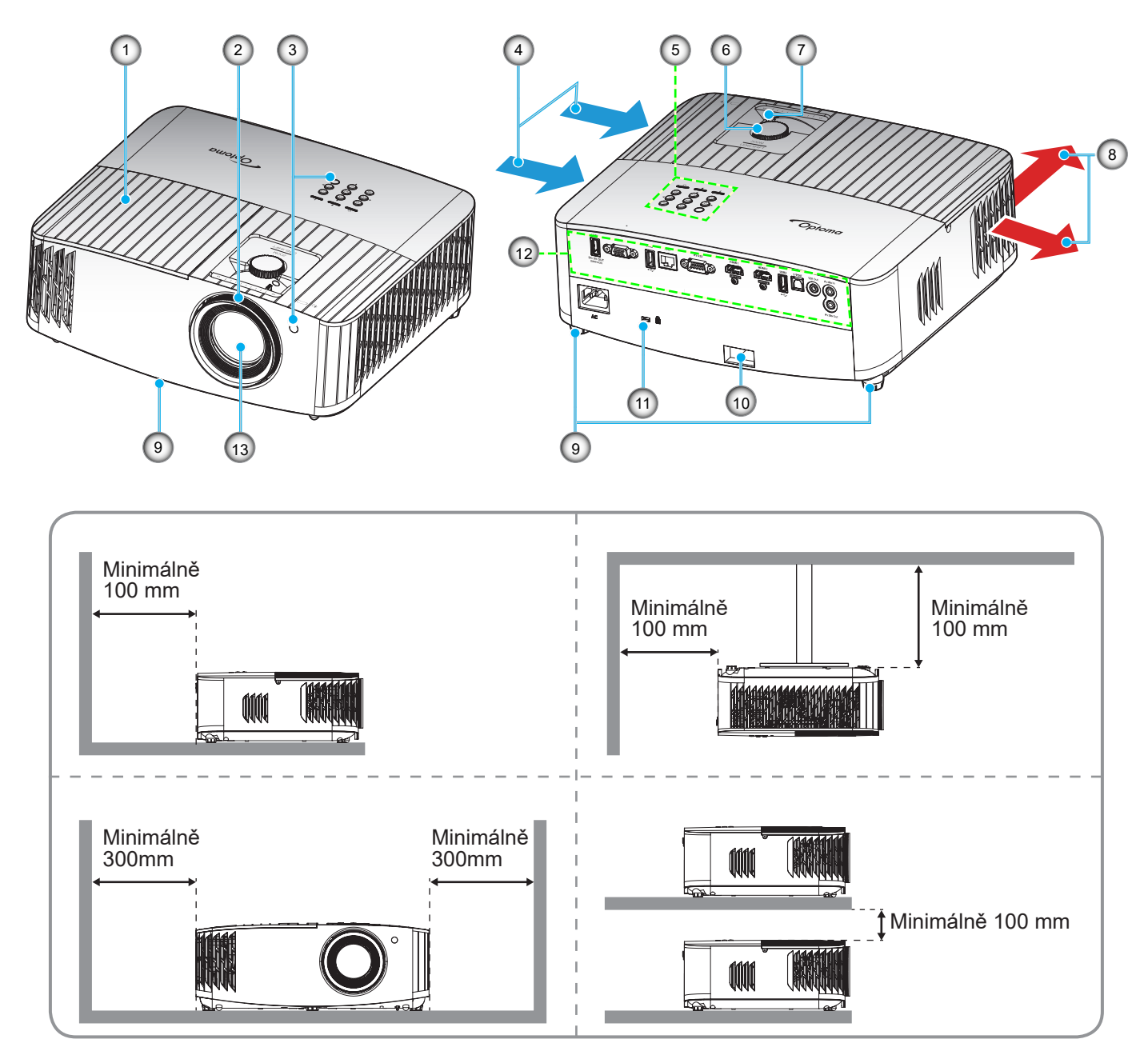

### Poznámka:

- Neblokujte větrací otvory projektoru.
  - Při používání projektoru v uzavřeném prostoru zajistěte alespoň 30 cm volného prostoru okolo větracích otvorů projektoru.

| Č. | Položka                       | Č.  | Položka                 |
|----|-------------------------------|-----|-------------------------|
| 1. | Kryt lampy                    | 8.  | Ventilace (výstup)      |
| 2. | Zaostřovací kroužek           | 9.  | Stavěcí nohy projektoru |
| 3. | IR přijímač (vpředu a nahoře) | 10. | Bezpečnostní panel      |
| 4. | Ventilace (vstup)             | 11. | Port zámku Kensington™  |
| 5. | Klávesnice                    | 12. | Vstup/výstup            |
| 6. | Kroužek posunu objektivu      | 13. | Objektiv                |
| 7. | Páčky zoomu                   |     |                         |
|    |                               |     |                         |

## Připojení

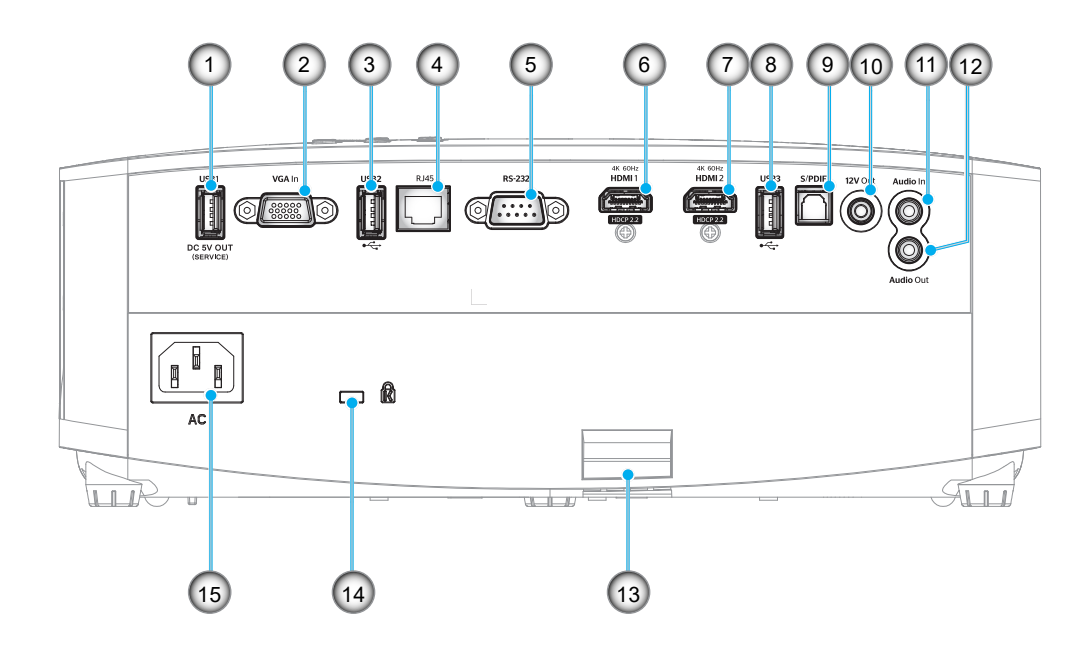

| Č. | Položka                                                          | Č.  | Položka                                            |
|----|------------------------------------------------------------------|-----|----------------------------------------------------|
| 1. | Konektor výstupu napájení USB<br>(5 V1,5 A)                      | 9.  | Konektor S/PDIF<br>(podporuje pouze 2kanálové PCM) |
| 2. | Konektor VGA In                                                  | 10. | Konektor výstupu 12 V                              |
| 3. | Port USB<br>(Adaptér WiFi dongle/přehrávač médií)                | 11. | Konektor vstupu zvuku                              |
| 4. | Konektor RJ-45                                                   | 12. | Konektor výstupu zvuku                             |
| 5. | Konektor RS-232                                                  | 13. | Bezpečnostní panel                                 |
| 6. | Konektor HDMI 1<br>(4K 60 Hz; pro hraní s nízkým<br>zpožďováním) | 14. | Port zámku Kensington™                             |
| 7. | Konektor HDMI 2<br>(4K 60 Hz; pro PureMotion)                    | 15. | Napájecí zásuvka                                   |
| 8. | Port USB<br>(Adaptér WiFi dongle/přehrávač médií)                |     |                                                    |
|    |                                                                  |     |                                                    |

### Klávesnice

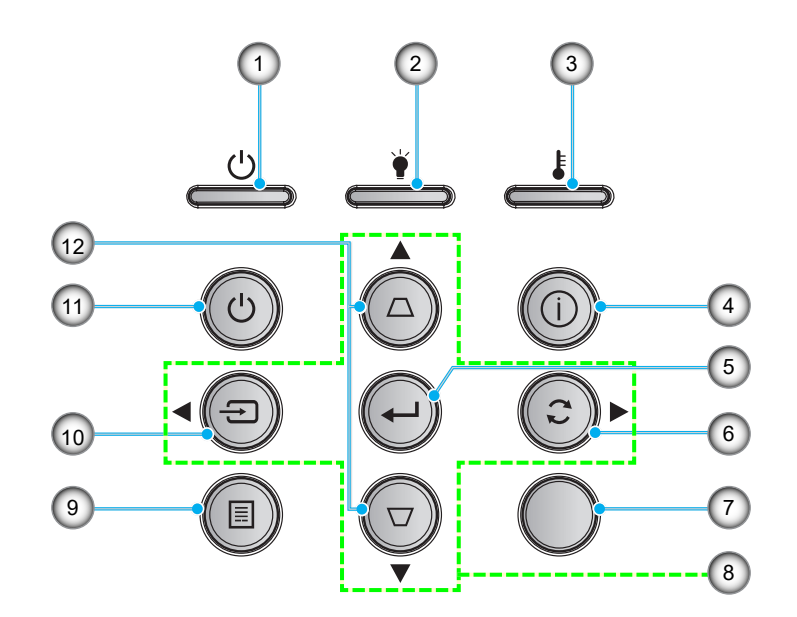

| Č. | Položka                                         | Č.  | Položka                |
|----|-------------------------------------------------|-----|------------------------|
| 1. | Indikátor LED zapnutí/<br>pohotovostního režimu | 7.  | IR Receiver            |
| 2. | Indikátor LED lampy                             | 8.  | Čtyři směrová tlačítka |
| 3. | Indikátor LED teploty                           | 9.  | Menu                   |
| 4. | Informace                                       | 10. | Zdroj                  |
| 5. | Vstoupit                                        | 11. | Výkon                  |
| 6. | Opakovaná synchronizace                         | 12. | Korekce sbíhavosti     |

Poznámka: Klávesnice neovládá hlavní obrazovku. K navigaci použijte dálkový ovladač.

## Dálkový ovladač

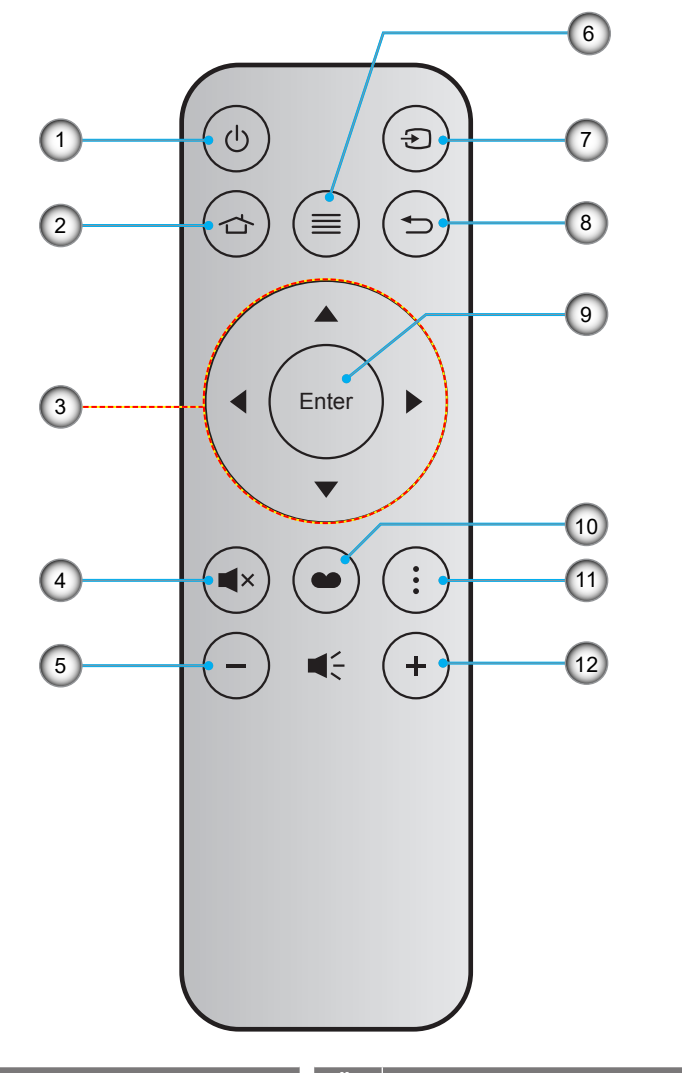

| Č. | Položka                | Č.  | Položka       |  |
|----|------------------------|-----|---------------|--|
| 1. | Tlačítko zap/vyp       | 7.  | Zdroj         |  |
| 2. | Na výchozí stránku     | 8.  | Vrátit        |  |
| 3. | Čtyři směrová tlačítka | 9.  | Vstoupit      |  |
| 4. | Ztlumit                | 10. | Mód zobrazení |  |
| 5. | Hlasitost -            | 11. | . Volba       |  |
| 6. | Menu                   | 12. | Hlasitost +   |  |

#### Poznámka:

•

- Některá tlačítka nemusí mít žádnou funkci, když příslušný model jejich funkci nepodporuje.
  - Pøed prvním použitím dálkového ovládání sejmite prùhlednou izolaèní pásku. Vložení baterie viz stránka 17.

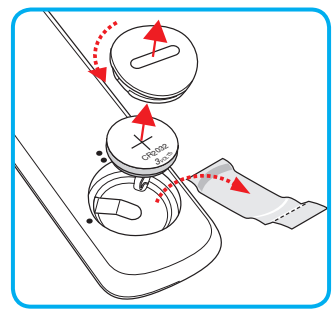

### Instalace projektoru

Tento projektor lze nainstalovat ve čtyřech různých polohách.

Vyberte polohu podle rozvržení místnosti nebo podle vašich osobních preferencí. Zvažte velikost a tvar promítací plochy, umístění vhodné elektrické zásuvky, umístění a také vzdálenost mezi projektorem a ostatním vybavením.

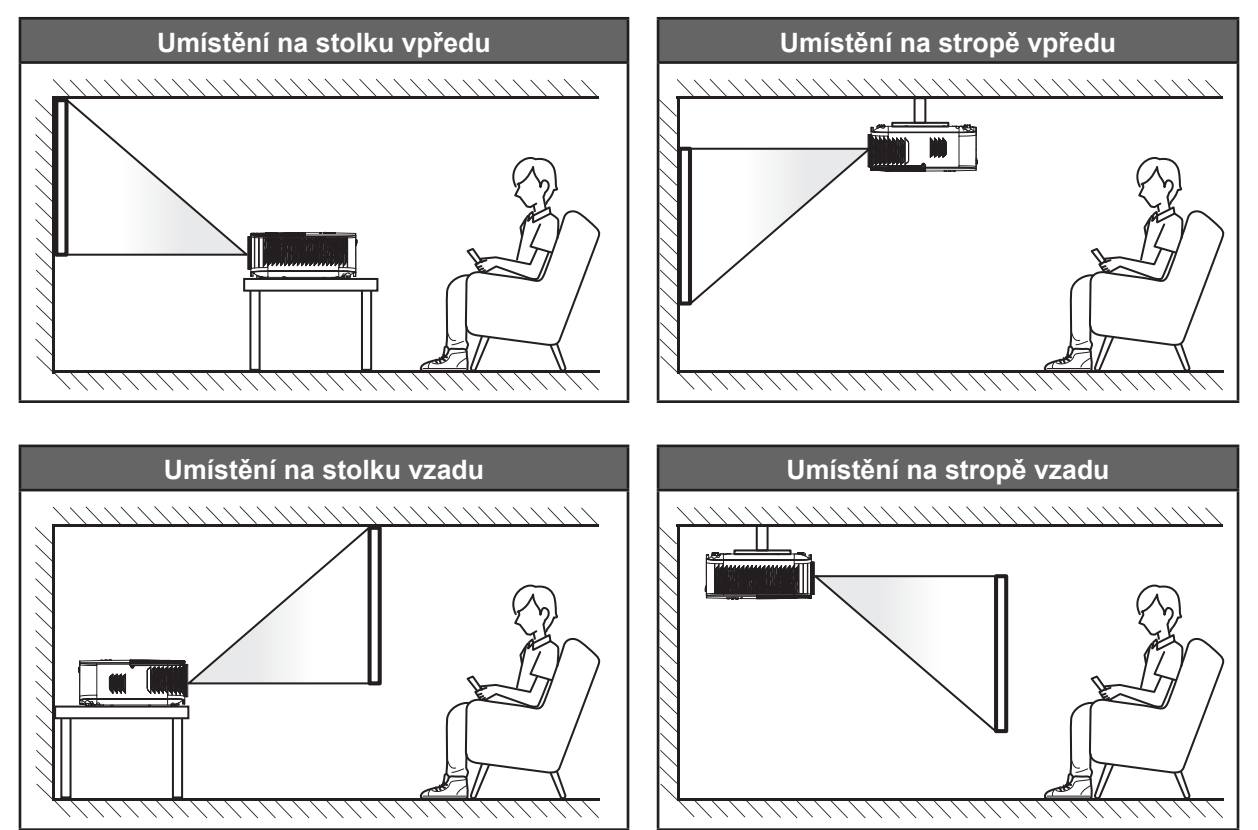

Projektor musí být umístěn rovnoměrně na ploše a pod úhlem 90 stupňů / kolmo k promítací ploše.

- Při výběru umístění projektoru pro danou velikost promítací plochy použijte tabulku vzdáleností na stránce 67.
- Při určování velikosti promítací plochy pro danou vzdálenost použijte tabulku vzdáleností na stránce
   67.

Poznámka: Čím je projektor umístěn dále od promítací plochy, tím se promítaný obraz zvětšuje a rovněž se proporčně zvětšuje svislé posunutí.

### DŮLEŽITÉ!

Projektor používejte pouze v umístění na stole nebo na stropě. Projektor musí být umístěn vodorovně nikoli nakloněný dopředu/dozadu nebo vlevo/vpravo. V jakékoli jiné orientaci může dojít ke zneplatnění záruky a může dojít ke zkrácení životnosti lampy projektoru nebo samotného projektoru. V případě nestandardní instalace požádejte o radu společnost Optoma.

## Připojení zdrojů k projektoru

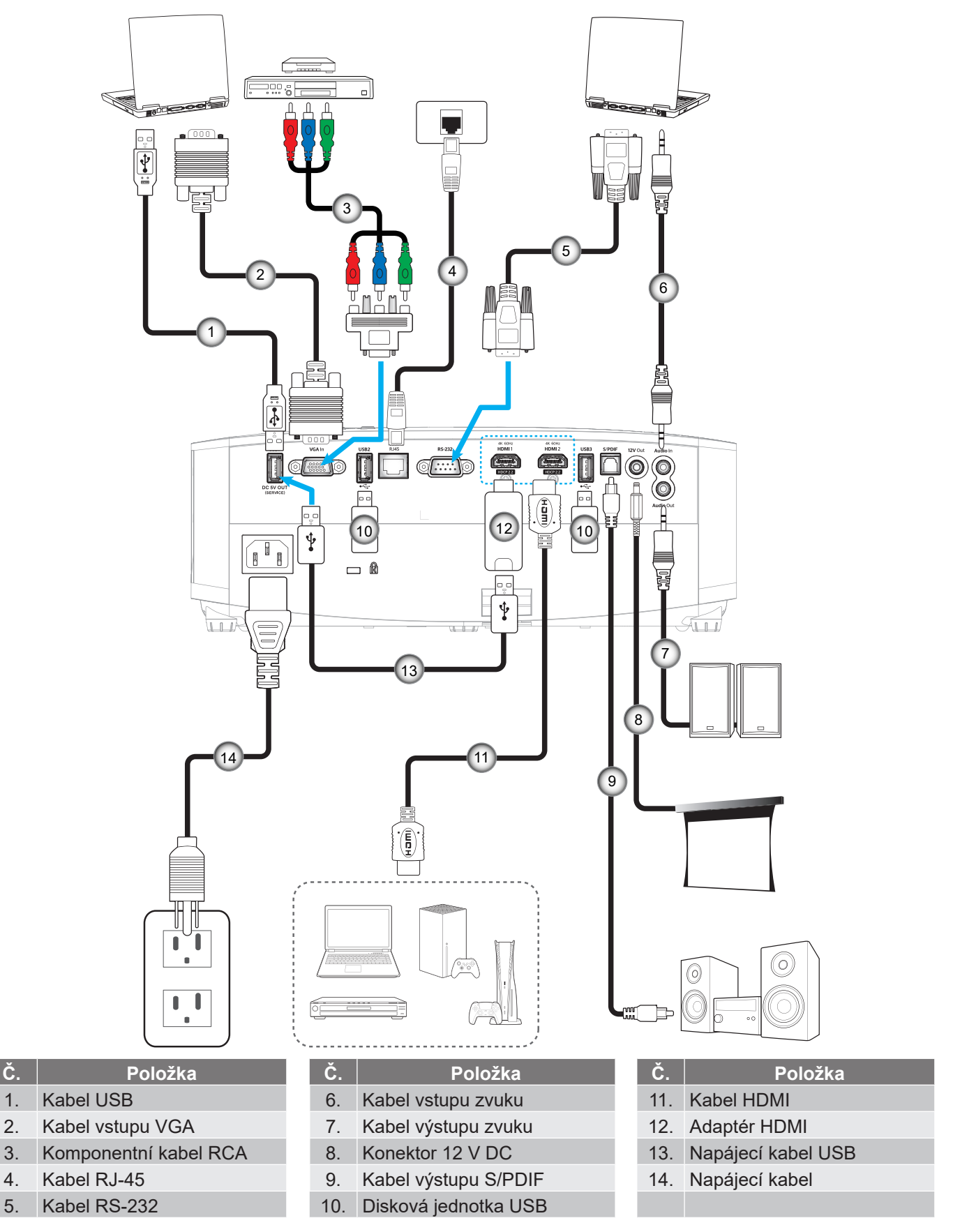

Poznámka: Aby byla zaručena optimální kvalita obrazu a aby se zabránilo chybám připojení, doporučujeme používat kabely Premium HDMI. Pokud jsou kabely delší nebo 6-7,5 metru důrazně doporučujeme použít aktivní vláknové kabely HDMI.

### Nastavení promítaného obrazu

### Výška obrazu

Tento projektor je vybaven výsuvnou opěrou pro nastavení výšky obrazu.

- 1. Na spodní straně projektoru vyhledejte stavěcí nohu, kterou chcete upravit.
- 2. Otáčením stavěcí nožky po nebo proti směru hodin se projektor pohybuje nahoru nebo dolů.

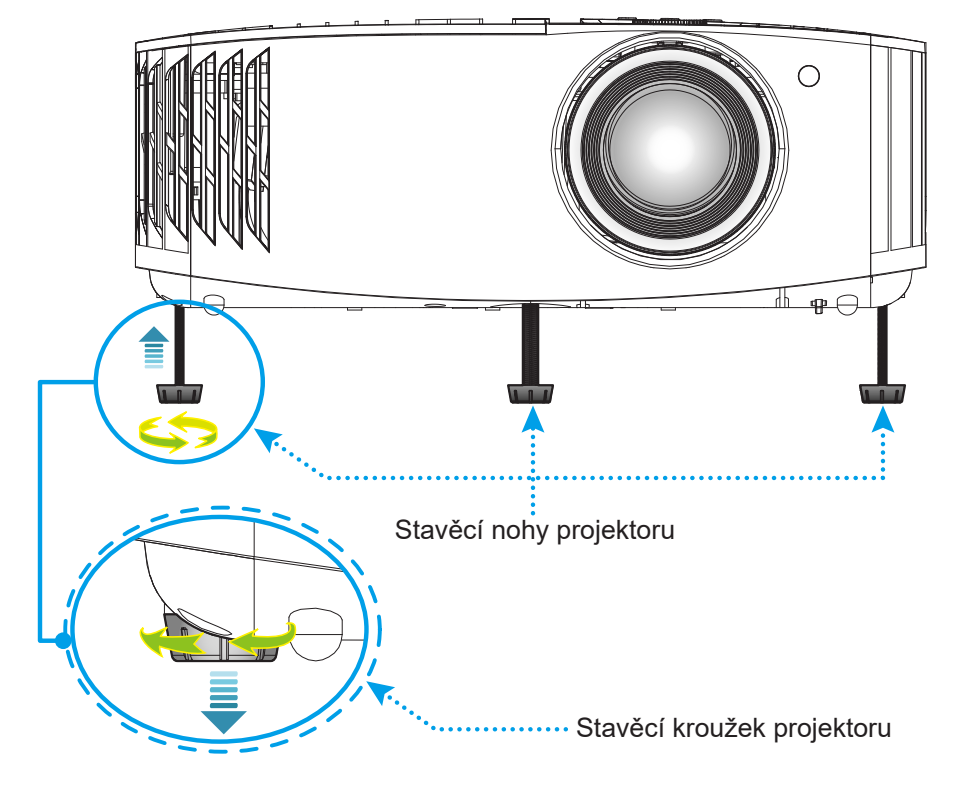

### Zoom, posun objektivu a ostření

- Chcete-li upravit velikost a polohu obrazu, postupujte podle následujících pokynů:
  - a. Chcete-li upravit velikost obrazu, otáčením páčky zoomu po nebo proti směru hodin zvětšete nebo zmenšete promítaný obraz.
  - b. Chcete-li upravit polohu obrazu, otáčením kroužku posunu objektivu po nebo proti směru hodin upravte svislou polohu promítaného obrazu.
- Chcete-li upravit zaostření, otáčejte zaostřovací kroužek po nebo proti směru hodin, dokud nebude obraz ostrý a zřetelný.

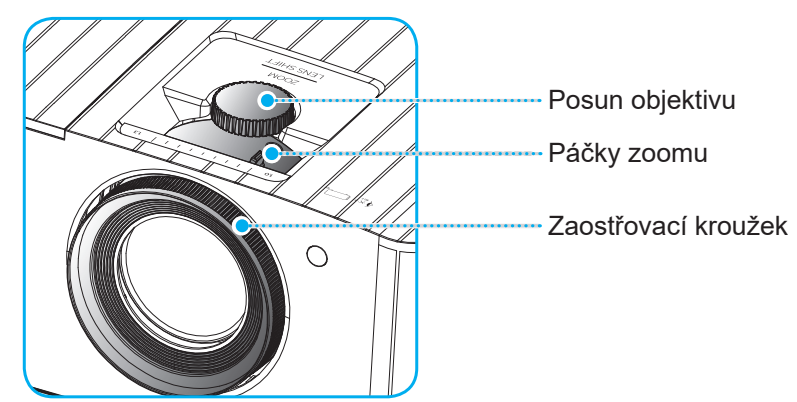

Poznámka: Tento projektor zaostřuje na vzdálenost 1,2 až 8,1m.

### Zprovoznění dálkového ovladače

### Vložení / výměna baterie

- 1. S použitím mince otevřete kryt přihrádky baterie proti směru hodin.
- Vložte novou baterii do přihrádky.
   Vyjměte starou baterii a vložte novou (CR2032). Strana označená symbolem "+" musí směřovat vzhůru.
- 3. Nasaďte zadní kryt. Potom s použitím mince zavřete kryt přihrádky baterie po směru hodin.

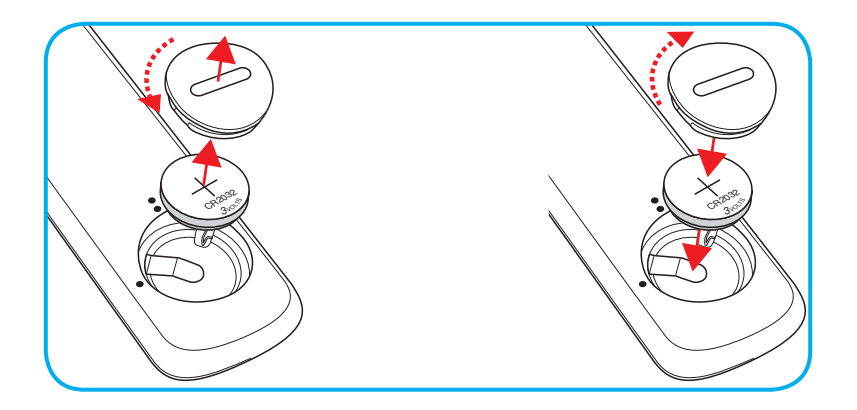

### UPOZORNĚNÍ:

Pro zajištění bezpečného provozu dodržujte následující zásady:

- Používejte baterii typu CR2032.
- Zabraňte kontaktu s vodou nebo tekutinami.
- Dálkový ovladač nevystavujte vlhku ani teplu.
- Zabraňte pádu dálkového ovladače.
- Pokud baterie v dálkovém ovladači vytekla, pečlivě vytřete přihrádku a vložte novou baterii.
- V případě vložení nesprávného typu baterie hrozí nebezpečí výbuchu.
- Použitou baterii zlikvidujte podle pokynů.

## Účinný dosah

Infračervený (IR) snímač dálkového ovládání je umístěn na horní straně projektoru. Aby dálkový ovladač fungoval správně, držte jej v úhlu do 30 stupňů (vodorovně) nebo 20 stupňů (svisle) od kolmice k infračervenému snímači dálkového ovládání. Vzdálenost mezi dálkovým ovladačem snímačem nesmí přesahovat 7 metrů (~ 22 stop).

Poznámka: Když míříte dálkovým ovladačem přímo (úhel 0 stupňů) na infračervený snímač, vzdálenost mezi dálkovým ovladačem a snímačem nesmí přesahovat 10 metrů (~ 32 stop).

- Odstraňte veškeré překážky mezi dálkovým ovladačem a infračerveným snímačem na projektoru, které by mohly blokovat infračervený paprsek.
- Zajistěte, aby na infračervený snímač dálkového ovládání nedopadalo přímé sluneční ani zářivkové světlo.
- Udržujte dálkový ovladač více než 2 metry daleko od zářivkových světel. V opačném případě dálkový ovladač nemusí fungovat správně.
- Pokud se tento dálkový ovladač nachází v blízkosti zářivkových světel s převodníkem, může docházet k nepravidelným výpadkům.
- Pokud se ovladač nachází velmi blízko projektoru, nemusí fungovat správně.
- Když míříte na promítací plochu, je účinná vzdálenost kratší než 7 metrů od dálkového ovladače k ploše a po odrazu infračervených paprsků zpět do projektoru. Účinná vzdálenost se ovšem může lišit podle promítací plochy.

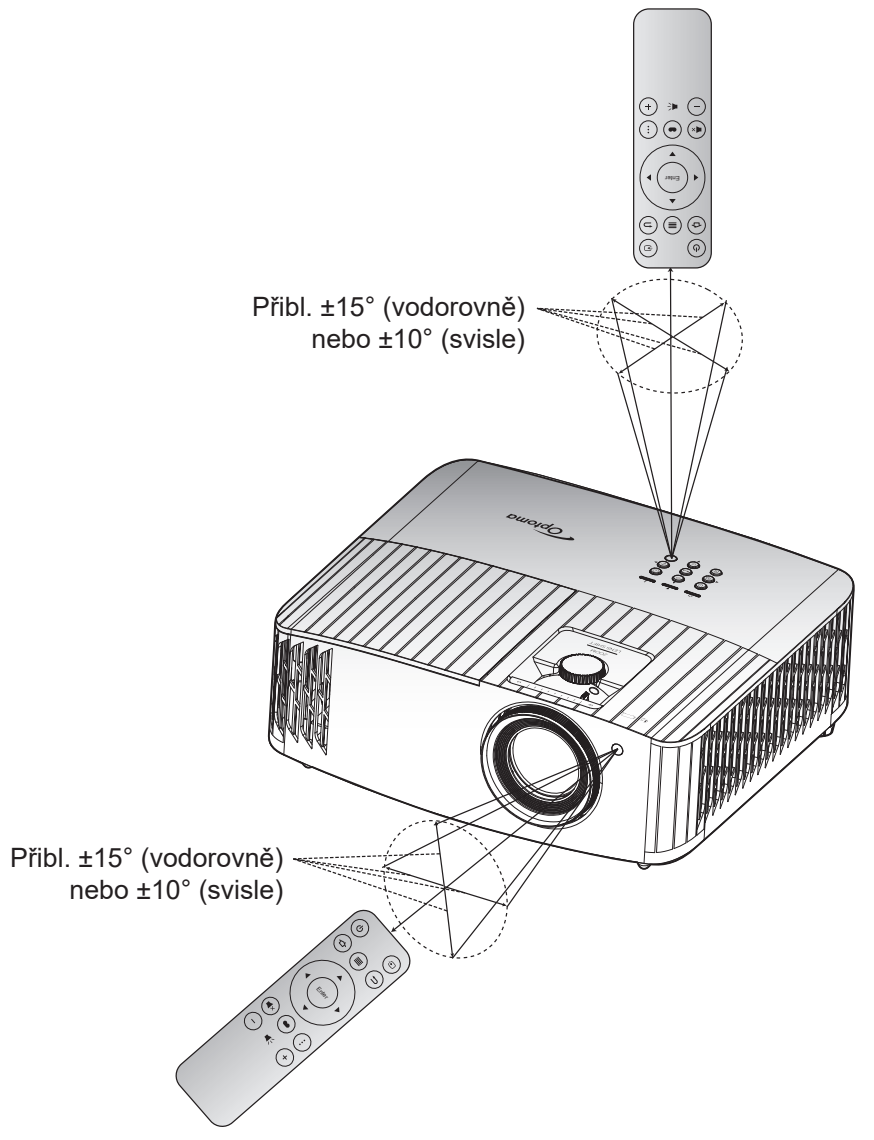

## Zapnutí/vypnutí projektoru

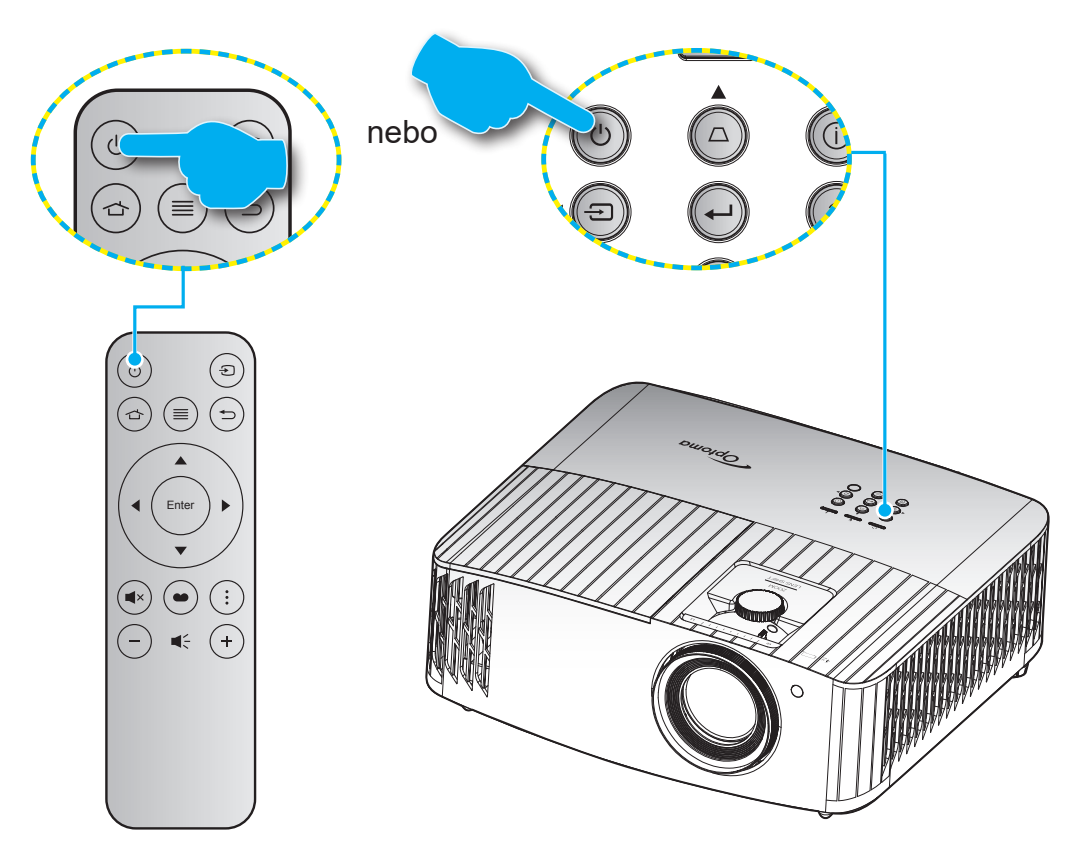

### Zapnutí

- 1. Řádně připojte napájecí kabel a kabel signálu/zdroje. Po připojení začne indikátor LED zapnutého/ pohotovostní režimu svítit červeně.
- 2. Projektor zapnete stisknutím tlačítka "O" na panelu projektoru nebo na dálkovém ovladači.
- 3. Po dobu přibližně 10 sekund se zobrazí úvodní obrazovka a indikátor LED zapnutého/pohotovostní režimu bliká modře.

Poznámka: Po prvním zapnutí projektoru budete vyzváni, abyste vybrali požadovaný jazyk, orientaci promítání a další nastavení.

Po prvním zapnutí projektoru budete vyzváni, abyste provedli počáteční nastavení včetně výběru orientace promítání, preferovaného jazyka, nakonfigurování síťových nastavení atd. Když se zobrazí obrazovka **Setup Complete! (Nastavení dokončeno!)**, projektor je připraven k použití.

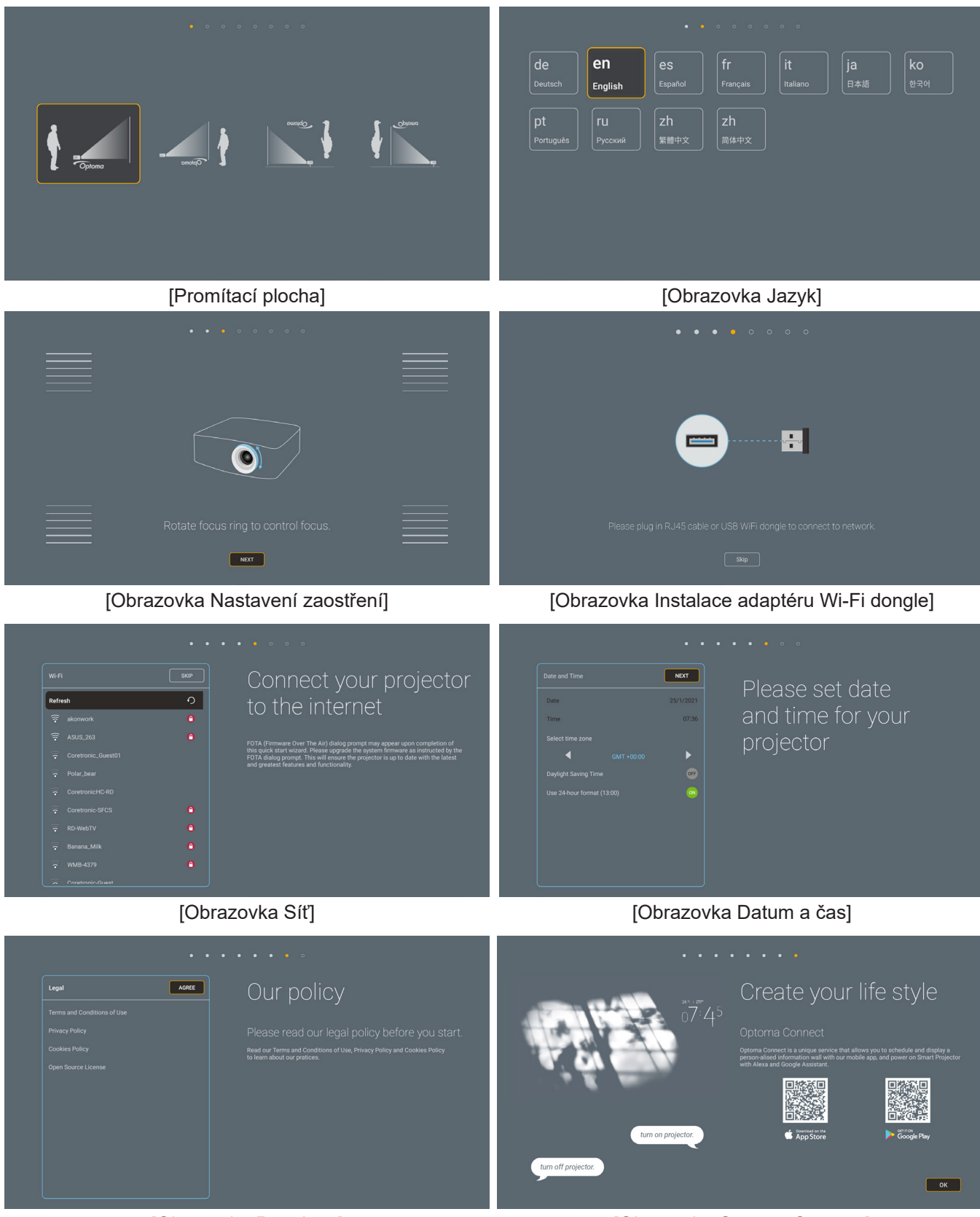

[Obrazovka Regulace]

[Obrazovka Optoma Connect]

### Vypnutí napájení

- 1. Projektor vypnete stisknutím tlačítka "O" na panelu projektoru nebo na dálkovém ovladači.
- 2. Zobrazí se následující zpráva:

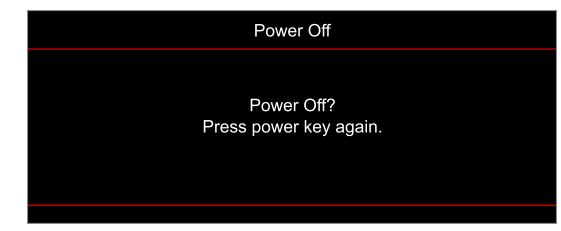

- 3. Dalším stisknutím tlačítka "O" potvrďte, jinak zpráva po 15 sekundách zmizí. Při druhém stisknutí tlačítka "O" se projektor vypne.
- 4. Chladící ventilátory poběží přibližně 10 sekund do konce chladícího intervalu a indikátor LED Zap./ Pohotovost bude blikat modře. Když indikátor LED zapnutého/pohotovostní režimu svítí červeně, znamená to, že projektor přešel do pohotovostního režimu. Chcete-li projektor znovu zapnout, musíte počkat, dokud se zcela nedokončí chladící cyklus a dokud projektor nepřejde do pohotovostního režimu. Když se projektor nachází v pohotovostním režimu, dalším stisknutím tlačítka "Ů" jej zapnete.
- 5. Odpojte napájecí kabel ze zásuvky a od projektoru.

Poznámka: Nedoporučujeme zapínat projektor bezprostředně po jeho vypnutí.

### Výběr vstupního zdroje

Zapněte připojený zdroj, který chcete promítat, například počítač, notebook, přehrávač videa atd. Projektor automaticky nalezne zdroj signálu. Pokud je připojeno více zdrojů, vyberte požadovaný vstup stisknutím tlačítka " ①" na klávesnici projektoru nebo na dálkovém ovladači.

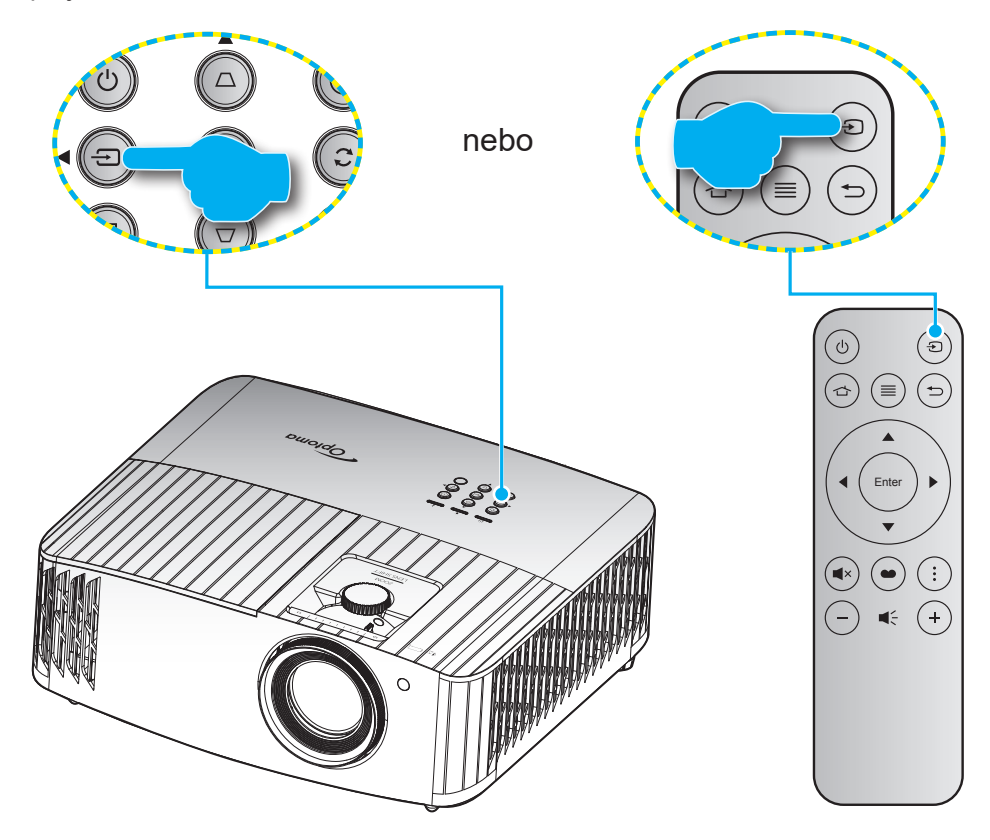

## Popis hlavní obrazovky

Hlavní obrazovka se zobrazí při každém spuštění projektoru. Obsahuje systémové datum a čas, stav systému, ikony pro přístup do nabídky OSD, nabídku nastavení projektoru, aplikace, vstupní zdroje a další.

Hlavní obrazovku lze procházet tlačítky na dálkovém ovladači.

Stisknutím " 🗇 " na dálkovém ovladači se můžete kdykoli a z libovolného místa v uživatelském rozhraní vrátit na hlavní obrazovku.

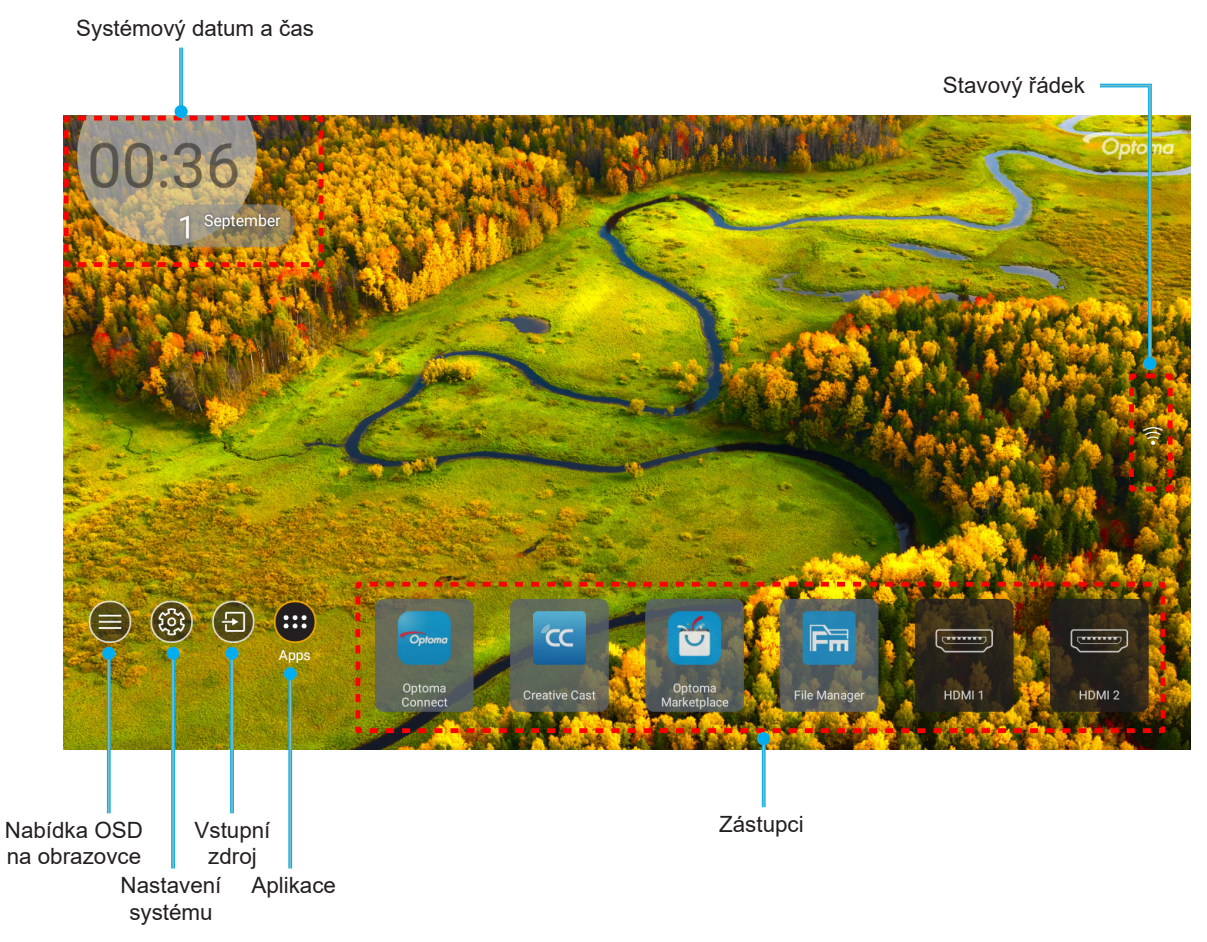

Poznámka: Vybraná nabídka je zvýrazněna oranžově, například "Aplikace" na obrázku výše.

## Systémový datum a čas

Pokud je projektor připojen k síti, na hlavní obrazovce je zobrazeno datum a čas. Výchozí nastavení je 10:00, 2019/01/01. Identifikace AM/PM se zobrazí, pouze pokud je vypnutý 24hodinový formát.

Chcete-li upravit parametry data a času, vyberte příslušné políčko na obrazovce. Automaticky se otevře stránka nastavení Datum a čas. Poté proveďte úpravy.

## Nabídka nastavení projektoru (OSD)

Stisknutím tlačítka "≡" na dálkovém ovladači nebo na hlavní obrazovce vyberte nabídku OSD "●" a zkontrolujte informace o projektoru nebo můžete upravovat různá nastavení týkající se obrazu, zobrazení, 3D, zvuku a konfigurace.

#### Procházení nabídky Obecné

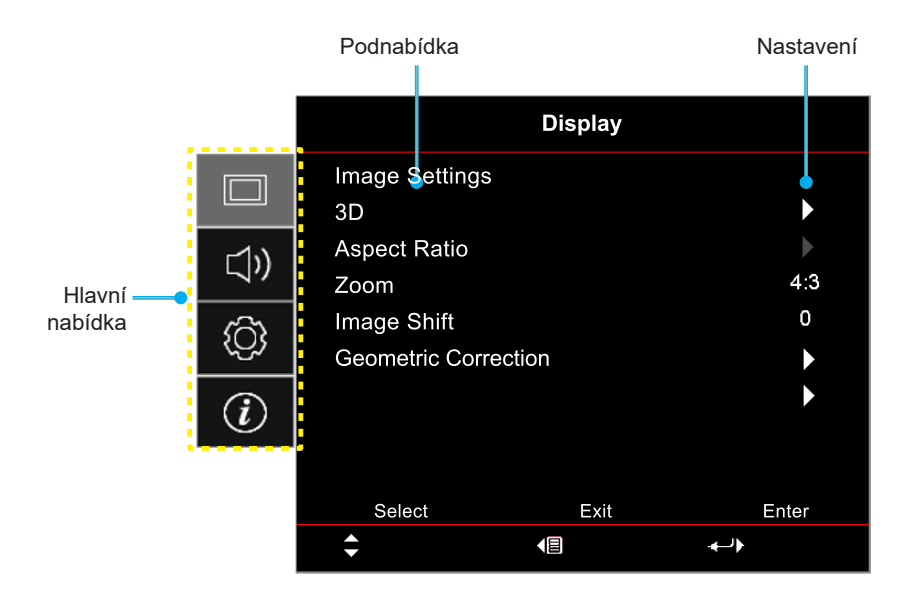

- 1. Když je zobrazena nabídka OSD, vyberte položku v hlavní nabídce pomocí navigačních tlačítek nahoru a dolů. Při volbě na dané stránce se stisknutím tlačítka "**OK**" dostanete do podnabídky.
- 2. Stisknutím tlačítka "**Vlevo**" a "**Vpravo**" vyberte požadovanou položku nabídky. Potom stisknutím tlačítka "**OK**" otevřete příslušnou podnabídku.
- 3. Stisknutím tlačítka "Nahoru" a "Dolů" vyberte požadovanou položku v podnabídce.
- Stisknutím tlačítka "OK" aktivujete nebo deaktivujete nastavení nebo stisknutím tlačítka "Vlevo" a "Vpravo" upravte hodnotu.
- 5. Vyberte další položku, kterou chcete nastavit v podnabídce, a upravte podle pokynů výše.
- 6. Chcete-li operaci ukončit, stiskněte "←" (podle potřeby opakovaně). Nabídka OSD mabídka se zavře a projektor automaticky uloží nová nastavení.

### Strom nabídky OSD

**Poznámka:** Položky a funkce stromu nabídky OSD závisí na modelu a regionu. Společnost Optoma si vyhrazuje právo přidávat nebo odebírat položky pro vylepšení výkonu produktu bez upozornění.

| Hlavní nabídka    | Podnabídka         | Podnabídka 2                | Podnabídka 3                              | Podnabídka 4 | Hodnoty                     |
|-------------------|--------------------|-----------------------------|-------------------------------------------|--------------|-----------------------------|
|                   |                    |                             |                                           |              | Cinema (Kino)               |
|                   |                    |                             |                                           |              | HDR                         |
|                   |                    |                             |                                           |              | HLG                         |
|                   |                    |                             |                                           |              | HDR SIM.                    |
|                   |                    |                             |                                           |              | Game (Zvěř)                 |
|                   |                    |                             |                                           |              | Reference                   |
|                   |                    | Display Mode                |                                           |              | Bright (Jasný)              |
|                   |                    | (Mód zobrazení)             |                                           |              | 3D                          |
|                   |                    |                             |                                           |              | WCG_SDR                     |
|                   |                    |                             |                                           |              | WCG_HDR                     |
|                   |                    |                             |                                           |              | WCG_HLG                     |
|                   |                    |                             |                                           |              | ISF Day (ISF den)           |
|                   |                    |                             |                                           |              | ISF Night (ISF noc)         |
|                   |                    |                             |                                           |              | ISF 3D                      |
|                   |                    |                             |                                           |              | Off (Vyp.) [Výchozí]        |
|                   |                    |                             |                                           |              | Blackboard (Tabule)         |
|                   |                    |                             |                                           |              | Light Yellow (Světle žlutá) |
|                   |                    | Wall Color<br>(Barva stěpy) |                                           |              | Light Green (Světle zelená) |
|                   |                    | (Darva sterry)              |                                           |              | Light Blue (Světle modrá)   |
| Display (Obrázek) | Image Settings     |                             |                                           |              | Pink (Růžová)               |
|                   | (Naslaveni obrazu) |                             |                                           |              | Gray (Šedá)                 |
|                   |                    | Dynamic Bange               |                                           |              | Off (Vyp.)                  |
|                   |                    |                             | HDIVILG                                   |              | Auto [výchozí]              |
|                   |                    |                             |                                           |              | Bright (Jasný)              |
|                   |                    |                             | HDR Picture Mode<br>(Režim obrazu<br>HDR) |              | Standard (Standardní)       |
|                   |                    |                             |                                           |              | Film                        |
|                   |                    |                             | ,                                         |              | Detail                      |
|                   |                    | (Dynamický rozsah)          |                                           |              | Bright (Jasný)              |
|                   |                    |                             | HI G Picture Mode                         |              | Standard (Standardní)       |
|                   |                    |                             | (Režim obrazu                             |              | [výchozí]                   |
|                   |                    |                             | HDR)                                      |              | Film                        |
|                   |                    |                             |                                           |              | Detail                      |
|                   |                    |                             | HDR Brightness<br>(Jas HDR zdroje)        |              | 0 ~ 10                      |
|                   |                    | Brightness (Jas)            |                                           |              | -50 ~ 50                    |
|                   |                    | Contrast (Kontrast)         |                                           |              | -50 ~ 50                    |
|                   |                    | Sharpness (Ostrost)         |                                           |              | 1 ~ 15                      |
|                   |                    | Color (Barva)               |                                           |              | -50 ~ 50                    |
|                   |                    | Tint (Zabarvení)            |                                           |              | -50 ~ 50                    |

| Hlavní nabídka    | Podnabídka         | Podnabídka 2                        | Podnabídka 3                                       | Podnabídka 4                   | Hodnoty                                |
|-------------------|--------------------|-------------------------------------|----------------------------------------------------|--------------------------------|----------------------------------------|
|                   |                    |                                     |                                                    |                                | Film                                   |
|                   |                    |                                     |                                                    |                                | Video                                  |
|                   |                    |                                     |                                                    |                                | Graphics (Grafika)                     |
|                   |                    |                                     |                                                    |                                | Standard(2.2)<br>(Standardní(2.2))     |
|                   |                    | Gamma                               |                                                    |                                | 1,8                                    |
|                   |                    |                                     |                                                    |                                | 2,0                                    |
|                   |                    |                                     |                                                    |                                | 2,4                                    |
|                   |                    |                                     |                                                    |                                | 2,6                                    |
|                   |                    |                                     |                                                    |                                | 3D                                     |
|                   |                    |                                     | BrilliantColor™                                    |                                | 1 ~ 10                                 |
|                   |                    |                                     |                                                    |                                | D55                                    |
|                   |                    |                                     |                                                    |                                | D65                                    |
|                   |                    |                                     | Color Temp.                                        |                                | D75                                    |
|                   |                    |                                     | (Teplota barev)                                    |                                | D83                                    |
|                   |                    |                                     |                                                    |                                | D93                                    |
|                   |                    |                                     |                                                    |                                | Native (Nativní)                       |
|                   |                    |                                     | Color Temp.                                        |                                | D65                                    |
|                   |                    |                                     | (Teplota barev)<br>[WCG_SDR<br>WCG_HDR<br>WCG_HLG] |                                | D90                                    |
|                   |                    |                                     |                                                    |                                | R [Výchozí]                            |
|                   |                    |                                     | Color Matching<br>(Shoda barev)                    |                                | G                                      |
| Display (Obrázek) | Image Settings     |                                     |                                                    |                                | В                                      |
|                   | (Naslaveni obrazu) |                                     |                                                    | Color (Barva)                  | C                                      |
|                   |                    |                                     |                                                    |                                | Y                                      |
|                   |                    |                                     |                                                    |                                |                                        |
|                   |                    | Color Settings<br>(Nastavení barev) |                                                    | Hue (Odstín)                   | -50 ~ 50 [\/ýchozí: 0]                 |
|                   |                    |                                     |                                                    | Saturation                     |                                        |
|                   |                    |                                     |                                                    | (Sytost barev)                 | -50 ~ 50 [Výchozi: 0]                  |
|                   |                    |                                     |                                                    | Gain (Úroveň)                  | -50 ~ 50 [Výchozí: 0]                  |
|                   |                    |                                     |                                                    | Vvnulovat (Reset)              | Cancel (Zrušit) [Výchozí]              |
|                   |                    |                                     |                                                    |                                | Yes (Ano)                              |
|                   |                    |                                     |                                                    | Exit (Vystoupit)               |                                        |
|                   |                    |                                     |                                                    | (Přidat červenou)              | -50 ~ 50                               |
|                   |                    |                                     |                                                    | Green Gain<br>(Přidat zelenou) | -50 ~ 50                               |
|                   |                    |                                     |                                                    | Blue Gain<br>(Přidat modrou)   | -50 ~ 50                               |
|                   |                    |                                     | RGB Gain/Bias                                      | Red Bias<br>(Ubrat červenou)   | -50 ~ 50                               |
|                   |                    |                                     | (Flidavuprat KGB)                                  | Green Bias<br>(Ubrat zelenou)  | -50 ~ 50                               |
|                   |                    |                                     |                                                    | Blue Bias<br>(Ubrat modrou)    | -50 ~ 50                               |
|                   |                    |                                     |                                                    | Vynulovat (Reset)              | Cancel (Zrušit) [Výchozí]<br>Yes (Ano) |
|                   |                    |                                     |                                                    | Exit (Vystoupit)               |                                        |

| Hlavní nabídka    | Podnabídka                             | Podnabídka 2                             | Podnabídka 3                        | Podnabídka 4 | Hodnoty                                            |
|-------------------|----------------------------------------|------------------------------------------|-------------------------------------|--------------|----------------------------------------------------|
|                   |                                        |                                          |                                     |              | Auto [výchozí]                                     |
|                   |                                        |                                          | Color Space                         |              | RGB(0~255)                                         |
|                   |                                        |                                          | (Barevný prostor)<br>[Vstup HDMI 1] |              | RGB(16~235)                                        |
|                   |                                        | Color Settings                           |                                     |              | YUV                                                |
|                   |                                        | (Nastavení barev)                        | Color Space                         |              | Auto [výchozí]                                     |
|                   |                                        |                                          | (Barevný prostor)                   |              | RGB(0~255)                                         |
|                   |                                        |                                          | [HDMI2/VGA/Hlavní/<br>Komponentní]  |              | RGB(16~235)                                        |
|                   |                                        |                                          | Automatia                           |              | Off (Vyp.)                                         |
|                   |                                        |                                          | Automatic                           |              | On (Zap.) [výchozí]                                |
|                   |                                        |                                          | Frequency                           |              | 0 ~ 100 (v závislosti na                           |
|                   | Image Settings                         |                                          | (Frekvence)                         |              | signálu) [Výchozí: 50]                             |
|                   | (Nastaveni obrazu)                     | Signal (Signál)                          | Phase (Fáze)                        |              | o ~ 100 (V zavisiosti na<br>signálu) [Výchozí: 50] |
|                   |                                        |                                          | H. Position<br>(Horizont. pozice)   |              | 0 ~ 100 (v závislosti na<br>signálu) [Výchozí: 50] |
|                   |                                        |                                          | V. Position                         |              | 0 ~ 100 (v závislosti na                           |
|                   |                                        |                                          | (Vertikální pozice)                 |              | signálu) [Výchozí: 50]                             |
|                   |                                        |                                          | Exit (Vystoupit)                    |              |                                                    |
|                   |                                        |                                          |                                     |              | Bright (Jasný) [výchozí]                           |
|                   |                                        | Brightness Mode                          |                                     |              | Eco. (Eko)                                         |
|                   |                                        | (Mód jasu)                               |                                     |              | Dynamic                                            |
|                   |                                        |                                          |                                     |              | Eco+ (Eko+)                                        |
|                   |                                        | Vynulovat (Reset)                        |                                     |              |                                                    |
|                   | Enhanced Gaming                        | Off (Vyp.) [výchozí]                     |                                     |              |                                                    |
|                   | (Vylepšené hraní)                      | On (Zap.)                                |                                     |              |                                                    |
|                   |                                        | 3D Mode                                  |                                     |              | Off (Vyp.) [výchozí]                               |
| Display (Obrázek) |                                        | (Rezim 3D)                               |                                     |              | On (Zap.)                                          |
|                   |                                        | 3D Sync Invert (3D                       |                                     |              | Off (Vyp.) [výchozí]                               |
|                   | 20                                     | synch. obracene)                         |                                     |              | On (Zap.)                                          |
|                   |                                        |                                          |                                     |              |                                                    |
|                   |                                        | 3D Format<br>(Formát 3D)                 |                                     |              | SBS                                                |
|                   |                                        |                                          |                                     |              | (Nahoře-a-dole)                                    |
|                   |                                        |                                          |                                     |              | Frame Sequential                                   |
|                   |                                        |                                          |                                     |              | 4:3                                                |
|                   | Aspect Ratio                           |                                          |                                     |              | 16:9                                               |
|                   |                                        |                                          |                                     |              | 21:9                                               |
|                   | (Projekční poměr)                      |                                          |                                     |              | 32:9                                               |
|                   |                                        |                                          |                                     |              | LBX                                                |
|                   |                                        |                                          |                                     |              | Auto [výchozí]                                     |
|                   | Zoom                                   |                                          |                                     |              | -5 ~ 25 [Výchozí: 0]                               |
|                   | Imaga Shift (Zoom                      | цП                                       |                                     |              | -100 ~ 100 [Výchozí: 0]                            |
|                   | obrazu)                                |                                          |                                     |              | 100 100 [\//aba=// 0]                              |
|                   | ,                                      |                                          |                                     |              |                                                    |
|                   |                                        | (Čtyři rohy)                             |                                     |              |                                                    |
|                   | Geometric                              | H Keystone<br>(Vodorovný<br>lichoběžník) |                                     |              | -40 ~ 40 [Výchozí: 0]                              |
|                   | Correction<br>(Geometrická<br>korekce) | V Keystone<br>(Vertikální<br>sbíhavost)  |                                     |              | -40 ~ 40 [Výchozí: 0]                              |
|                   |                                        | 3x3 Warp<br>(Deformace 3x3)              |                                     |              |                                                    |
|                   |                                        | Vynulovat (Reset)                        |                                     |              |                                                    |

| Hlavní nabídka    | Podnabídka                            | Podnabídka 2                                    | Podnabídka 3   | Podnabídka 4 | Hodnoty                              |
|-------------------|---------------------------------------|-------------------------------------------------|----------------|--------------|--------------------------------------|
|                   |                                       |                                                 |                |              | Off (Vyp.)                           |
| Dianlay (Obrázak) | PureMotion                            | DuroMation                                      |                |              | 1                                    |
|                   |                                       | Pureiviolion                                    |                |              | 2                                    |
|                   |                                       |                                                 |                |              | 3 [Výchozí]                          |
|                   | Internal Speaker                      |                                                 |                |              | Off (Vyp.)                           |
|                   | (Reproduktor)                         |                                                 |                |              | On (Zap.) [výchozí]                  |
| Audio (Zvuk)      | Mute (7thumit)                        |                                                 |                |              | Off (Vyp.) [výchozí]                 |
|                   |                                       |                                                 |                |              | On (Zap.)                            |
|                   | Volume (Hlasitost)                    |                                                 |                |              | 0 ~ 10 [Výchozí: 5]                  |
|                   |                                       |                                                 |                |              | Přední 🕢 🔃 [Výchozí]                 |
|                   | Projection                            |                                                 |                |              | Zadní 🕢 🛌                            |
|                   | (Projekce)                            |                                                 |                |              | Strop-nahoře <b>4</b>                |
|                   |                                       |                                                 |                |              | Vzadu-nahoře 🕢 🏸                     |
|                   |                                       | Lamp Reminder                                   |                |              | Off (Vyp.)                           |
|                   | Lamp Settings                         | (Lampa –<br>upozornění)                         |                |              | On (Zap.) [výchozí]                  |
|                   | (Nastavení lampy)                     | Lamp Reset                                      |                |              | Cancel (Zrušit) [výchozí]            |
|                   |                                       | (Vynulování lampy)                              |                |              | Yes (Ano)                            |
|                   |                                       | Filter Usage Hours<br>(Doba použití filtru)     |                |              | (pouze pro čtení)                    |
|                   |                                       | Optional Filter                                 |                |              | Yes (Ano)                            |
|                   | Filter Settings<br>(Nastavení filtru) | Installed<br>(Instalovaný<br>volitelný filtr)   |                |              | No (Ne)                              |
|                   |                                       |                                                 |                |              | Off (Vyp.)                           |
|                   |                                       | Filter Reminder<br>(Připomínka - filtr)         |                |              | 300hr (300 hod)                      |
|                   |                                       |                                                 |                |              | 500hr (500 hod) [Výchozí]            |
| Setup (Nastavení) |                                       |                                                 |                |              | 800hr (800 hod)                      |
| ,                 |                                       |                                                 |                |              | 1000hr (1000 hod)                    |
|                   |                                       | Filter Reset                                    |                |              | Cancel (Zrušit) [výchozí]            |
|                   |                                       | (Reset filtru)                                  |                |              | Yes (Ano)                            |
|                   | Power Settings                        | Direct Power On                                 |                |              | Off (Vyp.) [výchozí]                 |
|                   |                                       | (Přímé zapínání)                                |                |              | On (Zap.)                            |
|                   |                                       | Auto Power Off<br>(min) (Auto vypnutí<br>(min)) |                |              | 0 ~ 180 (po 5 min.)<br>[Výchozí: 20] |
|                   | napájení)                             | Sleep Timer (min)                               |                |              | 0 ~ 990 (po 30 min.)<br>[Výchozí: 0] |
|                   |                                       | (Časovač (min))                                 | Always On      |              | No (Ne) [výchozí]                    |
|                   |                                       |                                                 | (Vždy zapnuto) |              | Yes (Ano)                            |
|                   |                                       | Security                                        |                |              | Off (Vyp.) [výchozí]                 |
|                   |                                       | (Zabezpečení)                                   |                |              | On (Zap.)                            |
|                   | Socurity                              | 0 i T                                           | Month (Měsíc)  |              |                                      |
|                   | (Zabezpečení)                         | (Bezneč časovač)                                | Day (Den)      |              |                                      |
|                   | (p coom)                              | (bezpec. casovac)                               | Hour (Hodina)  |              |                                      |
|                   |                                       | Change Password<br>(Změna hesla)                |                |              |                                      |

| Hlavní nabídka    | Podnabídka                      | Podnabídka 2           | Podnabídka 3    | Podnabídka 4 | Hodnoty                            |
|-------------------|---------------------------------|------------------------|-----------------|--------------|------------------------------------|
|                   |                                 |                        |                 |              | Off (Vyp.) [výchozí]               |
|                   |                                 |                        |                 |              | On (Zap.)                          |
|                   |                                 |                        |                 |              | Mutual (Oboustranný)               |
|                   | HDMI LINK Settings              | Power On Link          |                 |              | [výchozí]                          |
|                   | nastavení)                      |                        |                 |              | PJ> Device                         |
|                   |                                 |                        |                 |              | Device> PJ                         |
|                   |                                 | Power Off Link         |                 |              | Off (Vyp.) [výchozí]               |
|                   |                                 |                        |                 |              | On (Zap.)                          |
|                   |                                 |                        |                 |              | Green Grid (Zelená mřížka)         |
|                   | To at Datta we                  |                        |                 |              | Magenta Grid<br>(Purpurová mřížka) |
|                   | (Testovací vzorek)              |                        |                 |              | White Grid (Bílá mřížka)           |
|                   |                                 |                        |                 |              | White (Bílý)                       |
|                   |                                 |                        |                 |              | Off (Vvp.)                         |
|                   | Remote Settings                 |                        |                 |              | On (Zap.) [výchozí]                |
|                   | (Dálkové nastavení)             | IR Function            |                 |              |                                    |
|                   | [podle dálk.                    | (IR Funkce)            |                 |              | Off (Vyp.)                         |
|                   | ovladače]                       |                        |                 |              |                                    |
|                   | Projector ID<br>(ID projektoru) |                        |                 |              | 00 ~ 99                            |
|                   | 12V Trigger                     | 12V Trigger            |                 |              | On (Zap.)                          |
|                   | (12V spoušť)                    | (12V spoušť)           |                 |              | Off (Vyp.) [výchozí]               |
|                   |                                 |                        |                 |              | English [Výchozí]                  |
|                   |                                 |                        |                 |              | Deutsch                            |
|                   |                                 |                        |                 |              | Français                           |
| Setup (Nastavení) |                                 |                        |                 |              | Italiano                           |
|                   |                                 |                        |                 |              | Español                            |
|                   |                                 | Language (Jazyk)       |                 |              | Português                          |
|                   |                                 |                        |                 |              | 间体中又                               |
|                   |                                 |                        |                 |              | 繁體中又                               |
|                   |                                 |                        |                 |              |                                    |
|                   |                                 |                        |                 |              | 안국어                                |
|                   |                                 |                        |                 |              | Русскии                            |
|                   |                                 |                        |                 |              | Vievo nahore                       |
|                   |                                 |                        |                 |              | Vpravo nahoře                      |
|                   | Options (Možnosti)              |                        | Menu Location   |              | Střed 🔳 [Výchozí]                  |
|                   |                                 | Menu Settings          |                 |              | Vlevo dole                         |
|                   |                                 | (Nastavení nabídky)    |                 |              | Vpravo dole                        |
|                   |                                 |                        |                 |              | Off (Vvp.)                         |
|                   |                                 |                        | Menu Timer      |              | 5sec (5 sec)                       |
|                   |                                 |                        | (Menu časovače) |              | 10sec (10 sec) [Výchozí]           |
|                   |                                 | Auto Source            |                 |              | Off (Vyp.) [výchozí]               |
|                   |                                 | (Automatický zdroj)    |                 |              | On (Zap.)                          |
|                   |                                 |                        |                 |              | HDMI 1                             |
|                   |                                 | Input Source           |                 |              | HDMI 2                             |
|                   |                                 | (vstupni zaroj)        |                 |              | VGA                                |
|                   |                                 | High Altitude          |                 |              | Off (Vyp.) [výchozí]               |
|                   |                                 | (Velká nadm.<br>výška) |                 |              | On (Zap.)                          |

| Hlavní nabídka    | Podnabídka                                  | Podnabídka 2                        | Podnabídka 3 | Podnabídka 4 | Hodnoty                     |
|-------------------|---------------------------------------------|-------------------------------------|--------------|--------------|-----------------------------|
|                   |                                             | Display Mode Lock<br>(Mód zobrazení |              |              | Off (Vyp.) [Výchozí]        |
|                   |                                             | uzamčen)                            |              |              | On (Zap.)                   |
|                   |                                             | Kevpad Lock                         |              |              | Off (Vyp.) [Výchozí]        |
|                   |                                             | (Zámek klávesnice)                  |              |              | On (Zap.)                   |
|                   |                                             | Information Hide                    |              |              | Off (Vyp.) [Výchozí]        |
|                   |                                             | (Skrýt informace)                   |              |              | On (Zap.)                   |
|                   | Options (Možnosti)                          |                                     |              |              | Default (Výchozí) [Výchozí] |
|                   |                                             | Logo                                |              |              | Neutral (Neutrální)         |
| Setup (Nastavení) |                                             |                                     |              |              | None (Žádný) [Výchozí]      |
|                   |                                             |                                     |              |              | Blue (Modrý)                |
|                   |                                             | Background Color                    |              |              | Red (Červený)               |
|                   |                                             | (Barva pozadi)                      |              |              | Green (Zelený)              |
|                   |                                             |                                     |              |              | Gray (Šedá)                 |
|                   |                                             | Reset OSD                           |              |              | Cancel (Zrušit) [Výchozí]   |
|                   |                                             | (Resetovat OSD)                     |              |              | Yes (Ano)                   |
|                   | Vynulovat (Reset)                           | Reset to Default                    |              |              | Cancel (Zrušit) [Výchozí]   |
|                   |                                             | (Obnovit výchozí)                   |              |              | Yes (Ano)                   |
|                   | Regulatory<br>(Regulační)                   |                                     |              |              |                             |
|                   | Serial Number<br>(Seriové číslo)            |                                     |              |              |                             |
|                   | MAC Address<br>(Adresa IP)                  |                                     |              |              |                             |
|                   | Source (Zdroj)                              |                                     |              |              |                             |
|                   | Resolution                                  |                                     |              |              | 00×00                       |
|                   | (Rozlišení)                                 |                                     |              |              | 00,00                       |
|                   | Refresh Rate<br>(Obnovovací<br>frekvence)   |                                     |              |              | 0,00Hz                      |
|                   | Display Mode<br>(Mód zobrazení)             |                                     |              |              |                             |
| Info. (Informace) |                                             | Bright (Jasný)                      |              |              |                             |
|                   | 1                                           | Eco. (Eko)                          |              |              |                             |
|                   | (Životnost Jampy)                           | Dynamic                             |              |              |                             |
|                   |                                             | Eco+ (Eko+)                         |              |              |                             |
|                   |                                             | Total (Celkem)                      |              |              |                             |
|                   | Projector ID<br>(ID projektoru)             |                                     |              |              | 00 ~ 99                     |
|                   | Filter Usage Hours<br>(Doba použití filtru) |                                     |              |              |                             |
|                   | Brightness Mode<br>(Mód jasu)               |                                     |              |              |                             |
|                   |                                             | System (Systém)                     |              |              |                             |
|                   | FW Version                                  | Android                             |              |              |                             |
|                   | (verze FvV)                                 | MCU                                 |              |              |                             |

### Nabídka Obrázek

### Nabídka Nastavení obrazu

#### Display Mode (Mód zobrazení)

Existuje několik předdefinovaných režimů zobrazení, ze kterých si můžete vybrat, aby vyhovovaly vašim preferencím zobrazení. Všechny režimy byl vyladěny naším týmem odborníků na barvy, aby byl zajištěn vynikající barevný výkon pro širokou škálu obsahu.

- Cinema (Kino): Poskytuje optimální vyvážení detailu a barev pro sledování filmů.
- **HDR**: Přináší barvy, které jsou velmi přesné a přesahují barevnou kvalitu ostatních režimů zobrazení. Tento režim dekóduje a zobrazuje obsah HDR (High Dynamic Range) pro nejhlubší černý obsah, nejjasnější bílý obsah a ostré širokoúhlé barvy s použitím barevného gamutu REC.2020.

Poznámka: Tento režim bude aktivován automaticky, pokud je HDR nastaveno na On (Zapnuto) (a obsah HDR je odesílán do projektoru – 4K UHD Blu-ray, 1080p/4K UHD HDR hry, 4K UHD streamované video). Když je aktivní režim HDR, všechny ostatní režimy zobrazení budou zobrazeny šedě vyjma WCG\_HDR@HDMI2.

 HLG: Přináší barvy, které jsou velmi přesné a přesahují barevnou kvalitu ostatních režimů zobrazení. Tento režim dekóduje a zobrazuje obsah HLG (Hybrid Log) pro nejhlubší černý obsah, nejjasnější bílý obsah a ostré širokoúhlé barvy s použitím barevného gamutu REC.2020.

Poznámka: Tento režim bude aktivován automaticky, pokud je HDR nastaveno na On (Zapnuto) (a obsah HLG je odesílán do projektoru). Když je aktivní režim HLG, všechny ostatní režimy zobrazení budou zobrazeny šedě vyjma WCG\_HLG@HDMI2.

• **HDR SIM.**: Vylepšuje obsah jiný než HDR se simulovaným HDR (High Dynamic Range). Výběrem tohoto režimu vylepšíte gamma, kontrast a sytost barev pro obsah jiný než HDR (720p a 1080p vysílání/kabelová TV, 1080p Blu-ray, hry jiné než HDR atd.).

**Poznámka:** Tento režim lze použít POUZE s obsahem jiným než HDR.

 Game (Zvěř): Optimalizuje projektor tak, aby poskytoval maximální kontrast a živé barvy, což vám umožní vidět detaily stínů při hraní videohry.

Poznámka: Tento režim zobrazení nelze použít při sledování videoobsahu HDR nebo hraní her HDR. Aby bylo možné aktivovat zkrácení zpoždění vstupu, zkontrolujte, zda je připojen počítač nebo konzole k HDMI1 a aktivujte Rozšířený herní režim.

- Reference: Tento režim reprodukuje obraz co nejvěrněji tak, jak to zamýšlel režisér filmu. Barva, teplota barev, jas, kontrast a gama nastavení jsou všechny nastaveny na barevný gamut Rec.709. Vyberte tento režim pro nejpřesnější reprodukování barev při sledování filmů.
- **Bright (Jasný)**: Tento režim je vhodný v prostředí, kde je vyžadován zvláště vysoký jas např. při použití projektoru v dobře osvětlených místnostech.
- 3D: Optimalizované nastavení pro sledování 3D obsahu.
   Poznámka: Aby bylo možné sledovat 3D obsah, použijte kompatibilní DLP Link 3D brýle. Další informace naleznete v části 3D.
- WCG\_SDR: Tento režim reprodukuje přesněji a přirozeněji barvy do širokého barevného gamutu.
   Poznámka: Když je tento režim zapnutý, aktivuje závěrku, která omezuje jas. Tento režim není dostupný při sledování obsahu s metadaty HDR nebo HLG. Rovněž není dostupný, když je zdrojem vstupu @ HDMI1.
- WCG\_HDR: Tento režim reprodukuje přesněji a přirozeněji barvy do širokého barevného gamutu pro obsah HDR.
  - **Poznámka:** Když je tento režim zapnutý, aktivuje závěrku, která omezuje jas. Tento režim je dostupný pouze při sledování obsahu s metadaty HDR. Rovněž není dostupný, když je zdrojem vstupu @ HDMI1.

 WCG\_HLG: Tento režim reprodukuje přesněji a přirozeněji barvy do širokého barevného gamutu pro obsah HLG.

Poznámka: Když je tento režim zapnutý, aktivuje závěrku, která omezuje jas. Tento režim je dostupný pouze při sledování obsahu s metadaty HLG. Rovněž není dostupný, když je zdrojem vstupu @ HDMI1.

- ISF Day (ISF den): Uloží profesionálně kalibrovaná nastavení obrazu optimalizovaná pro denní sledování.
- ISF Night (ISF noc): Uloží profesionálně kalibrovaná nastavení obrazu optimalizovaná pro noční sledování.
- ISF 3D: Uloží profesionálně kalibrovaná nastavení obrazu optimalizovaná pro 3D sledování.
- Poznámka: Režimy ISF je třeba profesionálně kalibrovat. Chcete-li odemknout přístup k režimům ISF, bude třeba zadat následující kód pomocí dálkového ovladače nebo klávesnice: Napájení > Nahoru > Dolů > Nahoru > Nahoru.

#### Wall Color (Barva stěny)

Pro úpravy barev promítaného obrazu při promítání na zeď bez promítací plochy. Všechny režimy byl vyladěny naším týmem odborníků na barvy, aby byl zajištěn vynikající barevný výkon. Existuje několik předdefinovaných režimů, ze kterých si můžete vybrat takový, který vyhovuje barvě vaší stěny. Vyberte z možností Off (Vyp.), Blackboard (Tabule), Light Yellow (Světle žlutá), Light Green (Světle zelená), Light Blue (Světle modrá), Pink (Růžová) a Gray (Šedá).

Poznámka: Pro přesnou reprodukci barev doporučujeme použít promítací plátno.

#### Dynamic Range (Dynamický rozsah)

Nakonfigurujte nastavení High Dynamic Range (HDR) a jeho efekt při promítání vide z přehrávačů 4K Blu-ray a vysílacích zařízení.

Poznámka: VGA nepodporuje dynamický rozsah.

- ≻ HDR/HLG
  - Off (Vyp.): Vypne zpracování HDR/HLG. Při nastavení Vyp. projektor NEBUDE dekódovat obsah HDR/HLG.
  - Auto: Automatická detekce signálu HDR.
- > HDR Picture Mode (Režim obrazu HDR)
  - Bright (Jasný): Zvolte tento režim pro jasnější a sytější barvy.
  - **Standard (Standardní):** Zvolte tento režim pro přirozený vzhled barev s vyváženými teplými a studenými tóny.
  - Film: Zvolte tento režim pro vylepšené zobrazení detailů a ostrost obrazu.
  - Detail: Je proveden převod OETF signálu pro dosažení optimální shody barev.
- > HLG Picture Mode (Režim obrazu HDR)
  - Bright (Jasný): Zvolte tento režim pro jasnější a sytější barvy.
  - **Standard (Standardní):** Zvolte tento režim pro přirozený vzhled barev s vyváženými teplými a studenými tóny.
  - Film: Zvolte tento režim pro vylepšené zobrazení detailů a ostrost obrazu.
  - Detail: Je proveden převod OETF signálu pro dosažení optimální shody barev.

#### > HDR Brightness (Jas HDR zdroje)

• Slouží k úpravám úrovně jasu HDR.

#### Brightness (Jas)

Slouží k nastavení jasu obrazu.

#### Contrast (Kontrast)

Kontrast reguluje stupeň odlišnosti mezi nejsvětlejší a nejtmavější částí obrazu.

#### Sharpness (Ostrost)

Slouží k nastavení ostrosti obrazu.

#### Color (Barva)

Slouží k nastavení obrazu videa z černobílé až po zcela sytou barvu.

#### <u>Tint (Zabarvení)</u>

Slouží k nastavení barevné rovnováhy červené a zelené.

#### <u>Gamma</u>

Nastavte typ gama křivky. Po dokončení počátečního nastavení a jemného vyladění optimalizujte výstup vašeho obrazu pomocí kroků Nastavení gamma.

- Film: Pro domácí kino.
- Video: Pro zdroj videa nebo TV.
- Graphics (Grafika): Pro zdroj PC / foto.
- Standard(2.2) (Standardní(2.2)): Pro standardizované nastavení.
- **1.8 / 2.0 / 2.4 / 2.6**: Pro konkrétní zdroj PC / foto. Hodnoty 2.4 a 2.6 lze rovněž použít pro videoobsah a hry pro dosažení hlubšího kontrastu.
- 3D: Aby bylo možné sledovat 3D obsah, použijte 3D brýle. Zkontrolujte, zda je váš počítač/mobilní zařízení vybaveno grafickou kartou se čtyřnásobnou vyrovnávací pamětí s výstupním signálem 120 Hz a zda je nainstalován přehrávač 3D obsahu.
- Poznámka: Tyto možnosti jsou k dispozici, pouze pokud je funkce režimu 3D deaktivována. V režimu 3D může uživatel vybrat pouze "3D" pro nastavení Gamma.

#### Color Settings (Nastavení barev)

Nakonfigurujte nastavení barev.

- **BrilliantColor**™: Tato nastavitelná položka používá nový barvu zpracovávající algoritmus a vylepšení, která umožňují vyšší jas a zároveň poskytují věrné, živější barvy obrazu.
- Color Temp. (Teplota barev): Vyberte teplotu barev z možností D55, D65, D75, D83, D93 nebo Native (Nativní).
- Color Matching (Shoda barev): Vyberte následující možnosti:
  - Color (Barva): Upravte červenou (R), zelenou (G), modrou (B), azurovou (C), žlutou (Y), fialovou (M) a bílou (W) úroveň obrazu.
  - Hue (Odstín): Slouží k nastavení barevné rovnováhy červené a zelené.
  - Saturation (Sytost barev): Slouží k nastavení obrazu videa z černobílé až po zcela sytou barvu.
  - Gain (Úroveň): Upravte jas obrazu.
  - Vynulovat (Reset): Slouží k obnovení výchozích továrních nastavení shody barev.
  - Exit (Vystoupit): Slouží k ukončení nabídky "Color Matching (Shoda barev)".
- **RGB Gain/Bias (Přidat/ubrat RGB):** Toto nastavení umožňuje konfigurovat jas (zesílení) a kontrast (důraz) obrazu.
  - Vynulovat (Reset): Slouží k obnovení výchozí továrních nastavení přidání/ubrání RGB.
  - Exit (Vystoupit): Slouží k ukončení nabídky "RGB Gain/Bias (Přidat/ubrat RGB)".
- **Color Space (Barevný prostor) (pouze vstup HDMI 1)**: Vyberte vhodný typ barevné matrice z následujících možností: Auto, RGB(0-255), RGB(16-235) a YUV.
- **Color Space (Barevný prostor) (pouze HDMI2/VGA/Hlavní/Komponentní)**: Vyberte vhodný typ barevné matrice z následujících možností: Auto, RGB(0-255), a RGB(16-235).

#### Signal (Signál)

Slouží k úpravám možností signálu.

- Automatic: Automaticky nakonfiguruje signál (položky Frekvence a Fáze jsou zobrazeny šedě).
   Pokud je deaktivovaná funkce Automaticky, zobrazí se položky Frekvence a Fáze pro ladění a uložení nastavení.
- Frequency (Frekvence): Tato funkce mění obrazovou frekvenci dat tak, aby se shodovala s obrazovou (vertikální) frekvencí vaší počítačové grafické karty. Tuto funkci použijte pouze tehdy, pokud se zdá, že obraz svisle bliká.
- Phase (Fáze): Tato funkce synchronizuje časové signály zobrazení s grafickou kartou. Jestliže je obraz kolísavý nebo blikající, použijte tuto funkci k nápravě.
- H. Position (Horizont. pozice): Slouží k nastavení vodorovné polohy obrazu.
- V. Position (Vertikální pozice): Slouží k nastavení svislé polohy obrazu.
- Exit (Vystoupit): Slouží k ukončení nabídky "Signal (Signál)".

Poznámka: Tato nabídka je k dispozici, pouze když je vybrán vstupní zdroj RGB/komponentní.

#### Brightness Mode (Mód jasu)

Upravte nastavení režimu jasu.

- **Bright (Jasný)**: Volbou "Bright (Jasný)" zvýšíte jas.
- **Eco. (Eko)**: Zvolte "Eco. (Eko)" ke ztlumení svítivosti projekční lampy, čímž se sníží její spotřeba energie a zvětšuje se životnost lampy.
- **Dynamic**: Když vyberete možnost "Dynamic", výkon lampy projektoru bude ztlumen podle stupně jasu obsahu a příkon lampy se bude automaticky dynamicky přizpůsobovat mezi 100 % a 30 %. Tímto způsobem se prodlouží životnost lampy.
- Eco+ (Eko+): Když je aktivován režim "Eco+ (Eko+)", je automaticky detekována úroveň jasu a značně se snižuje spotřeba lampy (až o 70 %) v době nečinnosti.

#### Vynulovat (Reset)

Slouží k obnovení výchozí továrních nastavení barev.

### Nabídka Vylepšené hraní

Aktivací této funkce se zkrátí časy odezvy (vstupní latence) při hraní na 4,5 ms\*.

#### Poznámka:

- Podpora pouze pro HDMI1.
- \*Pouze pro signály 1080p 240Hz.
- V následující tabulce je popsáno zpoždění vstupu podle signálů:
- Hodnoty v tabulce se mohou mírně odlišovat.

| Frekvence zdroje | Vylepšené hraní | Výstup   | Výstupní rozlišení | Zpoždění vstupu |
|------------------|-----------------|----------|--------------------|-----------------|
| 1080p60          | Zap.            | 1080p60  | 1080p              | 17ms            |
| 1080p120         | Zap.            | 1080p120 | 1080p              | 8,6ms           |
| 1080p240         | Zap.            | 1080p240 | 1080p              | 4,4ms           |
| 4K60             | Zap.            | 4K60     | 4K                 | 16,9ms          |
| 1080p60          | Vyp.            | 1080p60  | 1080p              | 33,8ms          |
| 1080p120         | Vyp.            | 1080p120 | 1080p              | 17ms            |
| 1080p240         | Vyp.            | 1080p240 | 1080p              | 8,6ms           |
| 4K60             | Vyp.            | 4K60     | 4K                 | 33,7ms          |

 Když je aktivní režim "Enhanced Gaming (Vylepšené hraní)", funkce 3D, Aspect Ratio (Projekční poměr), Zoom, Image Shift (Zoom obrazu) a Geometric Correction (Geometrická korekce) jsou automaticky vypnuté. Tyto funkce se znovu aktivují, když vypnete režim "Enhanced Gaming (Vylepšené hraní)".

### Nabídka 3D

#### 3D Mode (Režim 3D)

Tato položka slouží k aktivaci/deaktivaci funkce režimu 3D.

#### 3D Sync Invert (3D synch. obráceně)

Tato položka slouží k aktivaci / deaktivaci funkce Inverze 3D syn..

#### 3D Format (Formát 3D)

Tato volba slouží k výběru vhodného obsahu ve 3D formátu.

- Auto: Při detekci identifikačního signálu 3D se automaticky zvolí Formát 3D.
- SBS: Zobrazí 3D signál ve formátu "Side-by-Side".
- Top and Bottom (Nahoře-a-dole): Zobrazí 3D signál ve formátu "Top and Bottom (Nahoře-a-dole)".
- Frame Sequential: Zobrazí 3D signál ve formátu "Frame Sequential".

Poznámka: Tato nabídka je k dispozici, pouze když je vybrán vstupní zdroj HDMI2/VGA.

### Nabídka Projekční poměr

Vyberte poměr stran zobrazeného obrazu z následujících možností:

- **4:3**: Tento formát je pro zdroje vstupu 4:3.
- 16:9/21:9/32:9: Tyto formáty jsou určeny pro vstupní zdroje 16 : 9 / 21 : 9 / 32 : 9, například HDTV a DVD signály pro širokoúhlý televizor.
- **LBX**: Tento formát je určen pro zdroje formátu pohlednice s poměrem stran jiným, než 16x9, a pokud používáte externí objektiv 16x9 k zobrazení poměru stran 2,35:1 při plném rozlišení.
- Auto: Automaticky vybírá vhodný formát zobrazení.

#### Poznámka:

- Podrobnosti o režimu LBX:
  - Některé disky DVD formátu pohlednice nejsou optimalizovány pro televizory 16x9. Obraz promítaný v režimu 16:9 pak nebude vypadat správně. V takovém případě zkuste k přehrávání disku DVD použít režim 4:3. Pokud obsah není ve formátu 4:3, budou okolo obrazu při zobrazení s poměrem 16:9 zobrazeny černé pruhy. Pro tento typ obsahu můžete použít režim LBX, v kterém obraz vyplní obrazovku s poměrem 16:9.
  - Pokud používáte externí anamorfní objektiv, tento režim LBX vám také umožní sledovat obsah s poměrem 2,35 : 1 (včetně zdrojů anamorfní DVD a HDTV), který podporuje anamorfní širokoúhlý režim vylepšený pro zobrazení s poměrem 16 : 9 v širokoúhlém obrazu 2,35 : 1. V tomto případě nebudou zobrazeny žádné černé okraje. Výkon lampy a svislé rozlišení jsou plně využity.

#### Tabulka měřítka 4K UHDA:

| Obraz 16:9       | 480i/p                                                                                                    | 576i/p | 720p | 1080i/p | 2160p |  |  |
|------------------|----------------------------------------------------------------------------------------------------|--------|------|---------|-------|--|--|
| 4x3              | Zvětšení na 2880 x 2160.                                                                                                    |        |      |         |       |  |  |
| 16x9             | Zvětšení na 3840 x 2160.                                                                                                    |        |      |         |       |  |  |
| LBX              | Upravte centrální zobrazení 3840 x 1620 a potom upravte měřítko na 3840 x 2160.                                                                                                    |        |      |         |       |  |  |
| Native (Nativní) | Vystředěné mapování 1:1<br>Žádná změna měřítka; zobrazené rozlišení závisí na vstupním zdroji.                                                                                                    |        |      |         |       |  |  |
| Auto             | <ul> <li>Pokud je poměr stran zdroje 4:3, velikost typ obrazovky bude změněna na 2880 x 2160.</li> <li>Pokud je poměr stran zdroje 16:9, velikost typ obrazovky bude změněna na 3840 x 2160.</li> <li>Pokud je poměr stran zdroje 15:9, velikost typ obrazovky bude změněna na 3600 x 2160.</li> <li>Pokud je poměr stran zdroje 16:10, velikost typ obrazovky bude změněna na 3456 x 2160.</li> </ul> |        |      |         |       |  |  |

#### Pravidlo automatického mapování:

|                        | Vstupní rozlišení |             | Automaticky/Měřítko |      |  |
|------------------------|-------------------|-------------|---------------------|------|--|
|                        | H-rozlišení       | V-rozlišení | 3840                | 2160 |  |
| 4:3                    | 800               | 600         | 2880                | 2160 |  |
|                        | 1024              | 768         | 2880                | 2160 |  |
|                        | 1280              | 1024        | 2880                | 2160 |  |
|                        | 1400              | 1050        | 2880                | 2160 |  |
|                        | 1600              | 1200        | 2880                | 2160 |  |
| Širokoúhlý<br>notebook | 1280              | 720         | 3840                | 2160 |  |
|                        | 1280              | 768         | 3600                | 2160 |  |
|                        | 1280              | 800         | 3456                | 2160 |  |
| SDTV                   | 720               | 576         | 2700                | 2160 |  |
|                        | 720               | 480         | 3240                | 2160 |  |
| HDTV                   | 1280              | 720         | 3840                | 2160 |  |
|                        | 1920              | 1080        | 3840                | 2160 |  |

### Nabídka Zoom

Slouží ke zmenšení nebo zvětšení obrazu na promítací ploše.

Poznámka: Nastavení zoomu je zachováno při zapnutí projektoru.

### Nabídka Posun zobrazení

Slouží k úpravě polohy promítaného obrazu ve vodorovné (H) nebo svislé (V) rovině.

Poznámka: Při korekci vodorovného nebo svislého lichoběžníkového zkreslení se obraz o něco zmenší.
## Nabídka Geometrická korekce

• **Four Corners (Čtyři rohy):** Toto nastavení umožňuje upravit jednotlivé rohy promítaného obrazu pro dosažení čtvercového obrazu, když promítací plocha není rovná.

Poznámka: Během úpravy položky Čtyři rohy jsou nastavení Zoom, Projekční poměr a Zoom obrazu deaktivována. Chcete-li použít nabídky Zoom, Projekční poměr a Zoom obrazu, obnovte výchozí nastavení funkce Čtyři rohy.

- H Keystone (Vodorovný lichoběžník): Vodorovná úprava zkreslení obrazu a vytvoření obrazu, který je více obdélníkový. Vodorovný lichoběžník slouží k opravení lichoběžníkového tvaru obrazu, kde levý a pravý okraj obrazu nemají stejnou délku. Toto je určeno k použití podél vodorovné osy.
- V Keystone (Vertikální sbíhavost): Svislá úprava zkreslení obrazu a vytvoření obrazu, který je více obdélníkový. Svislý lichoběžník slouží k opravení lichoběžníkového tvaru obrazu, kde jsou horní a dolní okraj obrazu nakloněny na stranu. Toto je určeno k použití podél svislé osy.
- 3x3 Warp (Deformace 3x3): Upravte deformaci obrazu korekcí 9 bodů.

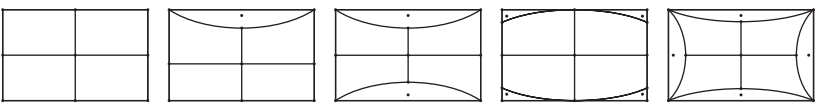

• Vynulovat (Reset): Slouží k obnovení výchozích továrních nastavení pro geometrickou korekci.

Poznámka: Při používání nastavení Rozšířený herní režim budou položky 4 rohy, Vodorovné lichoběžníkové zkreslení, Svislé lichoběžníkové zkreslení a Deformace 3x3 deaktivovány, protože tato nastavení mají vliv na zpoždění vstupu. Pokud plánujete použít Rozšířený herní režim pro zkrácení zpoždění vstupu, důrazně doporučujeme nastavit projektor bez použití položek 4 rohy, Vodorovné lichoběžníkové zkreslení, Svislé lichoběžníkové zkreslení a Deformace 3x3.

### Nabídka PureMotion

Díky promyšlené technologii interpolace snímků eliminuje PureMotion rozmazání pohybu nebo chvění obrazu, a to i ve vysokorychlostních akčních sekvencích. Vyberte mezi Off (Vyp.), 1, 2, 3 pro různé úrovně vyhlazení pohybu.

## Nabídka Zvuk

#### Internal Speaker (Reproduktor)

Tato volba slouží k zapnutí nebo vypnutí reproduktoru.

- Off (Vyp.): Volbou "Off (Vyp.)" vypnete reproduktor.
- **On (Zap.):** Volbou "On (Zap.)" zapnete reproduktor.

### Mute (Ztlumit)

Tato volba slouží k dočasnému vypnutí zvuku.

- Off (Vyp.): Volbou "Off (Vyp.)" ztlumíte zvuk.
- **On (Zap.):** Volbou "On (Zap.)" ztlumíte zvuk.

Poznámka: Funkce "Mute (Ztlumit)" ovlivňuje hlasitost vnitřního i vnějšího reproduktoru.

#### Volume (Hlasitost)

Slouží k úpravě hlasitosti.

## Nabídka Nastavení

### Projection (Projekce)

Slouží k výběr upřednostňované projekce mezi vpředu, vzadu, strop-nahoře a vzadu-nahoře.

## Nabídka Nastavení lampy

### Lamp Reminder (Lampa – upozornění)

Zvolte tuto možnost pro zobrazení nebo skrytí varovné zprávy v případě, že je zobrazena hláška o výměně lampy. Toto hlášení se objeví 30 hodin před navrhovaným časem pro výměnu lampy.

#### Lamp Reset (Vynulování lampy)

Resetuje počítadlo životnosti lampy po výměně.

### Nabídka nastavení filtru

#### Filter Usage Hours (Doba použití filtru)

Zobrazí počet hodin filtru.

#### Optional Filter Installed (Instalovaný volitelný filtr)

Proveďte nastavení zprávy s varováním.

Yes (Ano): Zobrazí varování po 500 hodinách používání.

Poznámka: "Filter Usage Hours (Doba použití filtru) / Filter Reminder (Připomínka - filtr) / Filter Reset (Reset filtru)" se zobrazí, pouze když "Optional Filter Installed (Instalovaný volitelný filtr)" je "Yes (Ano)".

Ne: Vypnutí varování.

#### Filter Reminder (Připomínka - filtr)

Zvolte tuto možnost pro zobrazení nebo skrytí varovné zprávy v případě, že je zobrazena zpráva o výměně filtru. K dispozici jsou možnosti 300hr (300 hod), 500hr (500 hod), 800hr (800 hod) a 1000hr (1000 hod).

#### Filter Reset (Reset filtru)

Po výměně nebo čištění prachového filtru vynulujte počítadlo hodin prachového filtru.

### Nabídka nastavení napájení

### Direct Power On (Přímé zapínání)

Volbou "On (Zap.)" aktivujte režim Přímé zapínání. Projektor se automaticky zapne po připojení k napájení, bez nutnosti stisknout tlačítko "Napájecí" na klávesnici projektoru nebo na dálkovém ovladači.

#### Auto Power Off (min) (Auto vypnutí (min))

Nastavte časový interval, po kterém dojde k vypnutí projektoru. Časovač začne odpočítávat čas od momentu, kdy dojde k přerušení signálu. Po uběhnutí nastaveného časového intervalu (v minutách) se projektor sám vypne.

#### Sleep Timer (min) (Časovač (min))

Slouží ke konfiguraci časovače.

Sleep Timer (min) (Časovač (min)): Nastavte časový interval, po kterém dojde k vypnutí projektoru.
 Časovač začne odpočítávat s nebo bez signálu odeslaného do projektoru. Po uběhnutí nastaveného časového intervalu (v minutách) se projektor sám vypne.

Poznámka: Časovač se nuluje pro každém vypnutí napájení projektoru.

• Always On (Vždy zapnuto): Nastavte časovač tak, aby byl vždy zapnuto.

## Nabídka Zabezpečení

### Security (Zabezpečení)

Aktivací této funkce se před použitím projektoru zobrazí výzva k zadání hesla.

- **Off (Vyp.):** Pomocí funkce "Off (Vyp.)" můžete zapnout projektor bez ověření vstupního hesla.
- On (Zap.): Pomocí funkce "On (Zap.)" zapněte bezpečnostní ověření projektoru při zapnutí.

Poznámka: Výchozí heslo je 1234.

#### Security Timer (Bezpeč. časovač)

Může nastavit časovou (Month (Měsíc)/Day (Den)/Hour (Hodina)) funkci na počet hodin, během kterých lze projektor používat. Jakmile nastavený čas uplyne, budete opět požádáni o zadání hesla.

#### Change Password (Změna hesla)

Slouží k nastavení nebo změně hesla, které je vyžadováno při zapnutí projektoru.

### Nabídka HDMI Link nastavení

Poznámka: Když připojíte zařízení kompatibilní s HDMI CEC k projektoru kabely HDMI, můžete je ovládat na stejném stavu zapnutí nebo vypnutí napájení pomocí funkce HDMI Link v nabídce OSD projektoru. To umožňuje zapínat nebo vypínat jedno nebo více zařízení ve skupině prostřednictvím funkce HDMI Link. V typické konfiguraci může být váš DVD přehrávač připojen k projektoru prostřednictvím zesilovače nebo systému domácího kina.

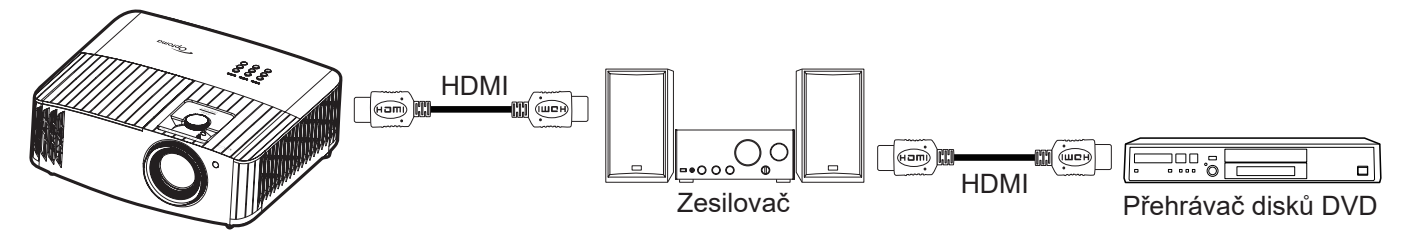

### HDMI Link

Slouží k aktivaci a deaktivaci funkce HDMI Link. Volby Včetně TV, Power on Link a Power off Link budou k dispozici pouze při nastavení "On (Zap.)".

#### Power On Link

Příkaz CEC zapnutí.

- **Oboustranný:** Projektor a zařízení CEC budou zapnuty současně.
- **PJ --> Device:** Zařízení CEC bude zapnuto až po zapnutí projektoru.
- Device --> PJ: Projektor se zapne až po zapnutí zařízení CEC.

#### Power Off Link

Povolením této funkce se HDMI Link a projektor automaticky vypnou současně.

### Nabídka Testovací vzorek

Slouží k výběru testovacího vzorku z možností Green Grid (Zelená mřížka), Magenta Grid (Purpurová mřížka), White Grid (Bílá mřížka), White (Bílý), případně lze tuto funkci vypnout (Off (Vyp.)).

## Nabídka Dálkové nastavení

### IR Function (IR Funkce)

Nastavení IR funkce.

- **On (Zap.):** Vyberte "On (Zap.)", projektor lze ovládat dálkovým ovladačem z horního nebo předního IR přijímače.
- Off (Vyp.): Po výběru možnosti "Off (Vyp.)" projektor nelze ovládat dálkovým ovladačem. Při výběru možnosti "Vyp." bude možné používat klávesy klávesnice.

## Nabídka ID projektoru

Definici ID lze nastavit nabídkou (rozsah 0–99) a umožňuje uživateli ovládat individuální projektor pomocí příkazu RS232.

## Nabídka 12V spoušť

Tato funkce slouží k aktivaci nebo deaktivaci spouštěče.

Poznámka: 3,5mm konektor mini jack s výstupem 12 V 500 mA (max.) pro ovládání reléového systému.

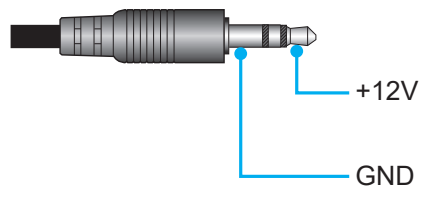

- On (Zap.): Volbou "On (Zap.)" aktivujete spoušť.
- Off (Vyp.): Volbou "Off (Vyp.)" deaktivujete spoušť.

## Nabídka Možnosti

### Language (Jazyk)

Zde lze vybrat jazyk nabídky OSD: angličtina, němčina, francouzština, italština, španělština, portugalština, zjednodušená čínština, tradiční čínština, japonština, korejština a ruština.

### Menu Settings (Nastavení nabídky)

Slouží k nastavení umístění nabídky na ploše a ke konfiguraci nastavení časovače nabídky.

- Menu Location (Umístění menu): Vyberte umístění nabídky na promítací ploše.
- Menu Timer (Menu časovače): Nastavte délku zobrazení nabídky OSD na promítací ploše.

### Auto Source (Automatický zdroj)

Volbou této možnosti projektor automaticky najde dostupný vstupní zdroj.

### Input Source (Vstupní zdroj)

Slouží k výběru vstupního zdroje HDMI 1, HDMI 2 a VGA.

### High Altitude (Velká nadm. výška)

Když je vybrána možnost "On (Zap.)", ventilátory se budou otáčet rychleji. Tato funkce je vhodná ve vyšších nadmořských výškách, kde je řídký vzduch.

### Display Mode Lock (Mód zobrazení uzamčen)

Volbou "On (Zap.)" nebo "Off (Vyp.)" zamkněte nebo odemkněte nastavení režimu zobrazení.

### Keypad Lock (Zámek klávesnice)

Když je funkce zámek klávesnice nastavena na "On (Zap.)", klávesnice bude zamknutá. Projektor lze ovšem ovládat dálkovým ovladačem. Při výběru možnosti "Off (Vyp.)" bude možné znovu používat klávesnici.

### Information Hide (Skrýt informace)

Aktivací této funkce se skryje zpráva s informacemi.

- Off (Vyp.): Volbou "Off (Vyp.)" zobrazíte hlášení o "hledání".
- On (Zap.): Volbou "On (Zap.)" skryjete zprávy s informacemi.

#### <u>Logo</u>

Tato funkce slouží k nastavení požadované úvodní obrazovky. Provedené změny se projeví při příštím zapnutí projektoru.

- Default (Výchozí): Výchozí úvodní obrazovka.
- Neutral (Neutrální): Na úvodní obrazovce se nezobrazí logo.

#### Background Color (Barva pozadí)

Touto funkcí nastavíte zobrazení modré, červené, zelené nebo šedé barvy, žádné barvy, když není k dispozici žádný signál.

### Nabídka Reset

#### Reset OSD (Resetovat OSD)

Slouží k obnovení výchozích továrních nastavení nabídky OSD.

#### Reset to Default (Obnovit výchozí)

Slouží k obnovení výchozích hodnot všech nastavení.

## Nabídka Info

Zde jsou zobrazeny následující informace o projektoru:

- Regulatory (Regulační)
- Serial Number (Seriové číslo)
- MAC Address (Adresa IP)
- Source (Zdroj)
- Resolution (Rozlišení)
- Refresh Rate (Obnovovací frekvence)
- Display Mode (Mód zobrazení)
- Lamp Hours (Životnost lampy)
- Projector ID (ID projektoru)
- Filter Usage Hours (Doba použití filtru)
- Brightness Mode (Mód jasu)
- FW Version (Verze FW)

## Nabídka System settings (Nastavení systému)

Na domovské obrazovce vyberte nabídku nastavení systému "@", ve které lze konfigurovat různá nastavení systému.

### Procházení nabídky Obecné

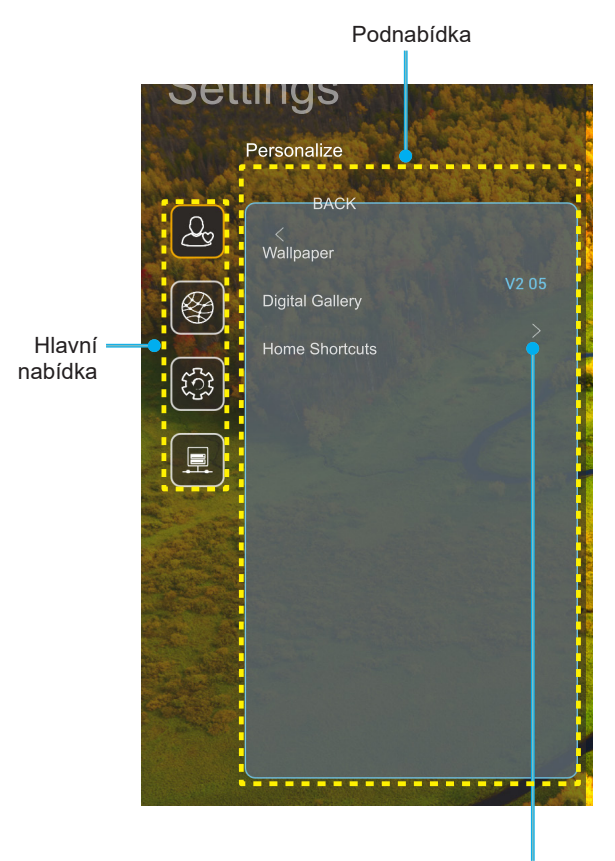

Nastavení

- Když je zobrazena nabídka nastavení systému, vyberte položku v hlavní nabídce pomocí navigačních tlačítek nahoru a dolů. Při provádění výběru na konkrétní stránce stisknutím tlačítka "OK" nebo tlačítka "Right (Vpravo)" na dálkovém ovladači vstoupíte do podnabídky.
- 2. Stisknutím tlačítka "**Vlevo**" a "**Vpravo**" vyberte požadovanou položku nabídky. Potom stisknutím tlačítka "**OK**" otevřete příslušnou podnabídku.
- 3. Stisknutím tlačítka "**Nahoru**" a "**Dolů**" vyberte požadovanou položku v podnabídce.
- 4. Stisknutím tlačítka "OK" nebo "Vpravo" přejděte na nastavení položek vybrané podnabídky.
- 5. Stisknutím tlačítka "**Nahoru**", "**Dolů**", "**Vlevo**" nebo "**Vpravo**" vyberte nastavení nebo stisknutím tlačítka "**Vlevo**" a "**Vpravo**" upravte hodnotu (podle potřeby).
- 6. Stisknutím tlačítka "OK" potvrďte nastavení.
- 7. Vyberte další položku, kterou chcete nastavit v podnabídce, a upravte podle pokynů výše.
- 8. Chcete-li operaci ukončit, stiskněte "⇒" (podle potřeby opakovaně). Nabídka nastavení se zavře a projektor automaticky uloží nová nastavení.

### Strom nabídky System settings (Nastavení systému)

| Úroveň 1       | Úroveň 2                                | Úroveň 3                 | Úroveň 4                          | Hodnota                                                                                                    |
|----------------|-----------------------------------------|--------------------------|-----------------------------------|----------------------------------------------------------------------------------------------------|
|                | Wallpaper (Tapeta)                      | Styl Optoma              |                                   |                                                                                                    |
|                |                                         | Zástupce 1               |                                   | Aplikace/vstupní zdroj                                                                                                    |
|                |                                         | Zástupce 2               |                                   | Aplikace/vstupní zdroj                                                                                                    |
|                | Home Shortcuts                          | Zástupce 3               |                                   | Aplikace/vstupní zdroj                                                                                                    |
|                | obrazovkv)                              | Zástupce 4               |                                   | Aplikace/vstupní zdroj                                                                                                    |
| Personalize    | ,,,,,,,,,,,,,,,,,,,,,,,,,,,,,,,,,,,,,,, | Zástupce 5               |                                   | Aplikace/vstupní zdroj                                                                                                    |
| (Přizpůsobení) |                                         | Zástupce 6               |                                   | Aplikace/vstupní zdroj                                                                                                    |
|                |                                         | Digital Gallery          |                                   | Off (Vyp.)                                                                                                    |
|                |                                         | (Digitaini galerie)      |                                   | On (Zap.)                                                                                                    |
|                | Digital Gallery                         |                          |                                   | Smins (Smin)                                                                                                    |
|                |                                         | Start after (Spustit po) |                                   | 10mins (10 min)                                                                                                    |
|                |                                         |                          |                                   | 15mins (15 min)                                                                                                    |
|                |                                         |                          |                                   |                                                                                                    |
|                |                                         | Wi-Fi                    |                                   | On (7ap.) [výchozí]                                                                                                    |
|                |                                         |                          |                                   |                                                                                                    |
|                |                                         |                          |                                   | [Mistin okno]<br>Název: Enter password for (Zadeite beslo pro)                                                               |
|                |                                         |                          | Entor password for                | [Název Wi-Fi]                                                                                                    |
|                |                                         |                          | (Zadeite heslo pro)               | - Titulky: Password (Heslo)                                                                                                  |
|                |                                         |                          | [Název Wi-Fi]                     | - Vstup: (Zadeite text)                                                                                                    |
|                |                                         |                          | (Při zadávání hesla)              | - Zaškrtávací políčko                                                                                                    |
|                |                                         |                          |                                   | Show password (Zobrazit heslo)                                                                                               |
|                |                                         |                          |                                   | - Tlačítko: "Cancel (Zrušit)"/"OK"                                                                                           |
|                |                                         |                          | Internet Connection               |                                                                                                    |
|                |                                         |                          | (Připojení k internetu)           |                                                                                                    |
|                |                                         |                          | IP Address (Adresa IP)            |                                                                                                    |
|                |                                         |                          | MAC Address<br>(Adresa IP)        |                                                                                                    |
|                |                                         |                          | Signal Strength<br>(Síla signálu) |                                                                                                    |
|                |                                         |                          |                                   | None (Žádný)                                                                                                    |
|                |                                         |                          |                                   | Manual (Manuál)                                                                                                    |
|                | Wireless (Bezdrátový)                   |                          | Proxy Settings                    | [Místní okno]                                                                                                    |
| Network (Síť)  |                                         | Avaliable Networks       |                                   | Název: Enter a valid hostname. (Zadejte platný                                                                               |
|                |                                         | (Dostupné sítě)          |                                   | Titulky: Provy bostname (Název bostitele provy)                                                                              |
|                |                                         | (Když je WiFi zapnuto)   |                                   | Rada pro zadávání: proxy example@com                                                                                         |
|                |                                         |                          |                                   | Tlačítka : Cancol (Zručit)"/ OK"                                                                                             |
|                |                                         |                          |                                   |                                                                                                    |
|                |                                         |                          |                                   | Static (Statická)                                                                                                    |
|                |                                         |                          |                                   |                                                                                                    |
|                |                                         |                          | ID Cottingo                       | [Mistri okno]                                                                                                    |
|                |                                         |                          | (Nastavení IP)                    | platnou adresu IP.)                                                                                                    |
|                |                                         |                          |                                   | Titulky: IP Address (Adresa IP)                                                                                              |
|                |                                         |                          |                                   | Rada pro zadávání: 192.168.1.128                                                                                             |
|                |                                         |                          |                                   | Tlačítko : "Cancel (Zrušit)"/"OK"                                                                                            |
|                |                                         |                          | Cancel (Zrušit)                   |                                                                                                    |
|                |                                         |                          |                                   | [Místní okno]                                                                                                    |
|                |                                         |                          |                                   | Tip: [Název Wi-Fi]                                                                                                    |
|                |                                         |                          |                                   | Název: Forget network (Zapomenout síť)                                                                                       |
|                |                                         |                          | Forget (Zapomenout)               | Obsah: Your device will no longer join this<br>Wi-Fi network. (Vaše zařízení se již nebude<br>připojovat k této síti Wi-Fi.) |
|                |                                         |                          |                                   | Tlačítko : "Cancel (Zrušit)"/"OK"                                                                                            |

| Úroveň 1      | Úroveň 2              | Úroveň 3          | Úroveň 4                                                               |                                     | Hodnota                                                                   |
|---------------|-----------------------|-------------------|------------------------------------------------------------------------|-------------------------------------|---------------------------------------------------------------------------|
|               |                       |                   | Connect via WPS<br>(Připojit přes WPS)                                 |                                     |                                                                           |
|               |                       |                   | Connect via WPS<br>(Enter PIN) (Připojit<br>přes WPS (Zadejte<br>PIN)) |                                     |                                                                           |
|               |                       |                   |                                                                        | [Místní okno]                       |                                                                           |
|               |                       |                   |                                                                        | Název: Enter the (Zadejte název s   | e name for Wi-Fi network<br>sítě Wi-Fi)                                   |
|               |                       |                   | Add New Network                                                        | Zadejte: (Zadejte                   | e text)                                                                   |
|               |                       |                   | (Přidat novou síť)                                                     | Tlačítko : "Canc<br>[Místní okno]   | el (Zrušit)"/"OK"                                                         |
|               |                       |                   |                                                                        | Obsah: Type of                      | security (Typ zabezpečení)                                                |
|               |                       |                   |                                                                        | Tlačítko : None (<br>PSK, 802.1xEAF | Žádný), WEP, WPA/WPA2                                                     |
|               |                       |                   |                                                                        | Portable<br>Wi Ei Hotspot           | Off (Vyp.)                                                                |
|               |                       |                   |                                                                        | (Mobilní Wi-Fi<br>hotspot)          | On (Zap.)                                                                 |
|               |                       |                   |                                                                        |                                     | [Místní okno]                                                             |
|               | Wireless (Bezdrátový) | Other Options     |                                                                        | Network                             | Název: Rename network                                                     |
|               |                       | (Daisi moznosti)  |                                                                        | (Název sítě)                        | Zadeite: (Zadeite text)                                                   |
|               |                       |                   |                                                                        | (10201010)                          | Tlačítko : "Cancel (Zrušit)"/<br>"OK"                                     |
|               |                       |                   |                                                                        | Security<br>(Zabezpečení)           | [Místní okno]                                                             |
|               |                       |                   | Portable Hotspot<br>(Mobilní hotspot)                                  |                                     | Název: Type of security (Typ zabezpečení)                                 |
| Network (Síť) |                       |                   |                                                                        |                                     | Tlačítko : None (Žádný),<br>WPA2 PSK                                      |
|               |                       |                   |                                                                        | Password<br>(Heslo)                 | [Místní okno]                                                             |
|               |                       |                   |                                                                        |                                     | (Změna hesla)                                                             |
|               |                       |                   |                                                                        |                                     | Zadejte: (Zadejte text)                                                   |
|               |                       |                   |                                                                        |                                     | have at least 8 characters.<br>(Heslo musí obsahovat<br>nejméně 8 znaků.) |
|               |                       |                   |                                                                        |                                     | Zaškrtávací políčko: Show<br>password (Zobrazit heslo)                    |
|               |                       |                   |                                                                        |                                     | Tlačítko : "Cancel (Zrušit)"/<br>"OK"                                     |
|               |                       | Status (Stav)     |                                                                        |                                     | (pouze pro čtení)                                                         |
|               |                       | (Adresa IP)       |                                                                        |                                     | (pouze pro čtení)                                                         |
|               |                       |                   | None (Žádný)                                                           |                                     |                                                                           |
|               |                       | Proxy Settings    |                                                                        | Proxy hostname                      | (Název hostitele proxy)                                                   |
|               |                       | (Nastavení proxy) | Manual (Manuál)                                                        | bypass proxy do                     | mains (nepoužívat domény                                                  |
|               | Ethernet              |                   |                                                                        | proxy)                              | - \                                                                       |
|               |                       |                   | DHCP                                                                   | IP Addross (Adr                     |                                                                           |
|               |                       | IP Settings       |                                                                        | Gateway (Brána                      | )                                                                         |
|               |                       | (Nastavení IP)    | Static (Statická)                                                      | Network Prefix L                    | ength (Délka síťové předpony)                                             |
|               |                       |                   |                                                                        | DNS1                                |                                                                           |
|               |                       |                   |                                                                        | DNS2                                |                                                                           |
|               |                       | Vynulovat (Reset) |                                                                        |                                     |                                                                           |

| Úroveň 1 | Úroveň 2                               | Úroveň 3                                               | Úroveň 4 | Hodnota                                                                                                    |
|----------|----------------------------------------|--------------------------------------------------------|----------|----------------------------------------------------------------------------------------------------|
|          | Keyboard (Klávesnice)                  |                                                        |          |                                                                                                    |
|          | Date and Time                          | Select time zone<br>(Vybrat časové pásmo)              |          | -12:00, -11:00, -10:00, -09:30, -09:00, -08:00,<br>-07:00, -06:00, -05:00, -04:00, -03:30, -03:00,<br>-02:00, -01:00, 00:00, +01:00, +02:00, +03:00,<br>+03:30, +04:00, +04:30, +05:00, +05:30,<br>+05:45, +06:00, +06:30, +07:00, +08:00,<br>+08:30, +8:45, +09:00, +09:30, +10:00, +10:30,<br>+11:00, +12:00, +12:45, +13:00, +14:00 |
|          | ()                                     | Daylight Saving Time                                   |          | On (Zap.)                                                                                                    |
|          |                                        | (Letní čas)                                            |          | Off (Vyp.) [výchozí]                                                                                                    |
|          |                                        | Use 24-hour format                                     |          | On (Zap.)                                                                                                    |
| System   |                                        | (Použít 24hodinový<br>formát)                          |          | Off (Vyp.) [výchozí]                                                                                                    |
| (System) | System Update<br>(Aktualizace systému) |                                                        |          |                                                                                                    |
|          | Internal Storage<br>(Vnitřní úložiště) |                                                        |          |                                                                                                    |
|          | Legal (Právní informace)               | Terms and Conditions<br>of Use (Podmínky<br>používání) |          |                                                                                                    |
|          |                                        | Privacy Policy (Pravidla<br>pro ochranu soukromí)      |          |                                                                                                    |
|          |                                        | Cookies Policy<br>(Zásady pro soubory<br>cookie)       |          |                                                                                                    |
| Control  | LAN Control                            | Smart Home                                             |          | Off (Vyp.) [výchozí]                                                                                                    |
| Control  | (Síťové ovládání (LAN))                | (Chytrá domácnost)                                     |          | On (Zap.)                                                                                                    |

#### Poznámka:

- Funkce se liší v závislosti na definici modelu.
- Deaktivací funkce Smart Home deaktivujete možnost zapnutí projektoru pomocí příkazu Alexa Smart Home nebo příkazu "zapnout napájení" Google Action (například: Alexo, zapni projektor).

## Přizpůsobit nabídku

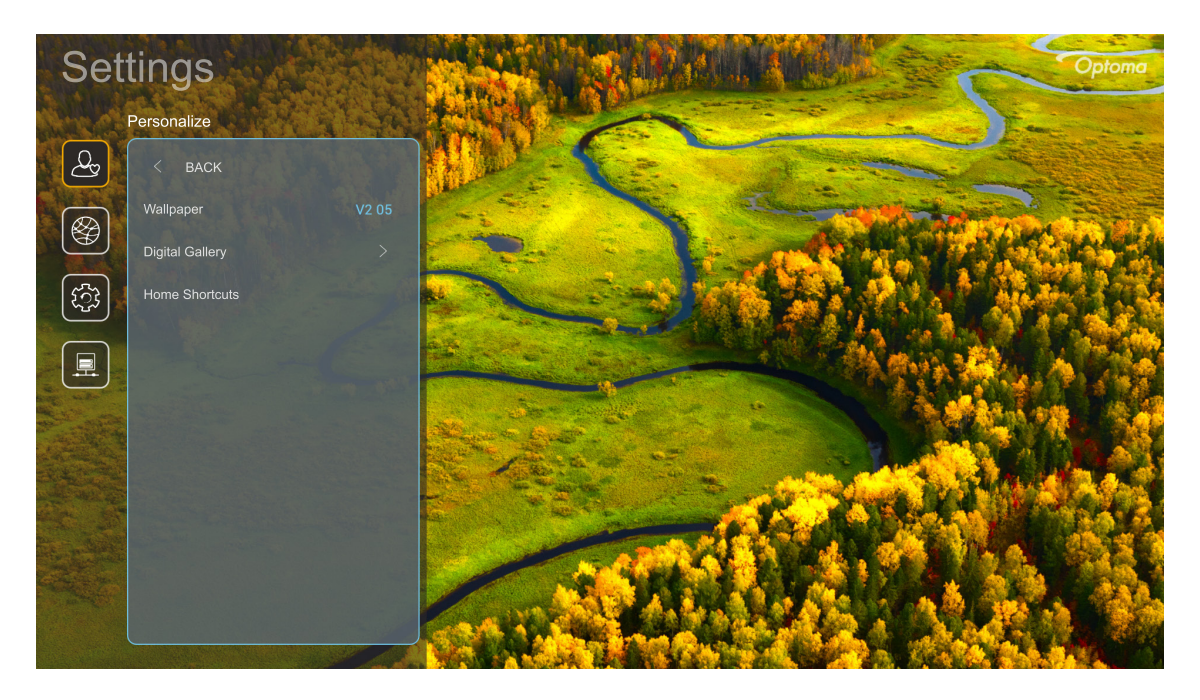

### Home Shortcuts (Zástupci hlavní obrazovky)

Zobrazí zástupce hlavní obrazovky všech spuštěných aplikací v každém vstupním zdroji. Položky nelze opakovat kromě možnosti "Automatic (Automaticky)", tzn. systém si bude pamatovat max. šest posledních aplikací, které byly spuštěné, a potom nahradí zástupce aplikací tak, že zcela poslední aplikace bude uvedena jako první v seznamu aplikací, zatímco ostatní aplikace v seznamu budou posunuty o jednu pozici.

### Digital Gallery (Digitální galerie)

Zobrazí prázdný obraz, když je projektor delší dobu nepoužíván.

- Digital Gallery (Digitální galerie): Volbou "On (Zap.)" aktivujete funkci Digitální galerie.
- Start after (Spustit po): Nastavte dobu čekání před aktivací funkce Digitální galerie.

## Nabídka Síť

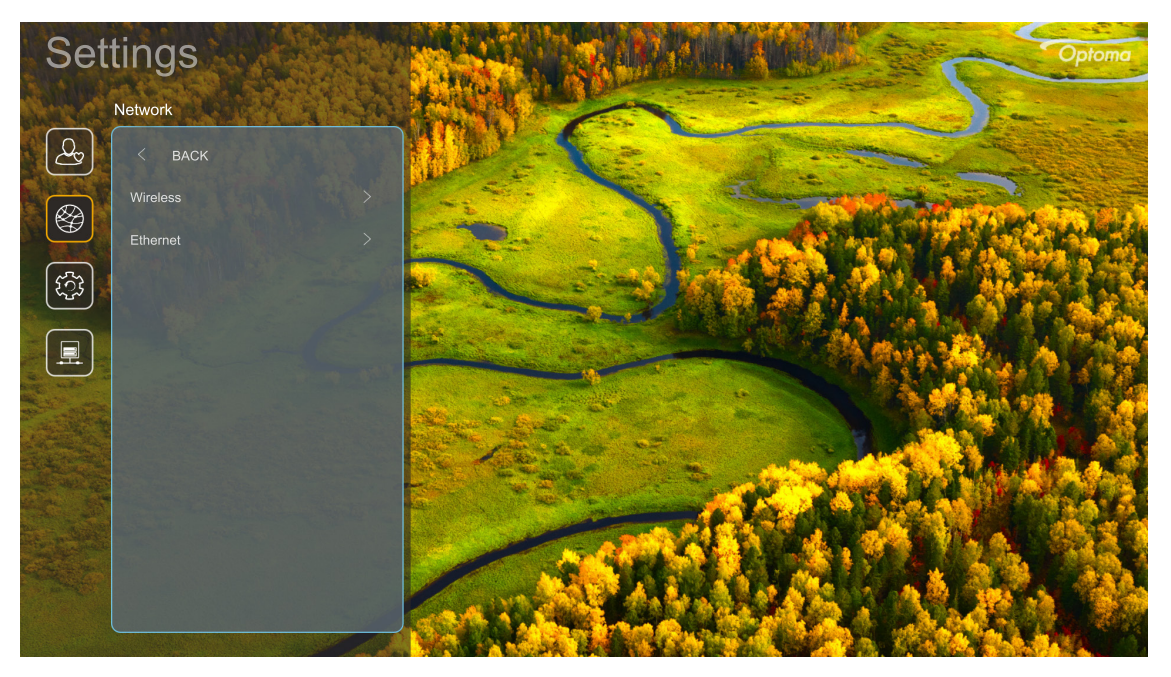

### Wireless (Bezdrátový)

Nakonfigurujte nastavení bezdrátové sítě.

- Wi-Fi: Nastavením možnosti Wi-Fi na "On (Zap.)" aktivujte funkci bezdrátové sítě.
- Avaliable Networks (Dostupné sítě): Vyberte váš požadovaný bezdrátový přístupový bod a zadejte nebo nakonfigurujte parametry připojení (podle potřeby), například heslo, nastavení proxy a IP adresu. Pro informaci lze zkontrolovat sílu signálu.

Volbou "Cancel (Zrušit)" se vrátíte do nabídky Network (Síť) bez uložení nastavení. Volbou "Forget (Zapomenout)" odstraníte profil bezdrátové sítě.

**Poznámka:** Kdykoli je třeba zadávat symboly, systém automaticky zobrazí na obrazovce místní okno s klávesnicí.

 Other Options (Další možnosti): Nakonfigurujte nastavení pokročilé bezdrátové sítě, například "Connect via WPS (Připojit přes WPS)", "Connect via WPS (Enter PIN) (Připojit přes WPS (Zadejte PIN))", "Add New Network (Přidat novou síť)" (ručně zadejte název sítě) a "Portable Hotspot (Mobilní hotspot)" (nakonfigurujte projektor tak, aby se pro ostatní zařízení choval jako bezdrátový přístupový bod).

### Ethernet

Nakonfigurujte nastavení drátové sítě.

Poznámka: Zkontrolujte, zda jste připojili projektor k místní síti (LAN). Viz strana 15.

- Status (Stav): Zobrazí stav síťového připojení (pouze pro čtení).
- MAC Address (Adresa IP): Zobrazí adresu MAC (pouze pro čtení).
- Proxy Settings (Nastavení proxy): Na vyžádání ručně zadejte název hostitele proxy, port připojení a nepoužívané domény proxy.
- IP Settings (Nastavení IP): Povolte DHCP, pokud chcete, aby projektor získával IP adresu a další parametry připojení automaticky z vaší sítě. Zakažte DHCP, pokud chcete přidělovat IP adresu, bránu, délku předpony sítě a DNS ručně.
- Vynulovat (Reset): Slouží k obnovení výchozích továrních nastavení sítě.

## Nabídka Systém

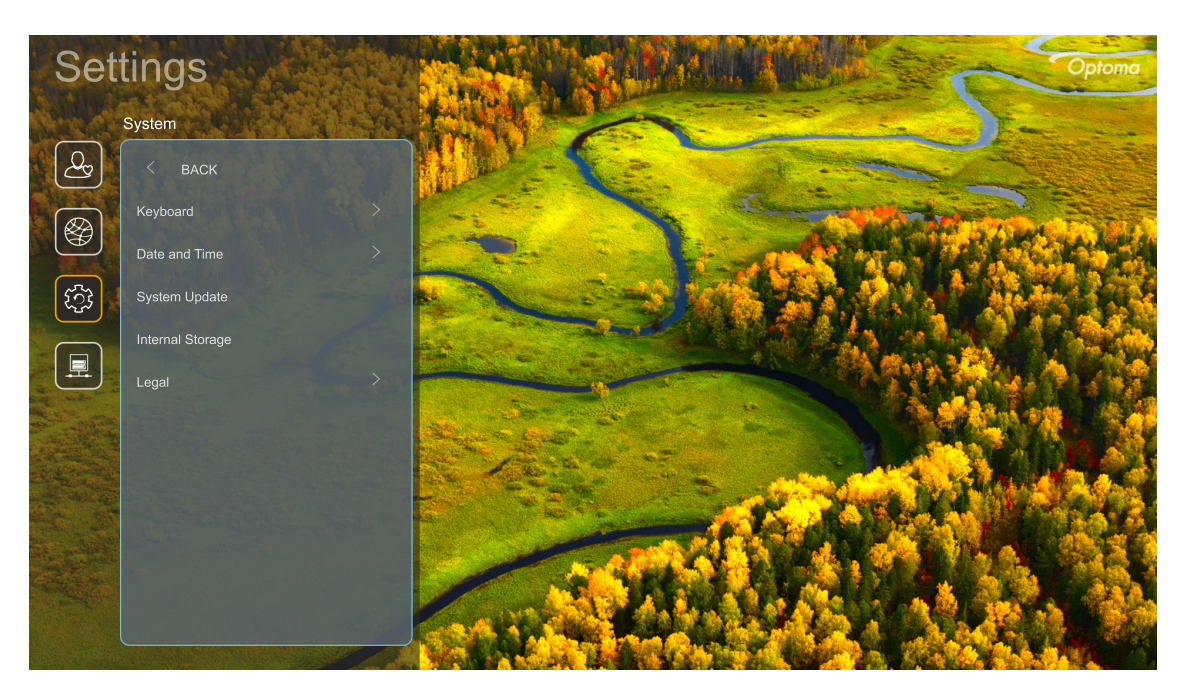

### Keyboard (Klávesnice)

Vyberte jazyk klávesnice.

### Date and Time (Datum a čas)

Nakonfigurujte nastavení data a času.

- Select time zone (Vybrat časové pásmo): Vyberte časové pásmo vašeho umístění.
- **Daylight Saving Time (Letní čas):** Při nastavení "On (Zap.)" bude čas zobrazen ve 24hodinovém formátu. Při nastavení "Off (Vyp.)" bude čas zobrazen ve 12hodinovém formátu (AM/PM).
- Use 24-hour format (Použít 24hodinový formát): Zvolte upřednostňovaný formát data.

### System Update (Aktualizace systému)

Při každém připojení projektoru k internetu (OTA) systém automaticky vyhledá aktualizace.

### Internal Storage (Vnitřní úložiště)

Zobrazuje využití vnitřní paměti.

### Legal (Právní informace)

Zobrazí právní dokumenty včetně "Terms and Conditions of Use (Podmínky používání)", "Privacy Policy (Pravidla pro ochranu soukromí)" a "Cookies Policy (Zásady pro soubory cookie)".

Poznámka: Právní dokumenty si můžete prohlédnout rovněž online. Navštivte následující webové adresy:

- <u>Terms and Conditions of Use (Podmínky používání)</u>: https://www.optoma.com/terms-conditions/.
- <u>Cookies Policy (Zásady pro soubory cookie)</u>: https://www.optoma.com/cookies-policy/.
- Privacy Policy (Pravidla pro ochranu soukromí): https://www.optoma.com/software-privacy-policy/.

## Nabídka Ovládání

### LAN Control (Síťové ovládání (LAN))

• Smart Home (Chytrá domácnost): Nastavením na "Off (Vyp.)" vypnete veškeré ovládání přes " loT", včetně "InfoWall".

## Výběr vstupního zdroje

Můžete vybrat libovolný vstupní zdroj přímo na domovské obrazovce pomocí zástupce vstupu.

Poznámka: Nastavení zástupce lze přizpůsobit v nabídce "Nastavení systému → Personalize (Přizpůsobení) → Home Shortcuts (Zástupci hlavní obrazovky)". Můžete také upravit pořadí zástupců na domovské obrazovce.

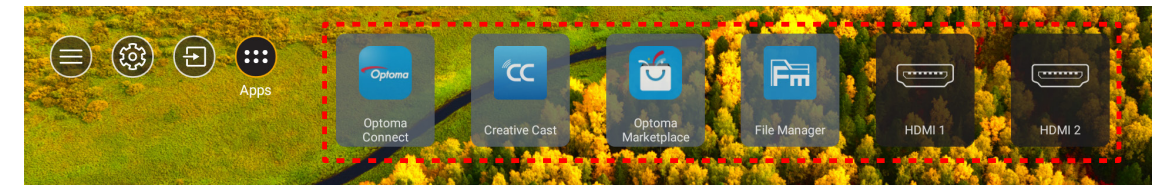

Pokud požadovaný vstupní zdroj není na domovské obrazovce zobrazen, výběrem možnosti "@" zobrazíte všechny možnosti vstupu. Potom vyberte vstupní zdroj nebo se výběrem možnosti "Domů" vraťte na domovskou obrazovku.

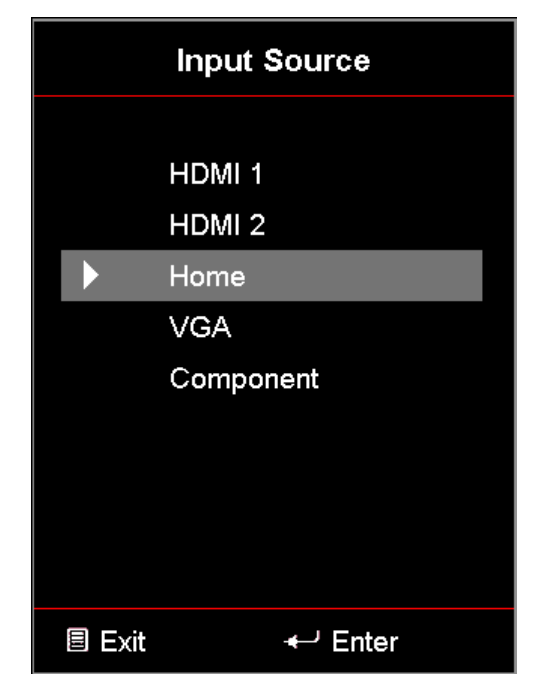

## Výběr aplikace

Můžete vybrat libovolnou aplikaci přímo na domovské obrazovce pomocí zástupce aplikace.

**Poznámka:** Nastavení zástupce lze přizpůsobit v nabídce "Nastavení systému → Personalize (Přizpůsobení) → Home Shortcuts (Zástupci hlavní obrazovky)".

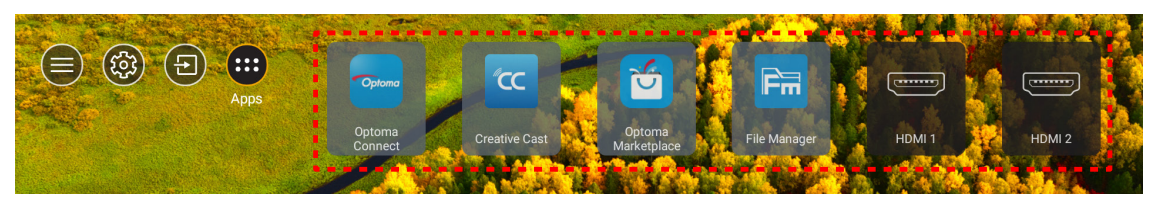

Pokud požadovaná aplikace není na domovské obrazovce zobrazena, výběrem možnosti "
"
top" zobrazíte všechny nainstalované aplikace. Poté vyberte požadovanou aplikaci.

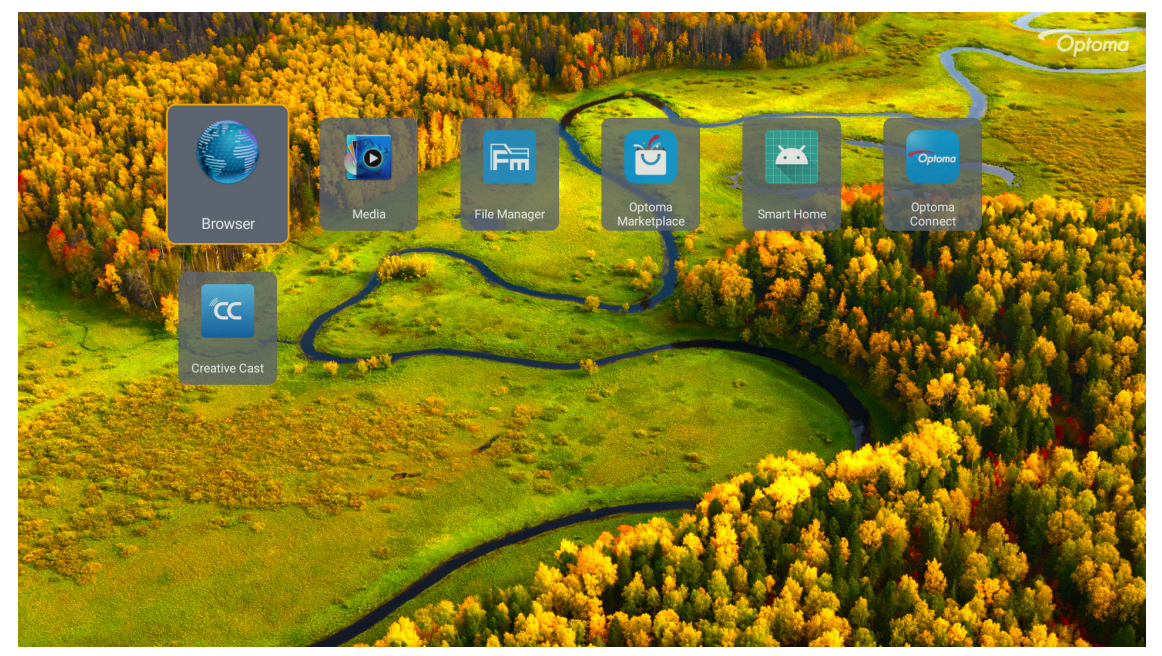

## **Creative Cast**

Získejte aplikaci některým z následujících způsobů:

- pokud používáte mobilní zařízení, naskenujte QR kód na ploše.
- pokud používáte počítač, použijte odkaz.

Poté nainstalujte do počítače nebo mobilního zařízení aplikaci Creative Cast.

Než začnete, připojte počítač nebo mobilní zařízení ke stejné síti Wi-Fi jako projektor. Potom používejte aplikaci podle zobrazených pokynů.

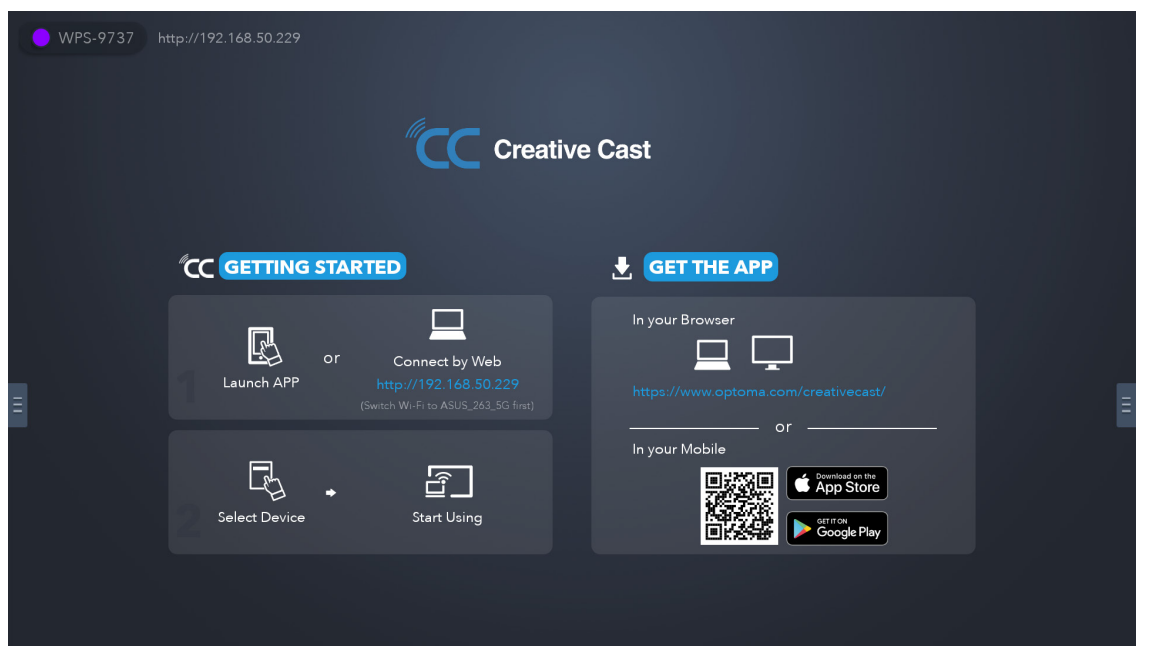

Poznámka: Před první aktivací funkce zrcadlení obrazovky iOS se ujistěte, že je projektor připojen k internetu, poté spusťte aplikaci Creative Cast. Tento prvotní krok je nutné provést pouze jednou a po navázání počátečního připojení již není nutné aplikace Creative Cast otevírat pro budoucí použití funkce zrcadlení obrazovky iOS.

## **Optoma Marketplace**

S aplikací Optoma Marketplace můžete vyhledávat a instalovat libovolné aplikace.

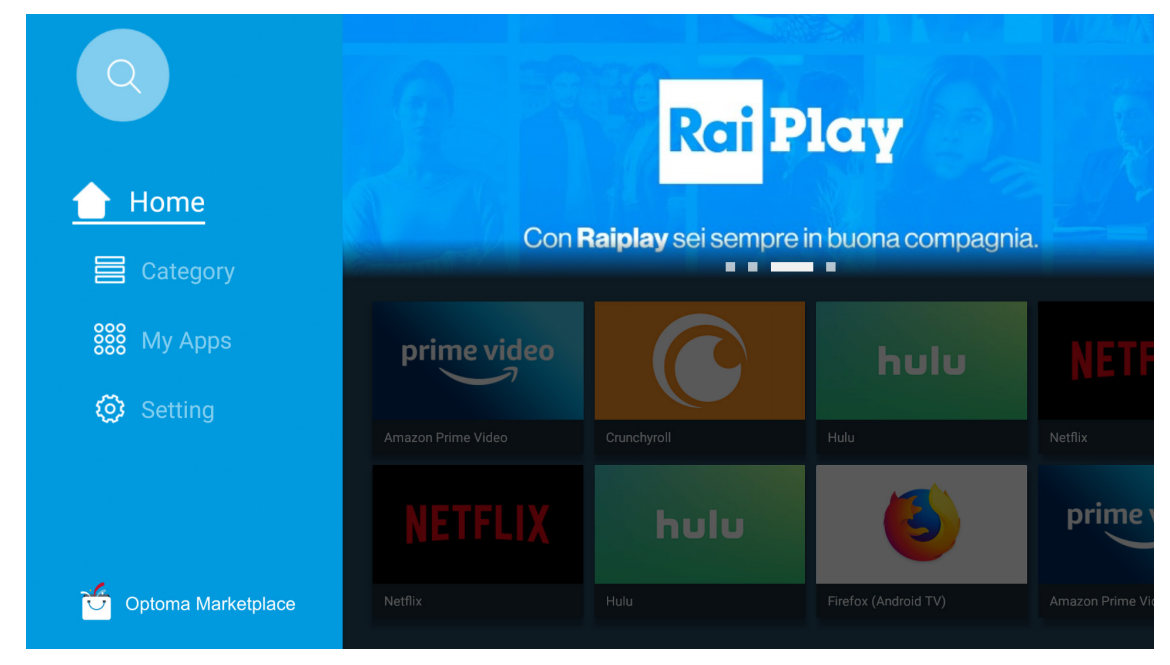

## Správce souborů

Pomocí aplikace Správce souborů můžete spravovat soubory uložené v interním úložišti, externím úložišti a cloudovém úložišti.

| Optoma                                                          |                              |                          |                              |                     |                         | र क्व    |
|-----------------------------------------------------------------|------------------------------|--------------------------|------------------------------|---------------------|-------------------------|----------|
| Storage                                                         | < Internal Storage /         |                          |                              |                     |                         |          |
| Internal Storage         52.9%           7.5 GB free from 16 GB |                              |                          |                              |                     |                         |          |
| Cloud Storage                                                   |                              |                          |                              |                     |                         |          |
| Download                                                        | Alarms<br>Dec 31 1969        | Android<br>Dec 31 1969   | CollaVision<br>Jun 11 2021   | DCIM<br>Dec 31 1969 | Download<br>Dec 31 1969 |          |
| Collections                                                     |                              |                          |                              |                     |                         |          |
| Images                                                          |                              |                          |                              |                     |                         |          |
| ▶ Videos                                                        | Movies                       | Music                    | Notifications                | Pictures            | Podcasts                | <u>^</u> |
| Document                                                        |                              |                          |                              | Decorrisos          |                         |          |
| J Music                                                         |                              |                          |                              |                     |                         |          |
|                                                                 | <b>qcache</b><br>Dec 31 1969 | Ringtones<br>Dec 31 1969 | ZeasnDownload<br>Jun 17 2021 |                     |                         |          |

## Média

V aplikaci Média můžete přehrávat multimediální soubory připojením úložiště USB s multimediálním obsahem k projektoru. Poté spusťte aplikaci přehrávače multimédií a vyberte požadované soubory, které chcete přehrát.

| iocal disk device network SAMBA device                         |  |
|----------------------------------------------------------------|--|
|                                                                |  |
| song                                                           |  |
| video<br>Iocal disk device<br>AN LMM2 Version-1.9.9(2020-4-21) |  |
|                                                                |  |

## Podporované formáty multimédií

Pokud chcete přehrávat multimediální soubory, připojte k projektoru úložiště USB s multimediálním obsahem. Poté spusťte aplikaci přehrávače multimédií a vyberte požadované soubory, které chcete přehrát.

Projektor podporuje následující formáty multimédií:

| Kategorie média | Dekodér     | Podporované formáty souborů                        |
|-----------------|-------------|----------------------------------------------------|
|                 |             | MOV                                                |
|                 | H.263       | 3GP                                                |
|                 |             | AVI                                                |
|                 |             | MKV                                                |
|                 |             | FLV                                                |
|                 |             | MP4                                                |
|                 |             | MOV                                                |
|                 |             | 3GP                                                |
|                 | H.264       | Transportní stream MPEG (.ts / .trp /.tp)          |
|                 |             | ASF                                                |
|                 |             | WMV                                                |
|                 |             | AVI                                                |
|                 |             | MKV                                                |
|                 | HEVC/H.265  | MP4                                                |
|                 |             | MOV                                                |
| Video           |             | Transportní stream MPEG (.ts / .trp /.tp)          |
| VIGEO           |             | MKV                                                |
|                 | MPEG1/2     | Programový stream MPEG (.DAT /.VOB / .MPG / .MPEG) |
|                 |             | Transportní stream MPEG (.ts / .trp /.tp)          |
|                 |             | MP4                                                |
|                 |             | AVI                                                |
|                 |             | MKV                                                |
|                 |             | MP4                                                |
|                 |             | MOV                                                |
|                 | MPEG4       | 3GP                                                |
|                 |             | AVI                                                |
|                 |             | MKV                                                |
|                 |             | AVI                                                |
|                 | Motion JPEG | MP4                                                |
|                 |             | MOV                                                |
|                 | AVS         | MP4                                                |
|                 | VC1         | WMV                                                |

| Kategorie média | Dekodér            | Podporované formáty souborů                                           |
|-----------------|--------------------|-----------------------------------------------------------------------|
|                 |                    | AVI                                                                   |
|                 |                    | Matroska (MKV, MKA)                                                   |
|                 |                    | MP4                                                                   |
|                 | MPEG 1/2 Layer2    | MOV                                                                   |
|                 |                    | Transportní stream MPEG (.ts / .trp /.tp)                             |
|                 |                    | Programový stream MPEG (.DAT /.VOB / .MPG / .MPEG)                    |
|                 |                    | MP3                                                                   |
|                 | MPEG1/2/2.5 Layer3 | Matroska (MKV, MKA)                                                   |
|                 |                    | MP4                                                                   |
|                 |                    | MOV                                                                   |
|                 | MPEG1/2/2.5 Layer3 | Transportní stream MPEG (.ts / .trp /.tp)                             |
|                 |                    | Programový stream MPEG (.DAT /.VOB / .MPG / .MPEG)                    |
|                 |                    | AC3                                                                   |
|                 |                    | Matroska (MKV, MKA)                                                   |
|                 | AC3                | MOV                                                                   |
| Zvuk            |                    | Transportní stream MPEG (.ts / .trp /.tp)                             |
|                 |                    | Programový stream MPEG (.DAT /.VOB / .MPG / .MPEG)                    |
|                 | EAC3               | MP4                                                                   |
|                 | AAC, HEAAC         | AAC                                                                   |
|                 |                    | MP4                                                                   |
|                 |                    | MOV                                                                   |
|                 |                    | M4A                                                                   |
|                 |                    | Transportní stream MPEG (.ts / .trp /.tp)                             |
|                 |                    | WAV                                                                   |
|                 | LPCM               | AVI                                                                   |
|                 |                    | Matroska (MKV, MKA)                                                   |
|                 |                    | WAV                                                                   |
|                 | IMA-ADPCM          | AVI                                                                   |
|                 | MS-ADPM            | Matroska (MKV, MKA)                                                   |
|                 |                    | MP4                                                                   |
|                 | FLAC               | Matroska (MKV, MKA)                                                   |
| Foto            | BMP                | 15360 X 8640 (Omezení maximálního rozlišení závisí na velikosti DRAM) |

### Poznámka:

- Všechny výše uvedené multimediální soubory.
- Tento systém nepodporuje technologii Dolby, tzn. pokud zvukový formát zahrnuje streamovaný zvuk Dolby, nebude na výstupu slyšet žádný zvuk.

#### Obrázek

| Typ obrázku (název přípony) | Dílčí typ       | Maximum pixelů |
|-----------------------------|-----------------|----------------|
| lpog / lpg                  | Základní úroveň | 8000 x 8000    |
| speg / spg                  | Progresivní     | 6000 x 4000    |
|                             | Neprokládaný    | 6000 x 4000    |
| PNG                         | Prokládání      | 6000 x 4000    |
| BMP                         |                 | 6000 x 4000    |

#### Doc

| Formát dokumentu | Podporovaná verze a formát                                                                                       | Omezení stránek/řádků             | Omezení velikosti |  |
|------------------|----------------------------------------------------------------------------------------------------|-----------------------------------|-------------------|--|
| PDF              | PDF 1.0 ~ 1.7 a vyšší                                                                                            | Až 1500 stránek<br>(jeden soubor) | až 100MB          |  |
|                  | Dokument Kingsoft Writer (*.wps)                                                                                 |                                   |                   |  |
|                  | Šablona Kingsoft Writer (*.wpt)                                                                                  |                                   |                   |  |
|                  | Dokument Microsoft Word 97/2000/XP/2003 (*.doc)                                                                  |                                   |                   |  |
|                  | Sablona Microsoft Word 97/2000/XP/2003 (*.dot)                                                                   |                                   |                   |  |
|                  | Soubory RTF (*.rtf)                                                                                              |                                   |                   |  |
|                  | Textové soubory (*.txt, *.log, *.lrc, *.c, *.cpp, *.h,<br>*.asm, *.s, *.java, *.asp, *.prg, *.bat, *.bas, *.cmd) |                                   |                   |  |
|                  | Soubory webových stránek (*.html, *.htm)                                                                         | Vzhledem k tomu, že               |                   |  |
|                  | Soubory jedné webové stránky (*.html, *.htm)                                                                     | aplikace WPS Projector            |                   |  |
| Word             | Dokument Microsoft Word 2007/2010 (*.docx)                                                                       | MS/Word naiednou, není            | až 150MB          |  |
|                  | Šablona Microsoft Word 2007/2010 (*.dotx)                                                                        | počet stránek a řádků v           |                   |  |
|                  | Dokument Microsoft Word 2007/2010 s<br>aktivovanými makry (*.docm)                                               | souborech nijak omezen.           |                   |  |
|                  | Šablona Microsoft Word 2007/2010 s aktivovanými<br>makry (*.dotm)                                                |                                   |                   |  |
|                  | Soubory XML (*.xml)                                                                                              |                                   |                   |  |
|                  | Text OpenDocument                                                                                                |                                   |                   |  |
|                  | Dokument Works 6-9 (*.wtf)                                                                                       |                                   |                   |  |
|                  | Works 6.0 a 7.0 (*.wps)                                                                                          |                                   |                   |  |
|                  | Soubory s tabulkami Kingsoft (*.et)                                                                              |                                   |                   |  |
|                  | Šablony tabulek Kingsoft (*.ett)                                                                                 |                                   |                   |  |
|                  | Pracovní sešit Microsoft Excel 97/2000/XP/2003<br>(*.xls)                                                        |                                   |                   |  |
|                  | Šablona Microsoft Excel 97/2000/XP/2003 (*.xlt)                                                                  | Omezení řádků:                    |                   |  |
| Event            | Textové soubory (*.csv)                                                                                          | limit až 65 535                   | ×                 |  |
| Excel            | Webové stránky (*.htm, *.html)                                                                                   | sloupců: až 256                   | az sumb           |  |
|                  | Soubory XML (*.xml)                                                                                              | listu: max. 200                   |                   |  |
|                  | Soubory Microsoft Excel 2007/2010 (*.xlsx, *.xlsm)                                                               |                                   |                   |  |
|                  | Šablona Microsoft Excel 2007/2010 (*.xltx)                                                                       |                                   |                   |  |
|                  | Binární pracovní sešit Microsoft Excel 2007/2010<br>(*.xlsb)                                                     |                                   |                   |  |
|                  | Soubory prezentace Kingsoft (*.dps)                                                                              |                                   |                   |  |
|                  | Šablony prezentace Kingsoft (*.dpt)                                                                              |                                   |                   |  |
|                  | Prezentace Microsoft PowerPoint 97/2000/XP/2003<br>(*.ppt, *.pps)                                                |                                   | až 30MB           |  |
| PowerPoint       | Šablony prezentace Microsoft PowerPoint 97/2000/<br>XP/2003 (*.pot)                                              | Až 1500 stránek<br>(jeden soubor) |                   |  |
|                  | Prezentace Microsoft PowerPoint 2007/2010<br>(*.pptx, *.ppsx)                                                    |                                   |                   |  |
|                  | Šablona prezentací Microsoft PowerPoint<br>2007/2010 (*.potx)                                                    |                                   |                   |  |

#### Poznámka:

- Dekódování velkých souborů se složitým obsahem může chvíli trvat.
- Objekty zapouzdřené v souborech nelze aktivovat ani zobrazit.

- Pro aplikaci Microsoft Word
  - Nejsou podporována pokročilá nastavení, například zásuvný modul kreslení nebo nastavení pozadí tabulky.
  - Obsah vně definovaných okrajů v aplikaci Microsoft Word nebude zobrazen.
  - Není podporován tučný text v písmu zjednodušené čínštiny.
- Pro aplikaci Microsoft PowerPoint
  - Nejsou podporovány efekty snímků.
  - Heslem chráněné listy nejsou chráněny.
  - Animace aplikace Powerpoint není podporována.
- Pro aplikaci Microsoft Excel
  - Když pracovní sešit obsahuje více listů, jsou zobrazeny jednotlivě a sekvenčně.
  - Během dekódování se může změnit rozložení stránky a číslování.

## Zobrazení stavového panelu

Ve výchozí konfiguraci obsahuje stavový panel na hlavní obrazovce ikony, které signalizují stav připojení kabelové sítě, USB a bezdrátové sítě. Výběrem některé z ikon otevřete příslušnou nabídku. Vyberete-li ikonu stavu drátové nebo bezdrátové sítě, otevře se nabídka konfigurace sítě. Vyberete-li ikonu stavu USB, spustí se prohlížeč, ve kterém se zobrazí obsah připojeného zařízení USB.

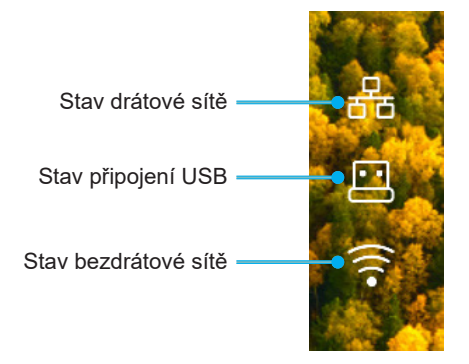

## Alexa / Asistent Google

Tento projektor podporuje funkci hlasového ovládání, například Alexa / Google Assistant.

Uživatel může vyhledat klíčová slova s použitím "Optoma connect & alexa" a "Optoma connect & google assistant" a získat průvodce nastavením Alexa a Google na webových stránkách kliknutím na následující odkaz:

- Aplikace Optoma Connect výukový program nastavení Alexa
- Aplikace Optoma Connect výukový program nastavení Google

## Výměna lampy (pouze pracovníci údržby)

Tento projektor automaticky detekuje životnost žárovky lampy. Když se blíží konec její životnosti, zobrazí se upozornění.

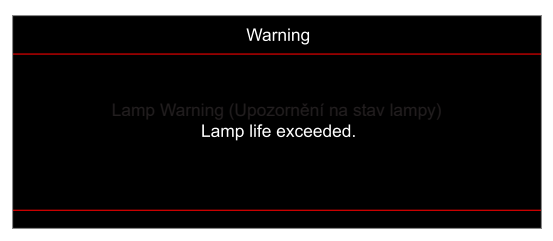

Když se toto upozornění zobrazí, obraťte na místního prodejce nebo servisní středisko a co nejdříve nechte žárovku lampy vyměnit. Před výměnou žárovky lampy zkontrolujte, zda projektor vypnutý, odpojte napájecí kabel a nechte projektor a žárovku lampy alespoň 30 minut vychladnout.

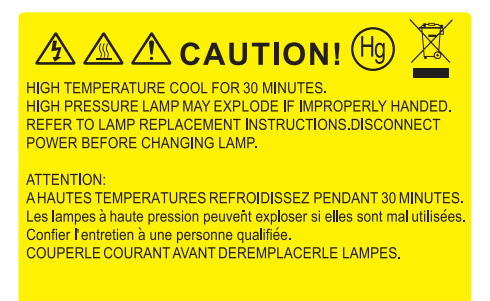

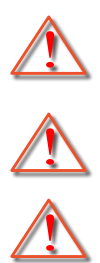

žádné uvolněné předměty.

Varování: Komora lampy je horká! Před výměnou lampy ji nechte ochladit!

Varování: K omezení rizika zranění neupusťte modul lampy nebo nesahejte na žárovku lampy. Žárovka se může rozbít a způsobit zranění.

Varování: Je-li projektor namontován pod stropem, buďte při otevírání krytu lampy opatrní. Při výměně lampy u stropní montáže doporučujeme použit ochranné brýle. Dejte pozor, aby z projektoru vypadly

# ÚDRŽBA

## Výměna lampy (pokračování)

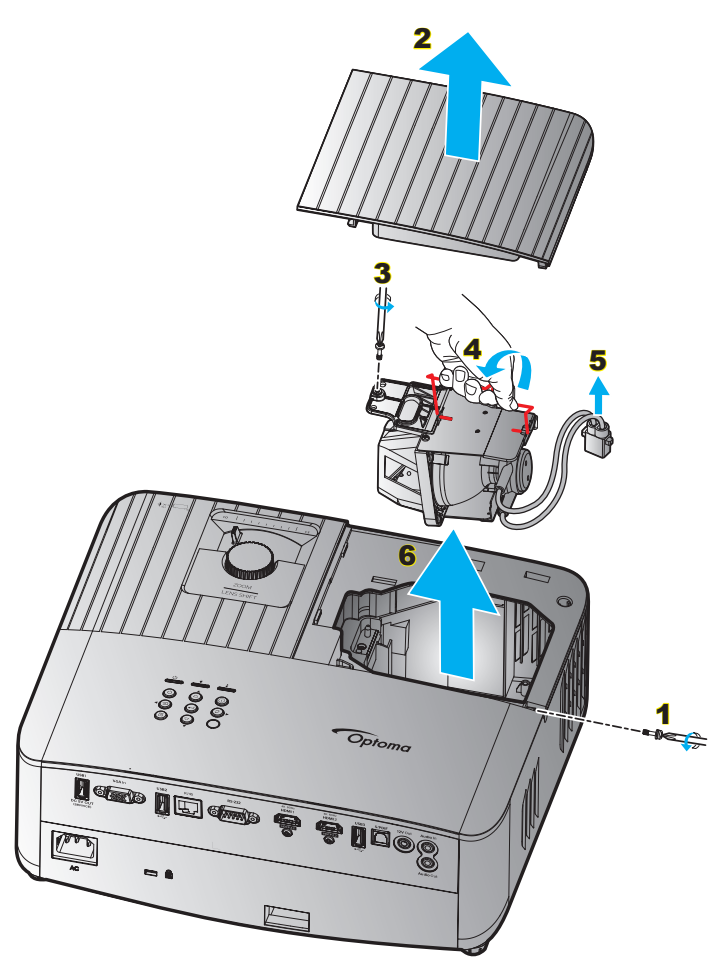

Postup:

- 1. Vypněte napájení projektoru stisknutím tlačítka "Ů" na klávesnici projektoru nebo tlačítka "Û" na dálkovém ovladači.
- 2. Nechte projektor v posledních 30 minutách vychladit.
- 3. Odpojte napájecí kabel.
- Odmontujte šroub, kterým je připevněn horní kryt. 1
- 5. Sejměte kryt lampy. 2
- 6. Odmontujte šroubek na modulu lampy. 3
- 7. Zvedněte rukojeť lampy. 4
- 8. Odpojte kabel lampy. 5
- 9. Opatrně vyjměte modul lampy. 6
- 10. Při výměně modulu lampy postupujte podle předchozích kroků, ale v opačném pořadí.
- 11. Zapněte projektor a vynulujte počítadlo lampy.
- Vynulování lampy: (i) Stiskněte tlačítko "Menu" → (ii) Vyberte "Setup (Nastavení)" → (iii) Vyberte "Lamp Settings (Nastavení lampy)" → (iv) Vyberte "Lamp Reset (Vynulování lampy)" → (v) Vyberte "Yes (Ano)".

#### Poznámka:

- Projektor nelze zapnout, pokud nebyl zpět na místo vrácen kryt lampy.
- Nedotýkejte se skleněné části lampy. Mastnota z rukou může způsobit prasknutí lampy. V případě náhodného dotyku očistěte modul lampy suchým hadříkem.

## Kompatibilní rozlišení

### Kompatibilita videa

| Signál | Rozlišení                                           |
|--------|-----------------------------------------------------|
| SDTV   | 480i/p, 576i/p                                      |
| HDTV   | 720p (50/60Hz), 1080i (50/60Hz), 1080p (24/50/60Hz) |
| UHD    | 2160p (24/50/60 Hz)                                 |

#### Podrobnosti o časování obrazu:

| Signál       | Rozlišení   | Obnovovací frekvence (Hz) | Poznámky               |
|--------------|-------------|---------------------------|------------------------|
| SDTV (480i)  | 640 x 480   | 60                        |                        |
| SDTV (480p)  | 640 x 480   | 60                        |                        |
| SDTV (576i)  | 720 x 576   | 50                        |                        |
| SDTV (576p)  | 720 x 576   | 50                        | Pro komponentní signál |
| HDTV (720p)  | 1280 x 720  | 50/60                     |                        |
| HDTV (1080i) | 1920 x 1080 | 50/60                     |                        |
| HDTV (1080p) | 1920 x 1080 | 24/50/60                  |                        |
| UHD (2160p)  | 3840 x 2160 | 24/50/60                  | Pro 4K UHD             |

### Kompatibilita s počítačem

Standardy VESA (počítačový signál (kompatibilita s analogovým RGB)):

| Signál       | Rozlišení       | Obnovovací frekvence (Hz) | Poznámka pro Mac |
|--------------|-----------------|---------------------------|------------------|
| SVGA         | 800 x 600       | 56/60/72                  | Mac 60/72        |
| XGA          | 1024 x 768      | 60/70/75                  | Mac 60/70/75     |
| HDTV (720p)  | 1280 x 720      | 50/60                     | Mac 60           |
| WXGA         | 1280 x 768      | 60/75                     | Mac 60/75        |
| WXGA         | 1280 x 800      | 60                        | Mac 60           |
| WXGA         | 1366 x 768      | 60                        | Mac 60           |
| WXGA+        | 1440 x 900      | 60                        | Mac 60           |
| SXGA         | 1280 x 1024     | 60/75                     | Mac 60/75        |
| UXGA         | 1600 x 1200     | 60                        |                  |
| HDTV (1080p) | 1920 x 1080     | 24/50/60                  | Mac 60           |
| WUXGA        | 1920 x 1200 (*) | 60                        | Mac 60           |

Poznámka: (\*)Režim 1920 x 1200 při 60 Hz podporuje pouze RB (omezené zakrytí).

Tabulka časování pro PC:

| Signál   | Rozlišení    | Vodorovná<br>frekvence | Obnovovací<br>frekvence |                  |                  |                  |                  |
|----------|--------------|------------------------|-------------------------|------------------|------------------|------------------|------------------|
| Olgilai  | Roziisein    | (KHz)                  | (Hz)                    | Video            | Digitální        | Analogový        | Poznámka         |
| SVGA     | 800 x 600    | 35,2                   | 56                      | Není k dispozici | √                | √                | 56Hz             |
| SVGA     | 800 x 600    | 37,9                   | 60                      | Není k dispozici | $\checkmark$     | $\checkmark$     | 60Hz             |
| SVGA     | 800 x 600    | 46,9                   | 75                      | Není k dispozici | $\checkmark$     | $\checkmark$     | Není k dispozici |
| SVGA     | 800 x 600    | 48,1                   | 72                      | Není k dispozici | $\checkmark$     | $\checkmark$     | 72Hz             |
| SVGA     | 800 x 600    | 53,7                   | 85                      | Není k dispozici | $\checkmark$     | $\checkmark$     | 85Hz             |
| SVGA     | 832 x 624    | 49,72                  | 75                      | Není k dispozici | $\checkmark$     | $\checkmark$     | Není k dispozici |
| XGA      | 1024 x 768   | 48,4                   | 60                      | Není k dispozici | $\checkmark$     | $\checkmark$     | Není k dispozici |
| XGA      | 1024 x 768   | 56,5                   | 70                      | Není k dispozici | $\checkmark$     | $\checkmark$     | 70Hz             |
| XGA      | 1024 x 768   | 60                     | 75                      | Není k dispozici | $\checkmark$     | $\checkmark$     | Není k dispozici |
| XGA      | 1024 x 768   | 68,7                   | 85                      | Není k dispozici | $\checkmark$     | $\checkmark$     | Není k dispozici |
| XGA      | 1024 x 768   | 97,551                 | 120                     | Není k dispozici | Není k dispozici | $\checkmark$     | Není k dispozici |
| SXGA     | 1152 x 864   | 67,5                   | 75                      | Není k dispozici | $\checkmark$     | $\checkmark$     | Není k dispozici |
| HD720    | 1280 x 720   | 37,5                   | 50                      | Není k dispozici | $\checkmark$     | $\checkmark$     | Není k dispozici |
| HD720    | 1280 x 720   | 45                     | 60                      | Není k dispozici | $\checkmark$     | $\checkmark$     | Není k dispozici |
| HD720    | 1280 x 720   | 92,62                  | 120                     | Není k dispozici | Není k dispozici | $\checkmark$     | Není k dispozici |
| WXGA-800 | 1280 x 800   | 49,702                 | 60                      | Není k dispozici | $\checkmark$     | $\checkmark$     | Není k dispozici |
| SXGA     | 1280 x 1024  | 64                     | 60                      | Není k dispozici | $\checkmark$     | $\checkmark$     | Není k dispozici |
| SXGA     | 1280 x 1024  | 80                     | 75                      | Není k dispozici | $\checkmark$     | $\checkmark$     | Není k dispozici |
| SXGA+    | 1400 x 1050  | 65,317                 | 60                      | Není k dispozici | Není k dispozici | $\checkmark$     | Není k dispozici |
| UXGA     | 1600 x 1200  | 75                     | 60                      | Není k dispozici | $\checkmark$     | $\checkmark$     | Není k dispozici |
| HD1080   | 1920 x 1080  | 27                     | 24                      | Není k dispozici | $\checkmark$     | $\checkmark$     | Není k dispozici |
| HD1080   | 1920 x 1080  | 56,25                  | 50                      | Není k dispozici | $\checkmark$     | $\checkmark$     | Není k dispozici |
| HD1080   | 1920 x 1080  | 67,5                   | 60                      | Není k dispozici | $\checkmark$     | $\checkmark$     | Není k dispozici |
| WUXGA    | 1920 x 1200  | 74,038                 | 60                      | Není k dispozici | $\checkmark$     | $\checkmark$     | RB               |
| HDTV     | 1920 x 1080i | 28,1                   | 50                      | $\checkmark$     | $\checkmark$     | $\checkmark$     | Není k dispozici |
| HDTV     | 1920 x 1080i | 33,75                  | 60                      | $\checkmark$     | $\checkmark$     | $\checkmark$     | Není k dispozici |
| HDTV     | 1920 x 1080p | 27                     | 24                      | $\checkmark$     | $\checkmark$     | $\checkmark$     | Není k dispozici |
| HDTV     | 1920 x 1080p | 56,25                  | 50                      | $\checkmark$     | $\checkmark$     | $\checkmark$     | Není k dispozici |
| HDTV     | 1920 x 1080p | 67,5                   | 60                      | $\checkmark$     | $\checkmark$     | $\checkmark$     | Není k dispozici |
| HDTV     | 1280 x 720   | 45                     | 60                      | $\checkmark$     | $\checkmark$     | Není k dispozici | Není k dispozici |
| HDTV     | 1280 x 720p  | 67,5                   | 50                      | $\checkmark$     | $\checkmark$     | $\checkmark$     | Není k dispozici |
| HDTV     | 1280 x 720p  | 45                     | 60                      | $\checkmark$     | $\checkmark$     | $\checkmark$     | Není k dispozici |
| SDTV     | 720 x 576    | 31,3                   | 50                      | $\checkmark$     | $\checkmark$     | Není k dispozici | Není k dispozici |
| SDTV     | 720 x 576i   | 15,6                   | 50                      | $\checkmark$     | $\checkmark$     | $\checkmark$     | Není k dispozici |
| SDTV     | 720 x 576p   | 31,3                   | 50                      | $\checkmark$     | $\checkmark$     | $\checkmark$     | Není k dispozici |
| SDTV     | 720 x 480    | 31,5                   | 60                      | $\checkmark$     | $\checkmark$     | Není k dispozici | Není k dispozici |
| SDTV     | 720 x 480i   | 15,7                   | 60                      | $\checkmark$     | $\checkmark$     | $\checkmark$     | Není k dispozici |
| SDTV     | 720 x 480p   | 31,5                   | 60                      | $\checkmark$     | $\checkmark$     | $\checkmark$     | Není k dispozici |

**Poznámka:**  $\sqrt[n]{}$  znamená, že rozlišení je podporováno,  $\sqrt[n]{}$ Není k dispozici" znamená, že rozlišení není podporováno.

## Vstupní signál pro HDMI

| Signál       | Rozlišení        | Obnovovací frekvence (Hz) | Poznámka pro Mac |
|--------------|------------------|---------------------------|------------------|
| SVGA         | 800 x 600        | 60/75                     | Mac 60/75        |
| XGA          | 1024 x 768       | 60/70/75/120              | Mac 60/70/75     |
| SDTV (480i)  | 640 x 480        | 60                        |                  |
| SDTV (480p)  | 640 x 480        | 60                        |                  |
| SDTV (576i)  | 720 x 576        | 50                        |                  |
| SDTV (576p)  | 720 x 576        | 50                        |                  |
| HDTV (720p)  | 1280 x 720       | 50(*2)/60                 | Mac 60           |
| WXGA         | 1280 x 768       | 60/75/85                  | Mac 75           |
| WXGA         | 1280 x 800       | 60/120                    | Mac 60           |
| WXGA (*2)    | 1366 x 768       | 60                        |                  |
| WXGA+        | 1440 x 900       | 60/120 (RB)               | Mac 60           |
| SXGA         | 1280 x 1024      | 60/75/85                  | Mac 60/75        |
| SXGA+        | 1400 x 1050      | 60/85                     |                  |
| UXGA         | 1600 x 1200      | 60/65/70/75/85            |                  |
| HDTV (1080i) | 1920 x 1080      | 50/60                     |                  |
| HDTV (1080p) | 1920 x 1080      | 24/30/50/60/120           | Mac 60           |
| WUXGA        | 1920 x 1200 (*1) | 60                        | Mac 60RB         |
| WQHD         | 2560 x 1440      | 60RB                      |                  |
| UHD (2160p)  | 3840 x 2160      | 24/30/50/60               | Mac 24/30        |
| UHD (2160p)  | 4096 x 2160      | 24/30/50/60               | Mac 24           |

### Poznámka:

- (\*1) Režim 1920 x 1200 při 60 Hz podporuje pouze RB (omezené zakrytí).
- (\*2) Standardní časování systému Windows 10.

## Tabulky údajů EDID (Extended Display Identification Data)

### Analogový signál

Analogové nativní rozlišení: 1920 x 1080 při 60 Hz

| B0/zavedená<br>synchronizace | B0/standardní<br>synchronizace | B0/detailní synchronizace          | B1/režim videa | B1/detailní<br>synchronizace |
|------------------------------|--------------------------------|------------------------------------|----------------|------------------------------|
| 800 x 600 při 56Hz           | 1280 x 720 při 60 Hz           | 1920 x 1080 při 60 Hz<br>(nativní) |                | 1366 x 768 při 60Hz          |
| 800 x 600 při 60 Hz          | 1280 x 800 při 60 Hz           |                                    |                |                              |
| 800 x 600 při 72Hz           | 1280 x 1024 při 60 Hz          |                                    |                |                              |
| 800 x 600 při 75Hz           | 1920 x 1200 při 60 Hz          |                                    |                |                              |
| 832 x 624 při 75Hz           | 800 x 600 při 120Hz            |                                    |                |                              |
| 1024 x 768 při 70Hz          | 1280 x 800 při 120Hz           |                                    |                |                              |
| 1024 x 768 při 75Hz          |                                |                                    |                |                              |
| 1280 x 1024 při 75Hz         |                                |                                    |                |                              |
| 1152 x 870 při 75Hz          |                                |                                    |                |                              |

### Digitální signál (HDMI 2.0) - HDMI1

Digitální nativní rozlišení: 3840 x 2160 při 60 Hz

| B0/zavedená<br>synchronizace | B0/standardní<br>synchronizace | B0/standardní<br>synchronizace     | B1/režim videa              | B1/detailní<br>synchronizace |
|------------------------------|--------------------------------|------------------------------------|-----------------------------|------------------------------|
| 800 x 600 při 56Hz           | 1280 x 720 při 60 Hz           | 3840 x 2160 při 60 Hz<br>(výchozí) | 1920 x 1080 při 120Hz       | 1366 x 768 při 60 Hz         |
| 800 x 600 při 60 Hz          | 1280 x 800 při 60 Hz           |                                    | 720 x 480p při 60 Hz 4:3    | 1920 x 1080 při 240Hz        |
| 800 x 600 při 72Hz           | 1280 x 1024 při 60 Hz          |                                    | 720 x 576p při 50Hz 4:3     |                              |
| 800 x 600 při 75Hz           | 1920 x 1200 při 60 Hz          |                                    | 1920 x 1080i při 60 Hz 16:9 |                              |
| 832 x 624 při 75Hz           | 800 x 600 při 120Hz            |                                    | 1920 x 1080i při 50Hz 16:9  |                              |
| 1024 x 768 při 60 Hz         | 1024 x 768 při 120Hz           |                                    | 1920 x 1080p při 60 Hz 16:9 |                              |
| 024 x 768 při 70Hz           | 1280 x 800 při 120Hz           |                                    | 1920 x 1080p při 50Hz 16:9  |                              |
| 1024 x 768 při 75Hz          |                                |                                    | 1920 x 1080p při 24Hz 16:9  |                              |
| 1280 x 1024 při 75Hz         |                                |                                    | 3840 x 2160 při 24Hz        |                              |
| 1152 x 870 při 75Hz          |                                |                                    | 3840 x 2160 při 25Hz        |                              |
|                              |                                |                                    | 3840 x 2160 při 30Hz        |                              |
|                              |                                |                                    | 3840 x 2160 při 50Hz        |                              |
|                              |                                |                                    | 3840 x 2160 při 60 Hz       |                              |
|                              |                                |                                    | 4096 x 2160 při 24Hz        |                              |
|                              |                                |                                    | 4096 x 2160 při 25Hz        |                              |
|                              |                                |                                    | 4096 x 2160 při 30Hz        |                              |
|                              |                                |                                    | 4096 x 2160 při 50Hz        |                              |
|                              |                                |                                    | 4096 x 2160 při 60 Hz       |                              |
|                              |                                |                                    | 720 x 480p při 60 Hz 16:9   |                              |
|                              |                                |                                    | 1280 x 720p při 60 Hz 16:9  |                              |
|                              |                                |                                    | 720 x 576p při 60 Hz 16:9   |                              |
|                              |                                |                                    | 1280x 720p při 60 Hz 16:9   |                              |

Poznámka: Podpora 1920 x 1080 při 50 Hz

### Digitální signál (HDMI 2.0) - HDMI2

Digitální nativní rozlišení: 3840 x 2160 při 60 Hz

| B0/zavedená<br>synchronizace | B0/standardní<br>synchronizace | B0/standardní<br>synchronizace     | B1/režim videa              | B1/detailní<br>synchronizace |
|------------------------------|--------------------------------|------------------------------------|-----------------------------|------------------------------|
| 800 x 600 při 56Hz           | 1280 x 720 při 60 Hz           | 3840 x 2160 při 60 Hz<br>(výchozí) | 1920 x 1080 při 120Hz       | 1920 x 1080 při 240Hz        |
| 800 x 600 při 72Hz           | 1280 x 800 při 60 Hz           |                                    | 720 x 480p při 60 Hz 4:3    |                              |
| 800 x 600 při 75Hz           | 1280 x 1024 při 60 Hz          |                                    | 720 x 576p při 50Hz 4:3     |                              |
| 832 x 624 při 75Hz           | 1920 x 1200 při 60 Hz          |                                    | 1920 x 1080i při 60 Hz 16:9 |                              |
| 1024 x 768 při 60 Hz         | 800 x 600 při 120Hz            |                                    | 1920 x 1080i při 50Hz 16:9  |                              |
| 1024 x 768 při 70Hz          | 1024 x 768 při 120Hz           |                                    | 1920 x 1080p při 60 Hz 16:9 |                              |
| 1024 x 768 při 75Hz          | 1280 x 800 při 120Hz           |                                    | 1920 x 1080p při 50Hz 16:9  |                              |
| 1280 x 1024 při 75Hz         |                                |                                    | 1920 x 1080p při 24Hz 16:9  |                              |
| 1152 x 870 při 75Hz          |                                |                                    | 3840 x 2160 při 24Hz        |                              |
|                              |                                |                                    | 3840 x 2160 při 25Hz        |                              |
|                              |                                |                                    | 3840 x 2160 při 30Hz        |                              |
|                              |                                |                                    | 3840 x 2160 při 50Hz        |                              |
|                              |                                |                                    | 3840 x 2160 při 60 Hz       |                              |
|                              |                                |                                    | 4096 x 2160 při 24Hz        |                              |
|                              |                                |                                    | 4096 x 2160 při 25Hz        |                              |
|                              |                                |                                    | 4096 x 2160 při 30Hz        |                              |
|                              |                                |                                    | 4096 x 2160 při 50Hz        |                              |
|                              |                                |                                    | 4096 x 2160 při 60 Hz       |                              |
|                              |                                |                                    | 720 x 480p při 60 Hz 16:9   |                              |
|                              |                                |                                    | 1280 x 720p při 60 Hz 16:9  |                              |
|                              |                                |                                    | 720 x 576p při 60 Hz 16:9   |                              |
|                              |                                |                                    | 1280x 720p při 60 Hz 16:9   |                              |

Poznámka: Podpora dílčího vzorkování Chroma:

- 4K při 60/50 Hz YUV 4:2:0 12 bitů / RGB 4:4:4 8 bitů
- 4K při 30 Hz YUV/RGB 4:4:4 12 bitů

## 3D časování

### Pro Blu-ray 3D (HDMI 1.4a):

| Podpora snímkové rychlosti 2D | Frekvence                     | Formát                     |  |  |
|-------------------------------|-------------------------------|----------------------------|--|--|
| Možnost 59/60 Hz:             | 1920 x 1080p při 23,98 / 24Hz | Balení rámců (HDMI1/HDMI2) |  |  |
|                               | 1280 x 720p při 59,94 / 60Hz  | Balení rámců (HDMI1/HDMI2) |  |  |
|                               | 1920 x 1080p při 23,98 / 24Hz | Nahoře-a-dole (HDMI2/VGA)  |  |  |
|                               | 1280 x 720p při 59,94 / 60Hz  | Nahoře-a-dole (HDMI2/VGA)  |  |  |
|                               | 1920 x 1080p při 23,98 / 24Hz | Vedle-sebe (HDMI2/VGA)     |  |  |
|                               | 1280 x 720p při 59,94 / 60Hz  | Vedle-sebe (HDMI2/VGA)     |  |  |
| Možnost 50 Hz:                | 1920 x 1080p při 23,98 / 24Hz | Balení rámců (HDMI1/HDMI2) |  |  |
|                               | 1280 x 720p při 50Hz          | Balení rámců (HDMI1/HDMI2) |  |  |
|                               | 1920 x 1080p při 23,98 / 24Hz | Nahoře-a-dole (HDMI2/VGA)  |  |  |
|                               | 1280 x 720p při 50Hz          | Nahoře-a-dole (HDMI2/VGA)  |  |  |
|                               | 1920 x 1080p při 23,98 / 24Hz | Vedle-sebe (HDMI2/VGA)     |  |  |
|                               | 1280 x 720p při 50Hz          | Vedle-sebe (HDMI2/VGA)     |  |  |

### Pro PC:

| Vstup | Frekvence             | Formát           |
|-------|-----------------------|------------------|
| HDMI1 | 1920 x 1080 při 120Hz | Frame Sequential |
|       | 1280 x 800 při 120Hz  | Frame Sequential |
|       | 1024 x 768 při 120Hz  | Frame Sequential |
|       | 800 x 600 při 120Hz   | Frame Sequential |
|       | 1920 x 1080 při 60 Hz | Frame Sequential |
|       | 1280 x 800 při 120Hz  | Frame Sequential |
|       | 1280 x 720 při 120Hz  | Frame Sequential |
|       | 1024 x 768 při 120Hz  | Frame Sequential |
|       | 1920 x 1080 při 60 Hz | Frame Sequential |
|       | 1280 x 800 při 120Hz  | Frame Sequential |
| VGA   | 1280 x 720 při 120Hz  | Frame Sequential |
|       | 1024 x 768 při 120Hz  | Frame Sequential |

|                  | V     | elikost pl | ochy Š x | V       |        | Promítací vzdálenost (D) |        |                          |      | Odsazení (HD) |  |
|------------------|-------|------------|----------|---------|--------|--------------------------|--------|--------------------------|------|---------------|--|
| Delka uniopricky | (r    | n)         | (pa      | (palce) |        | (m)                      |        | (stopy)                  |      |               |  |
| formátu 16:9     | Šířka | Výška      | Šířka    | Výška   | Široký | Teleobjektivový<br>obraz | Široký | Teleobjektivový<br>obraz | (m)  | (stopy)       |  |
| 30               | 0,66  | 0,37       | 26,15    | 14,71   | -      | 1,06                     | -      | 3,46                     | 0,02 | 0,07          |  |
| 40               | 0,89  | 0,50       | 34,86    | 19,61   | 1,07   | 1,41                     | 3,51   | 4,62                     | 0,03 | 0,09          |  |
| 60               | 1,33  | 0,75       | 52,29    | 29,42   | 1,61   | 2,11                     | 5,27   | 6,93                     | 0,04 | 0,13          |  |
| 70               | 1,55  | 0,87       | 61,01    | 34,32   | 1,88   | 2,46                     | 6,15   | 8,08                     | 0,05 | 0,16          |  |
| 80               | 1,77  | 1,00       | 69,73    | 39,22   | 2,14   | 2,82                     | 7,03   | 9,23                     | 0,05 | 0,18          |  |
| 90               | 1,99  | 1,12       | 78,44    | 44,12   | 2,41   | 3,17                     | 7,91   | 10,39                    | 0,06 | 0,20          |  |
| 100              | 2,21  | 1,25       | 87,16    | 49,03   | 2,68   | 3,52                     | 8,78   | 11,54                    | 0,07 | 0,22          |  |
| 120              | 2,66  | 1,49       | 104,59   | 58,83   | 3,21   | 4,22                     | 10,54  | 13,85                    | 0,08 | 0,27          |  |
| 150              | 3,32  | 1,87       | 130,74   | 73,54   | 4,02   | 5,28                     | 13,18  | 17,31                    | 0,10 | 0,34          |  |
| 180              | 3,98  | 2,24       | 156,88   | 88,25   | 4,82   | 6,34                     | 15,81  | 20,78                    | 0,12 | 0,40          |  |
| 200              | 4,43  | 2,49       | 174,32   | 98,05   | 5,36   | 7,04                     | 17,57  | 23,08                    | 0,14 | 0,45          |  |
| 250              | 5,53  | 3,11       | 217,89   | 122,57  | 6,70   | 8,80                     | 21,96  | 28,85                    | 0,17 | 0,56          |  |
| 301              | 6,65  | 3,74       | 262,00   | 147,37  | 8,05   | -                        | 26,40  | -                        | 0,21 | 0,68          |  |

## Velikost obrazu a promítací vzdálenost

Poznámka: Tyto hodnoty nejsou přesné a mohou se mírně lišit.

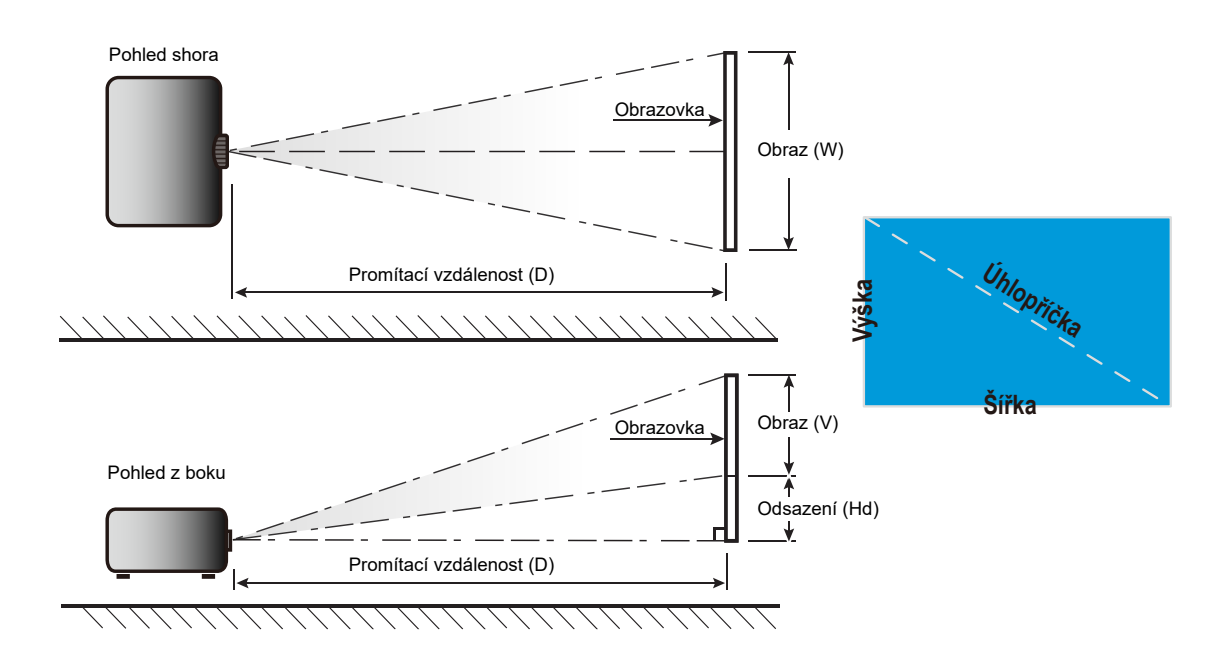

## Rozměry projektoru a stropní instalace

- 1. Aby se zabránilo poškození projektoru, použijte stropní držák Optoma.
- 2. Pokud chcete použít jinou soupravu pro montáž projektoru, ujistěte se, že použité šrouby splňují následující parametry:
- Typ šroubu: M4 pro dvoubodovou montáž nebo M6 pro jednobodovou montáž
- Minimální délka šroubu: 10mm

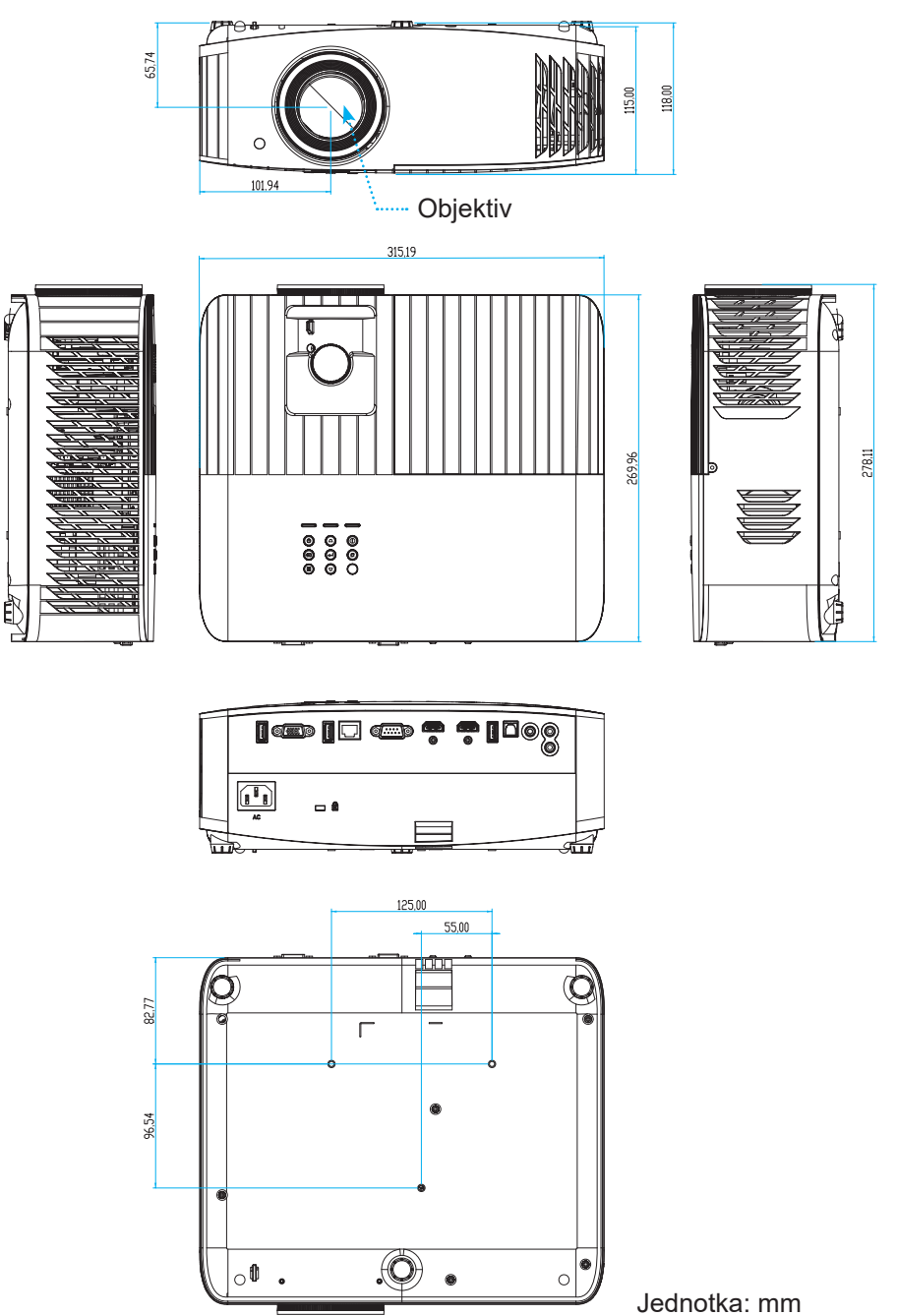

Poznámka: Uvědomte si, že škody vzniklé nesprávnou montáží ruší platnost záruky.

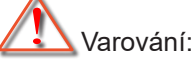

- Pokud zakoupíte stropní držák jiného výrobce, použijte šrouby správné velikosti. Velikost šroubu se bude lišit v závislosti na tloušťce montážní desky.
- Mezi stropem a spodní stranou projektoru musí být zachována mezera alespoň 10 cm.
- Neumísťujte projektor v blízkosti zdroje tepla.

## Kód IR dálkového ovládání

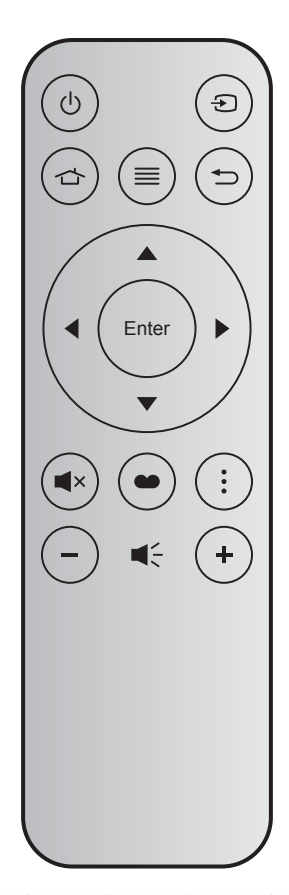

| Tlačítko              |       | Č.<br>tlačítka | MTX. | Formát | Data0 | Data1 | Data2 | Data3 | Popis                                                                                                    |
|-----------------------|-------|----------------|------|--------|-------|-------|-------|-------|----------------------------------------------------------------------------------------------------|
| Tlačítko<br>zap/vyp   | Ċ     | K12            | 04   | F1     | 32    | CD    | 71    | 8E    | Viz "Zapnutí/vypnutí projektoru" na straně 19.                                                                               |
| Zdroj                 | Ð     | K3             | 11   | F1     | 32    | CD    | 18    | E7    | Stisknutím tlačítka Đ vyberte některý vstupní signál.                                                                        |
| Na výchozí<br>stránku |       | K13            | 03   | F1     | 32    | CD    | 92    | 6D    | Stisknutím tlačítka 🖆 se vrátíte na hlavní<br>obrazovku.                                                                     |
| Menu                  | ≡     | K8             | 17   | F1     | 32    | CD    | 0E    | F1    | Stisknutím tlačítka ≡ zobrazíte nabídku na<br>obrazovce (nabídku OSD). Nabídku OSD ukončíte<br>dalším stisknutím tlačítka ≡. |
| Vrátit                | Ð     | K4             | 10   | F1     | 32    | CD    | 86    | 79    | Stisknutím tlačítka <sup>t</sup> ⊃ se vrátíte na předchozí<br>stránku.                                                       |
| Nahoru                |       | K7             | 18   | F2     | 32    | CD    | 11    | EE    |                                                                                                    |
| Vlevo                 |       | K14            | 02   | F2     | 32    | CD    | 10    | EF    | Tlačítka 🔺 🛡 🜗 slouží k výběru položek nebo k                                                                                |
| Vpravo                |       | K5             | 09   | F2     | 32    | CD    | 12    | ED    | úpravám výběru.                                                                                                    |
| Dolù                  |       | K2             | 19   | F2     | 32    | CD    | 14    | EB    |                                                                                                    |
| Vstoupit              | Enter | K9             | 16   | F1     | 32    | CD    | 0F    | F0    | Potvrzení výběru položky.                                                                                                    |
| Ztlumit               | ∎×    | K15            | 01   | F1     | 32    | CD    | 52    | AD    | Stisknutím tlačítka <b>◀</b> × vypnete/zapnete zabudovaný reproduktor projektoru.                                            |
| Mód<br>zobrazení      | •     | K10            | 15   | F1     | 32    | CD    | 91    | 6E    | Stisknutím tlačítka 🌑 zobrazíte nabídku Mód zobrazení. Chcete-li nabídku Mód zobrazení ukončit, stiskněte tlačítko 🌑 znovu.  |
| Volba                 | •     | K6             | 08   | F1     | 32    | CD    | 25    | DA    | Stisknutím tlačítka nakonfigurujte nastavení Smart TV.                                                                       |
| Hlasitost -           | -     | K11            | 12   | F2     | 32    | CD    | 0C    | F3    | Stisknutím – snížíte hlasitost.                                                                                              |
| Hlasitost +           | +     | K1             | 05   | F2     | 32    | CD    | 09    | F6    | Stisknutím tlačítka + zvýšíte hlasitost.                                                                                     |

## Odstraňování problémů

Dojde-li k problémům s projektorem, řiďte se následujícími informacemi. Pokud problem přetrvává,kontaktujte prosím Vašeho lokálního distributora nebo servisní centrum.

## Problémy s obrazem

?

Na promítací ploše se neobjevuje žádný obraz

- Ujistěte se, že jsou všechny kabely a spojení správně a pevně připojeny, jak je popsáno v kapitole "Instalace".
- Zkontrolujte, zda v konektorech nejsou ohnuty či odlomeny kolíky.
- Zkontrolujte, zda je projekční lampa správně nainstalovaná. Viz část "Výměna lampy" na stránkách 59-60.
- Zkontrolujte, zda není zapnutá funkce "Ztlumit".
- Obraz je nezaostřený
  - Upravte podle potřeby zaostřovacím kroužkem. Viz stránka 16.
  - Ujistěte se, zda se promítací plocha nachází v požadované vzdálenosti od projektoru. (Viz stránka 67).
- Při přehrávání titulu DVD ve formátu 16:9 je obraz natažen
  - Když přehráváte anamorfní DVD nebo 16:9 DVD, projektor zobrazí nejlepší obraz ve formátu 16:9 na straně projektoru.
  - Přehráváte-li titul ve formátu LBX, změňte formát projektoru pomocí mabídka zobrazovaného na ploše (OSD).
  - Přehráváte-li titul ve formátu 4:3, změňte formát 4:3 v projektoru pomocí mabídka zobrazovaného na ploše (OSD).
  - Na vašem DVD přehrávači nastavte formát zobrazení s poměrem stran 16:9 (široký).
- Obraz je příliš malý nebo příliš velký.
  - Upravte páčku zoomu na horní straně projektoru.
  - Projektor posuňte blíž nebo dál od promítací plochy.
  - Stiskněte "Nabídka" na panelu projektoru a přejděte na "Display (Obrázek)- >Aspect Ratio (Projekční poměr)". Vyzkoušejte různá nastavení.
- Obraz má zešikmené boční okraje:
  - Je-li to možné, změňte polohu projektoru tak, aby byl směřoval na střed promítací plochy a byl pod ní.
- Obraz je obrácený
  - V nabídce OSD vyberte funkci "Setup (Nastavení)-->Projection (Projekce)" upravte směr obrazu.
- Rozmazaný dvojitý obraz
  - Zkontrolujte, zda "Display Mode (Mód zobrazení)" není 3D, aby se zabránilo rozmazanému dvojitému 2D obrazu.

## Jiné problémy

Projektor přestal reagovat na ovládací prvky

Pokus je to možné, projektor vypněte, odpojte napájecí kabel od sítě a počkejte nejméně 20 sekund.

Lampa vyhořela nebo praskla

 Když lampa dospěje ke konci své životnosti, vyhoří nebo hlasitě praskne. Pokud se toto stane, projektor nelze zapnout, dokud lampa nebude vyměněna. Při výměně lampy postupujte podle pokynů v části "Výměna lampy" na stránkách 59-60.

## Problémy s dálkovým ovládáním

Nefunguje-li dálkové ovládání

- Zkontrolujte, zda je pracovní úhel dálkového ovládání v rozsahu ±15° (vodorovně) nebo ±10° (svisle) vůči přijímači IR na projektoru.
- Mezi dálkovým ovládáním a projektorem nesmí být překážky. Postavte se do vzdálenosti 7 metrů (~ 22 stop) od projektoru.
- Zkontrolujte správné vložení baterií.
- Pokud jsou baterie vybité, vyměňte je.

## Varovné indikátory

Když se rozsvítí nebo rozblikají výstražné indikátory (viz níže), projektor se automaticky vypne:

- Indikátor LED "LAMPA" svítí červeně a pokud LED "Zap./Pohotovost" bliká červeně.
- Indikátor LED "TEPLOTA" svítí červeně a pokud indikátor "Napájení/pohotovostní režim" bliká červeně. Znamená to, že projektor je přehřátý. Za normálních okolností se může projektor znovu zapnout.
- Indikátor LED "TEPLOTA" bliká červeně a pokud indikátor "Napájení/bezpečnostní režim" bliká červeně.

Odpojte napájecí kabel od projektoru, počkejte 30 sekund a akci zopakujte. Pokud se výstražné indikátory znovu rozsvítí, požádejte o pomoc nejbližší servisní středisko.

## Zprávy indikátorů LED

| Message                                       | Indikátor LED : | zapnutí/pohotovostního režimu                                                                          | Indikátor LED<br>teploty | Indikátor LED<br>lampy |
|-----------------------------------------------|-----------------|----------------------------------------------------------------------------------------------------|--------------------------|------------------------|
| -                                             | (Červený)       | (Modrý)                                                                                                | (Červený)                | (Červený)              |
| Pohotovostní stav<br>(Vstupní napájecí šňůra) | Stále svítí     |                                                                                                    |                          |                        |
| Zapnuto (zahřívání)                           |                 | Bliká<br>(0,5 sec nesvítí / 0,5 sec svítí)                                                             |                          |                        |
| Zapnuto a lampa svítí                         |                 | Stále svítí                                                                                            |                          |                        |
| Vypnutí (Chlazení)                            |                 | Bliká<br>(0,5 sec nesvítí / 0,5 sec svítí).<br>Po vypnutí ventilátoru chlazení<br>znovu svítí červeně. |                          |                        |
| Chyba (Selhání lampy)                         | Bliká           |                                                                                                    |                          | Stále svítí            |
| Chyba (Závada ventilátoru)                    | Bliká           |                                                                                                    | Bliká                    |                        |
| Chyba (Nadměrná teplota)                      | Bliká           |                                                                                                    | Stále svítí              |                        |
| Pohotovostní stav<br>(Režim zahoøení)         |                 | Bliká                                                                                                  |                          |                        |
| Vypalování (zahřívání)                        |                 | Bliká                                                                                                  |                          |                        |
| Vypalování (chlazení)                         |                 | Bliká                                                                                                  |                          |                        |
| Zahoření (lampa svítí)                        |                 | Bliká<br>(3 s svítí/1 s nesvítí)                                                                       |                          |                        |
| Zahoření (lampa nesvítí)                      |                 | Bliká<br>(1 s svítí/3 s nesvítí)                                                                       |                          |                        |

• Vypnutí:

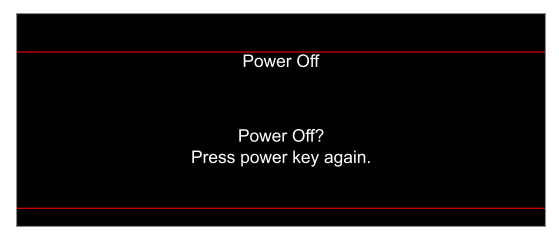

• Upozornění na stav teploty:

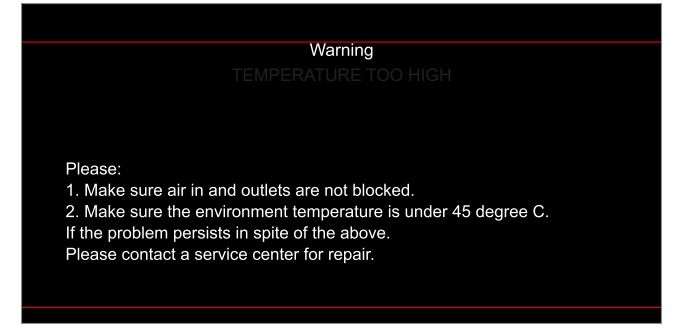
## DODATEČNÉ INFORMACE

Upozornění na stav lampy:

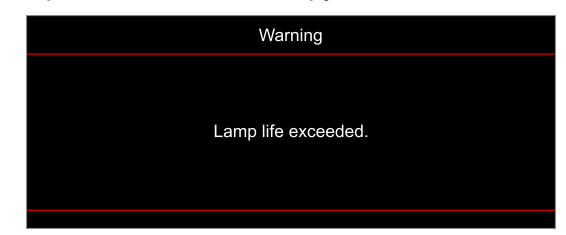

Závada vent:

•

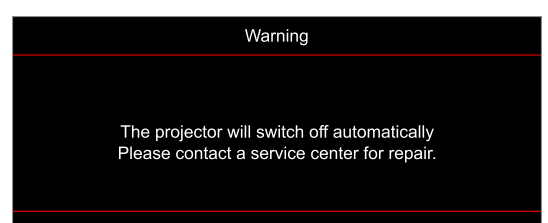

• Mimo rozsahu zobrazení:

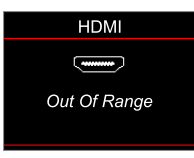

• Varování při vypnutí:

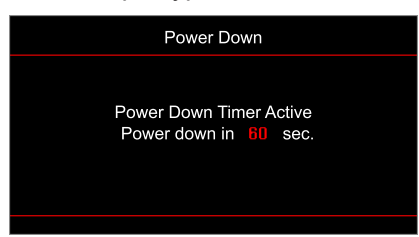

# DODATEČNÉ INFORMACE

## Technické údaje

| Optika                      | Popis                                                                                                    |
|-----------------------------|----------------------------------------------------------------------------------------------------|
| Technologie                 | Texas Instrument DMD, 0,47"(velikost)/ 4K UHD HSSI DMD X1, S451 (typ balení), se 4cestným XPR ovladačem                                                                                                    |
| Výstupní rozlišení          | 4K UHD 3840 x 2160                                                                                                    |
| Maximální vstupní rozlišení | 4096 x 2160 při 60 Hz                                                                                                    |
| Objektiv                    | <ul> <li>Promítací poměr: 1,21~1,59, tolerance ± 3 %</li> <li>F-stop: 1,94~2,23</li> <li>Ohnisková vzdálenost: 12,81 - 16,74mm</li> <li>Rozsah zoomu: 1,3x</li> </ul>                                                                                                    |
| Posun                       | 105 % ~ 115 %, tolerance ± 5%                                                                                                    |
| Velikost obrazu             | 34,1"~302,4", optimalizace širokoúhlého obrazu 80"                                                                                                    |
| Vzdálenost promítání        | 1,2m ~ 8,1m (optimalizováno při 2,2m)                                                                                                    |
| Vstupy/výstupy              | <ul> <li>HDMI V2.0 / HDCP2.2 (x2)</li> <li>VGA In</li> <li>Vstup zvuku 3,5 mm</li> <li>USB 2.0 (pro upgrade firmwaru), USB-A pro napájení, 5 V / 1,5 A</li> <li>Výstup zvuku 3,5 mm</li> <li>USB2.0 USB-A pro diskovou jednotku USB a adaptér WiFi dongle (x2)</li> <li>Zástrčka RS-232 (9 kolíků D-Sub)</li> <li>RJ-45</li> <li>Výstup SPDIF (podporuje pouze dvoukanálové stereofonní PCM)</li> <li>Spouštěč 12 V (konektor 3,5 mm)</li> </ul> |
| Barva                       | 1073,4 milionů barev                                                                                                    |
| Frekvence vykreslování      | <ul> <li>Frekvence vodorovného vykreslování: 31,0 - 135,0 KHz</li> <li>Frekvence svislého vykreslování: 24 - 120 Hz</li> </ul>                                                                                                    |
| Reproduktor                 | Ano, 10 W                                                                                                    |
| Příkon                      | <ul> <li>Minimální požadavky:</li> <li>210W (typicky), 231W (max.) při 110 Vstř.</li> <li>200W (typicky), 220W (max.) při 220 Vstř.</li> <li>Maximum: <ul> <li>300W (typicky), 330W (max.) při 110 Vstř.</li> <li>290W (typicky), 320W (max.) při 220 Vstř.</li> </ul> </li> </ul>                                                                                                    |
| Napájení                    | 100–240 V ±10 %, AC 50/60 Hz                                                                                                    |
| Vstupní proud               | 3,5A                                                                                                    |
| Orientace při instalaci     | Přední, Zadní, Strop-nahoře, Zadní-nahoře                                                                                                    |
| Rozměry (Š x H x V)         | <ul> <li>Bez nožek: 315 x 270 x 115 mm (12,40 x 10,63 x 4,53 palců)</li> <li>S nožkami: 315 x 270 x 118 mm (12,40 x 10,63 x 4,65 palců)</li> </ul>                                                                                                    |
| Hmotnost                    | < 4,0 kg (8,81 lbs)                                                                                                    |
| Provozní prostředí          | Provoz při teplotě 5 ~ 40 °C , 10 až 85 % vlhkost (bez kondenzace)                                                                                                    |

Poznámka: Změny specifikací bez předchozího upozornění vyhrazeny.

## DODATEČNÉ INFORMACE

### Globální zastoupení Optoma

V případě potřeby servisních služeb nebo konzultace se obraťte na místní zastoupení firmy.

#### USA

47697 Westinghouse Drive, Fremont, CA 94539, USA www.optomausa.com

#### Kanada

47697 Westinghouse Drive, Fremont, CA 94539, USA www.optomausa.com

#### Latinská Amerika

47697 Westinghouse Drive, Fremont, CA 94539, USA www.optomausa.com

#### Evropa

Unit 1, Network 41, Bourne End Mills, Hemel Hempstead, Herts, HP1 2UJ, Spojené království www.optoma.eu Servisní tel.: +44 (0)1923 691865

#### **Benelux BV**

Randstad 22-123 1316 BW Almere Nizozemsko www.optoma.nl

#### Francie

Bâtiment E 81-83 avenue Edouard Vaillant 92100 Boulogne Billancourt, Francie

#### Španělsko

C/José Hierro, 36 Of. 1C 28522 Rivas VaciaMadrid. Španělsko

#### Německo

Am Nordpark 3 41069 Mönchengladbach Germany

#### **Scandinavia**

Lerpeveien 25 3040 Drammen Norway

PO.BOX 9515 3038 Drammen Norsko

#### Korea

WOOMI TECH.CO.,LTD. 4F, Minu Bldg.33-14, Kangnam-Ku, 📑 +82+2+34430005 Soul,135-815, KOREA korea.optoma.com

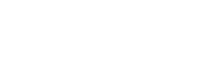

#### 888-289-6786 510-897-8601 services@optoma.com

888-289-6786 🗐 510-897-8601 services@optoma.com

888-289-6786 510-897-8601 services@optoma.com

#### ( +44 (0) 1923 691 800 Fig +44 (0) 1923 691 888 service@tsc-europe.com M

(0) 36 820 0252 +31 (0) 36 548 9052

| Ç | +33 1 41 46 12 20   |
|---|---------------------|
|   | +33 1 41 46 94 35   |
|   | savoptoma@optoma.fr |

【 +34 91 499 06 06 📄 +34 91 670 08 32

( +49 (0) 2161 68643 0 📄 +49 (0) 2161 68643 99 🛃 info@optoma.de

| Ç | +47 32 98 89 90 |
|---|-----------------|
| E | +47 32 98 89 99 |
|   | info@optoma.no  |

+82+2+34430004

#### Japonsko

東京都足立区綾瀬3-25-18 株式会社オーエス コンタクトセンター:0120-380-495

### Tchaj-wan

12F., No.213, Sec. 3, Beixin Rd., Xindian Dist., New Taipei City 231, Tchaj-wan, R.O.C. www.optoma.com.tw

#### Hongkong

Unit A, 27/F Dragon Centre, 79 Wing Hong Street, Cheung Sha Wan, Kowloon, Hongkong

#### Čína

5F. No. 1205. Kaixuan Rd.. **Changning District** Šanghaj, 200052, Čína

info@os-worldwide.com www.os-worldwide.com

+886-2-8911-8600 +886-2-8911-6550 services@optoma.com.tw asia.optoma.com

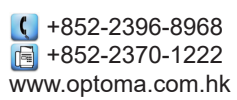

| (  | +86-21-62947376 |
|----|-----------------|
|    | +86-21-62947375 |
| ww | w.optoma.com.cn |

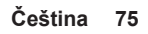

### www.optoma.com